## Introduction to the IBM i Performance Data Investigator

Dawn May - <u>dmmay@us.ibm.com</u> @DawnMayiCan

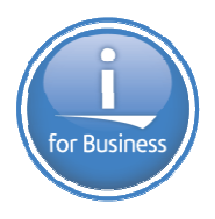

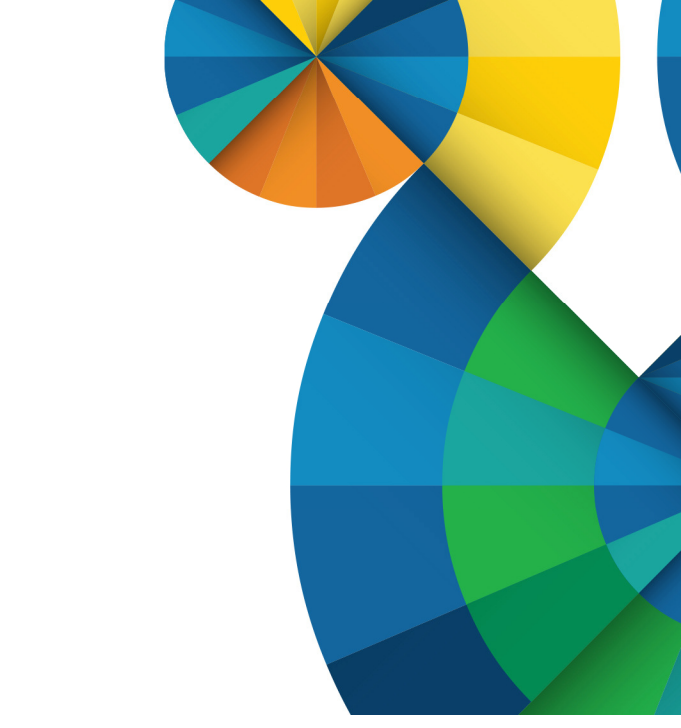

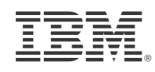

# Introduction to the IBM i Performance Data Investigator

#### **Session Abstract**

This session will review the Performance Data Investigator. It will cover where you find it, prerequisites you need to use it, and the basics on how you use it. The presentation will also show some simple examples of the types of charts you can find within this easy-to-use performance tool.

## **IBM Navigator for i**

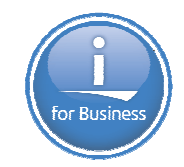

- IBM Navigator for i is the Web console for managing IBM i
  - Has much of the function as System i Navigator
    - but with a browser user interface
  - Simply point your browser to http://systemname:2001

| IBM.<br>IBM. Navigator for i<br>User ID:<br>Password:<br>Log in | elcome ? -  Welcome to the IBM Navigator for i About Console                                                                                                    |
|-----------------------------------------------------------------|----------------------------------------------------------------------------------------------------|
|                                                                 | IBM Navigator for i provides an easy to use interface for the web-enabled IBM i management tasks, including all<br>previous IBM i Navigator tasks on the web, and 2001 port tasks.<br>Expand IBM i Management in the left-hand navigation area to get started.<br>To see the previous version of the 2001 port tasks and where they are located now, click below. |

# Updates to the Performance Data Investigator - PTFs

- Major enhancements have been made to Navigator for i and the Performance Data Investigator
  - For 7.1 install the latest level of:
    - HTTP Server group PTF SF99368
    - Java group PTF SF99572
    - Database group PTF SF99701
    - Performance Tools group PTF SF99145
  - For 6.1 install the latest level of:
    - HTTP Server group PTF SF99115
    - Java group PTF SF99562
    - Database group PTF SF99601
    - Performance Tools group PTF SF99114

http://ibmsystemsmag.blogs.com/i can/2009/10/i-can-investigate-performance-data.html http://ibmsystemsmag.blogs.com/i can/2011/05/new-systems-director-navigator-service-packs.html http://ibmsystemsmag.blogs.com/i can/2012/10/performance-data-investigatorbetter-than-ever.html

http://ibmsystemsmag.blogs.com/i\_can/2013/03/navigator-for-i-enhancements.html

4 © 2013 IBM Corporation

## **Browser Support**

- Supported Browsers for the latest Navigator enhancements:
  - Internet Explorer 9
  - FireFox 10 ESR
- Browser tips:
  - Unexpected results could be browser related. Example problems are....
    - Hung charts
    - Empty tables
- Clear your browser cache after installing the PTFs
- Review your browser security settings
- For details see the following web page: <u>https://www.ibm.com/developerworks/mydeveloperworks/wikis/home?lang=en#/wiki/IBM%20i%20</u> <u>Technology%20Updates/page/Browser%20Tips</u>

## **Performance Tasks**

- "Performance" is a major function in Navigator for i
  - Investigate Data
  - Manage Collections

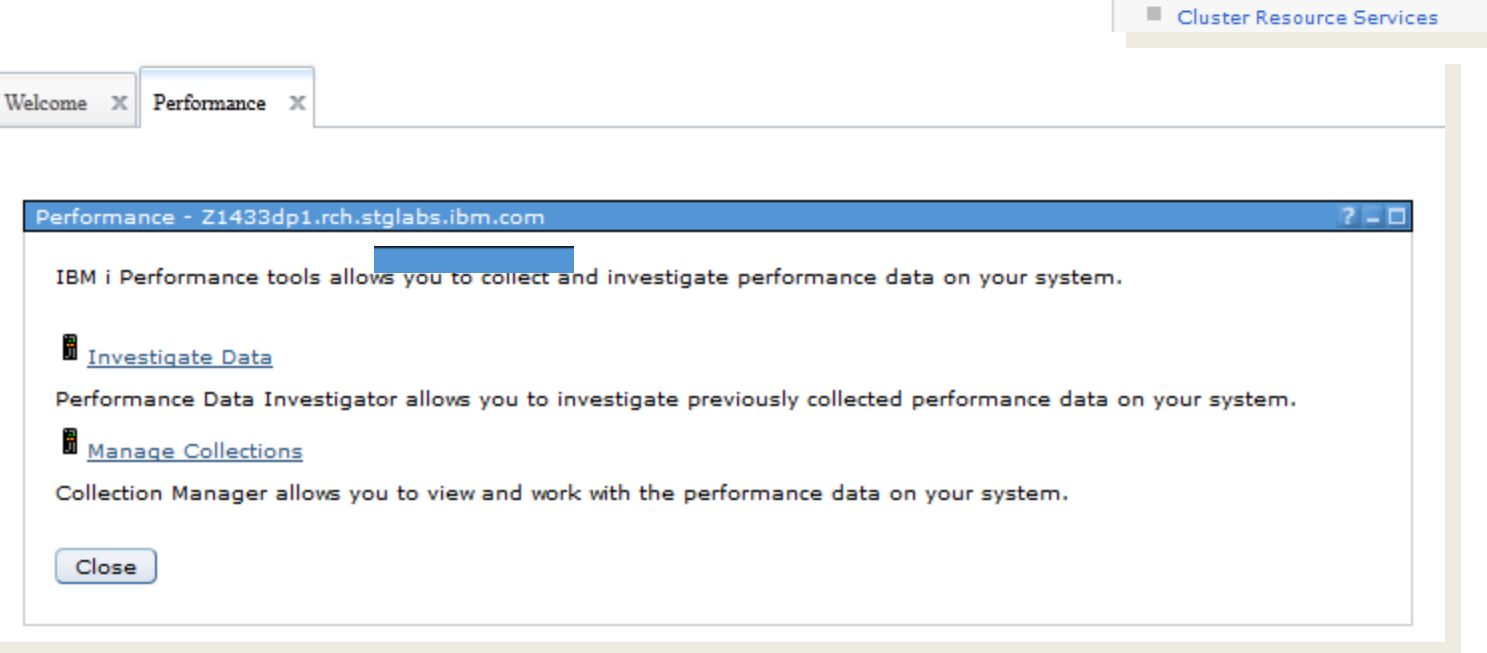

IBM i Management

System

+ Network

+ Security

+ Database

Performance

All Tasks

File Systems

PowerHA

Set Target System

➡ Basic Operations
 ➡ Work Management
 ➡ Configuration and Service

+ Users and Groups

Journal Management

Investigate Data
 Manage Collections

Internet Configurations

High Availability Solutions Manager

Integrated Server Administration

C1

6 © 2013 IBM Corporation

## **Performance Tasks**

- All Performance Tasks
  - Active Jobs
  - Disk Status
  - System Status
  - Collections
  - Reports
  - Define, start, stop and manage performance data collectors
    - Collection Services
    - Disk Watcher
    - Job Watcher

#### Performance

- Investigate Data
- Manage Collections

#### 🖃 All Tasks

- Active Jobs
- Disk Status
- Manage Collections
- Investigate Data
- Performance Management for Power Systems
- System Status
- Collections
  - Convert Collection
  - Copy Collection
  - Create Performance Data
  - Delete Collection
  - Restore Collection
  - Save Collection

#### Reports

Performance Data Report Definitions

#### Collectors

#### 🖃 Disk Watcher

- Active Disk Watcher Collections
- Disk Watcher Collections
- Disk Watcher Definitions
- Add Disk Watcher Definition
- Start Disk Watcher
- Stop Disk Watcher

#### 🖃 Job Watcher

- Active Job Watcher Collections
- Job Watcher Collections
- Job Watcher Definitions
- Add Job Watcher Definition
- Start Job Watcher
- Stop Job Watcher

#### Collection Services

- Active Collection Services Collections
- Collection Services Collections
- Collection Services Status
- Configure Collection Services
- Cycle Collection Services
- Start Collection Services
- Stop Collection Services

## **Prerequisites**

- IBM i for Collection Services, Health Indicators
- Performance Tools Licensed Program Product
  - 5761PT1 for 6.1
  - 5770PT1 for 7.1
    - Performance Tools Manager Feature
      - Disk Watcher, Performance Explorer, Database
    - Performance Tools Agent Feature
    - Performance Tools Job Watcher

## Prerequisites: Performance Tools Licensed Program Product

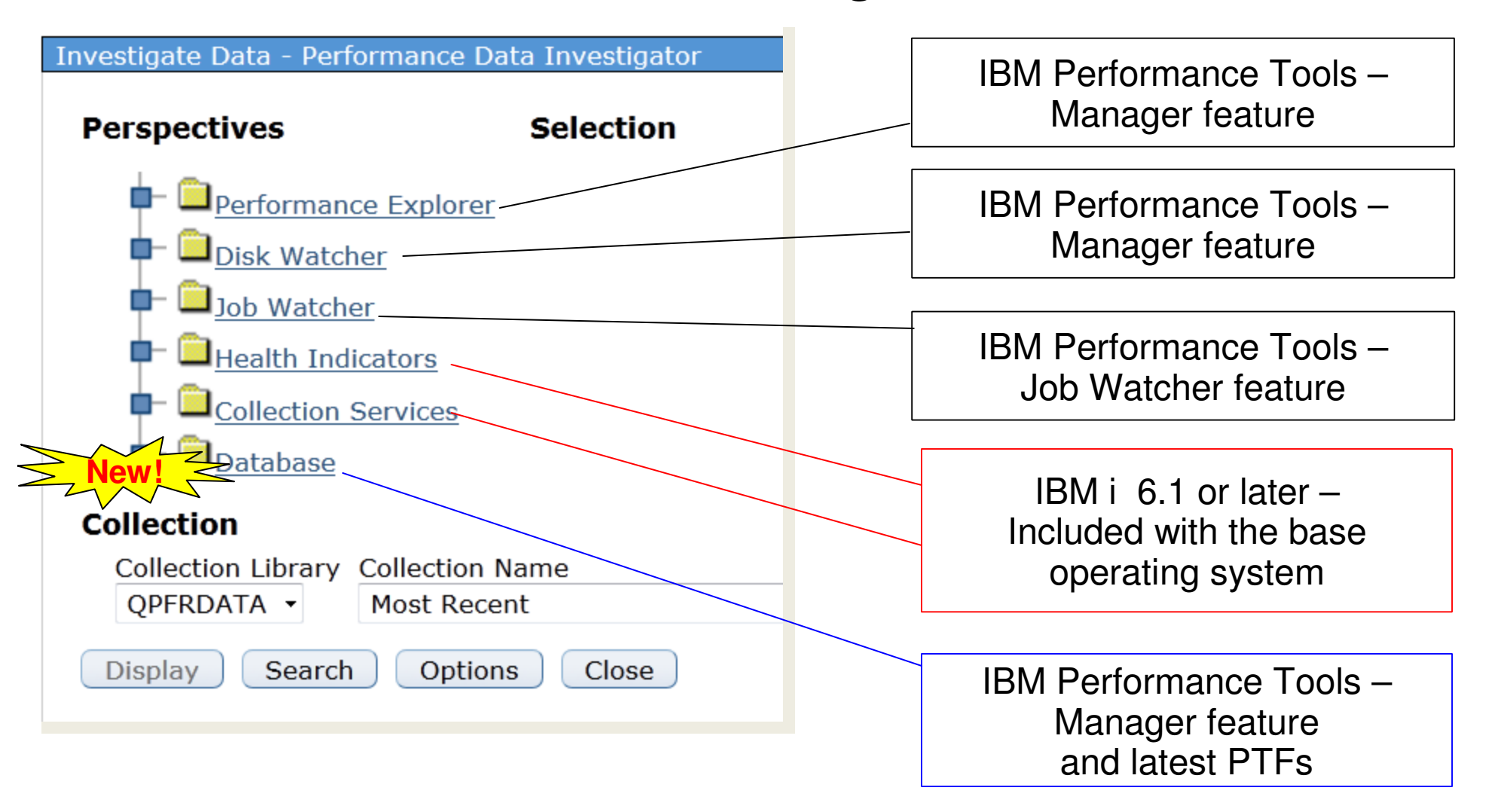

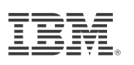

#### Prerequisites: Authorizing Users to PDI

- Users need to be authorized to use the investigate data and collection manager performance tasks
- Include users on the QPMCCDATA authorization list

```
Edit Authorization List
       Object . . . . . . . .
                                 QPMCCDATA
                                                  Owner
                                                          . . . . . . . .
                                                                             QSYS
                                    QSYS
         Library . . . . :
                                                  Primary group . . . :
                                                                             *NONE
       Type changes to current authorities, press Enter.
                    Object
                               List
                    Authority Mqt
       User
                    *EXCLUDE
       *PUBLIC
                    *ATT.
       QSYS
                                Х
       PDT01
                    *USE
       PDT02
                    *USE
       PDI03
                    *USE
       PDI04
                    *USE
       PDT05
                    *USE
       PDI06
                    *USE
                    *USE
       PDI07
       PDI08
                    *USE
       PDI09
                    *USE
                                                                                  More...
© 2013 IB
```

## **Prerequisites: Authorizing Users to the Collector Commands**

- The collector commands (xxxPFRCOL) are shipped with \*PUBLIC \*EXCLUDE
- QPMCCFCN authorization list can be used to grant authority to all the collector commands

```
Edit Authorization List
Object...QPMCCFCNOwner...Library...QSYSPrimary group...
                                                              OSYS
                                                              *NONE
Type changes to current authorities, press Enter.
            Object
                     List
           Authority Mqt
User
*PUBLIC
           *EXCLUDE
           *ALL
OSYS
                      Х
           *USE
DAWN
                                                                  More...
```

#### **Verify Collection Services is Active**

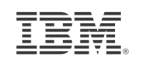

- Collection Services is the foundation for many performance tasks
  - Make sure Collection Services is active
    - Started by default with 6.1 and later

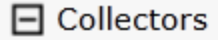

- 🛨 Disk Watcher
- 🛨 Job Watcher
- Collection Services
  - Active Collection Services Collections
  - Collection Services Collections
  - Collection Services Status
  - Configure Collection Services
  - Cycle Collection Services
  - Start Collection Services
  - Stop Collection Services

| Collection Services Status   |                              |
|------------------------------|------------------------------|
| Concerton Dervices Status    |                              |
| Status:                      | Started                      |
| Library:                     | QPFRDATA                     |
| Collection object:           | Q058000002                   |
| Collection profile:          | Standard plus protocol       |
| Started:                     | Wed Feb 27 00:00:02 CST 2013 |
| Cycle time:                  | 00:00:00                     |
| Default collection interval: | 00:05:00                     |
| ОК                           |                              |

#### IBM.

#### **Performance Summary Data**

- Performance summary data may help the performance of PDI
  - Underlying queries may run faster with performance summary data
  - Graphical interface
    - Check the "Create performance summary data..." option within Configure Collection Services

| C                  | Configure Collection Services |                                                           |  |  |  |
|--------------------|-------------------------------|-----------------------------------------------------------|--|--|--|
|                    |                               |                                                           |  |  |  |
|                    | General                       | Library: QPFRDATA                                         |  |  |  |
|                    | Data to Collect               | Default collection interval:                              |  |  |  |
|                    | Data Retention                | Cycling                                                   |  |  |  |
|                    |                               | Cycle every day at: 12:00 AM Example: 12:30 PM            |  |  |  |
|                    |                               | Cycle every: 24 - hours                                   |  |  |  |
|                    |                               | System options                                            |  |  |  |
|                    |                               | Create database files during collection                   |  |  |  |
|                    |                               | Create performance summary data when collection is cycled |  |  |  |
|                    |                               | Send PM Agent data to IBM                                 |  |  |  |
| Command interface: |                               |                                                           |  |  |  |

Change the "Create Performance Summary" option for the performance collection

CFGPFRCOL **command** - CRTPFRSUM(\*YES)

13 © 2013 IBM Corporation Or use the Create Performance Summary command - CRTPFRSUM

# Prerequisites – Create Database Files During Collection

- PDI requires data in the Collection Services DB2 files
  - Beginning with 6.1, the default is to create the database files during performance data collection
  - If you have turned this off, you will not be able to view performance data with PDI until the data is created in the files
  - Recommended to leave this setting at the default

| <u>General</u>  | Library: QPFRDATA                                         |  |  |  |
|-----------------|-----------------------------------------------------------|--|--|--|
| Data to Collect | Default collection interval: 💿 15 - seconds 💿 5 - minute  |  |  |  |
| Data Retention  | Cycling                                                   |  |  |  |
|                 | Cycle every day at: 12:00 AM Example: 12:30 PM            |  |  |  |
|                 | Cycle every: 24 - hours                                   |  |  |  |
|                 | System options                                            |  |  |  |
|                 | →                                                         |  |  |  |
|                 | Create performance summary data when collection is cycled |  |  |  |
|                 | Send PM Agent data to IBM                                 |  |  |  |

#### Command interface:

The "Create Database files" option for the performance collection should be \*YES CFGPFRCOL command - CRTDBF (\*YES)

## Tips for Best Performance (of your Performance tasks)

Good system tuning practices are essential

| - CPU              | Power5    | Single User            | Multiple Users        |
|--------------------|-----------|------------------------|-----------------------|
| – Memory<br>– Disk | CPU       | .5 processors uncapped | 2 processors uncapped |
|                    | Memory    | 2 GB in *BASE          | 6-8 GB in *BASE       |
|                    | Disk Arms | 3                      | 6                     |

- Navigator tasks run primarily in the ADMIN2 job in the QHTTPSVR subsystem
- Ensure no bad DNS entries on the system
  - <u>http://www-</u> <u>912.ibm.com/s\_dir/slkbase.nsf/1ac66549a21402188625680b0002037e/b9e677063f24f859862575ee0</u> 06b1881
- Use Application Runtime Expert to validate your environment
  - http://www.ibm.com/developerworks/ibmi/library/i-applicationruntime/index.html
  - Network health checker can be run from QShell: /QIBM/ProdData/OS/OSGi/templates/bin/areVerify.sh –network http://ibmsystemsmag.blogs.com/i\_can/2013/09/application-runtime-expert-network-healthchecker.html
- Use the Web Performance Advisor to validate your Web Performance
  - http://pic.dhe.ibm.com/infocenter/iseries/v7r1m0/topic/rzaie/rzaieconwebperfadvisor.htm
- PDI makes extensive use of SQL to gather data for charts and tables

## Terminology

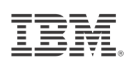

**Collection Services** is the mechanism used to gather performance data with little or no observable impact on the system performance. It allows you to control what data is collected and how that data is used.

Collection services data was generally analyzed by the Performance Tools LPP and Management Central Monitors in prior releases.

Collection Services data is available for performance analysis through the Web user interface and is the data used for initial analysis. **Standard Data** is data from Collection Services which is normally collected on a 24 x 7 basis.

Wait Accounting is the technology used to collect wait time statistics.

Wait points throughout the system are identified and categorized into groups, or 'buckets'. These wait statistics can then be analyzed to determine what a thread was doing when it was running as well as when it was not running.

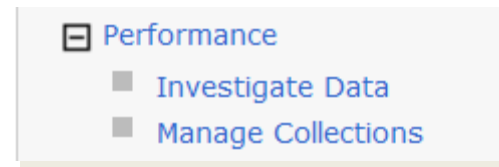

## IBM Navigator for i Performance Investigate Data

| Performance -                                                                                    |   |
|--------------------------------------------------------------------------------------------------|---|
| IBM i Performance tools allows you to collect and investigate performance data on your system.   |   |
| Performance Data Investigator allows you to investigate previously collected performance data on |   |
| Manage Collections                                                                               |   |
| Collection Manager allows you to view and work with the performance data on your system.         |   |
| Close                                                                                            |   |
|                                                                                                  | _ |

17 © 2013 IBM Corporation

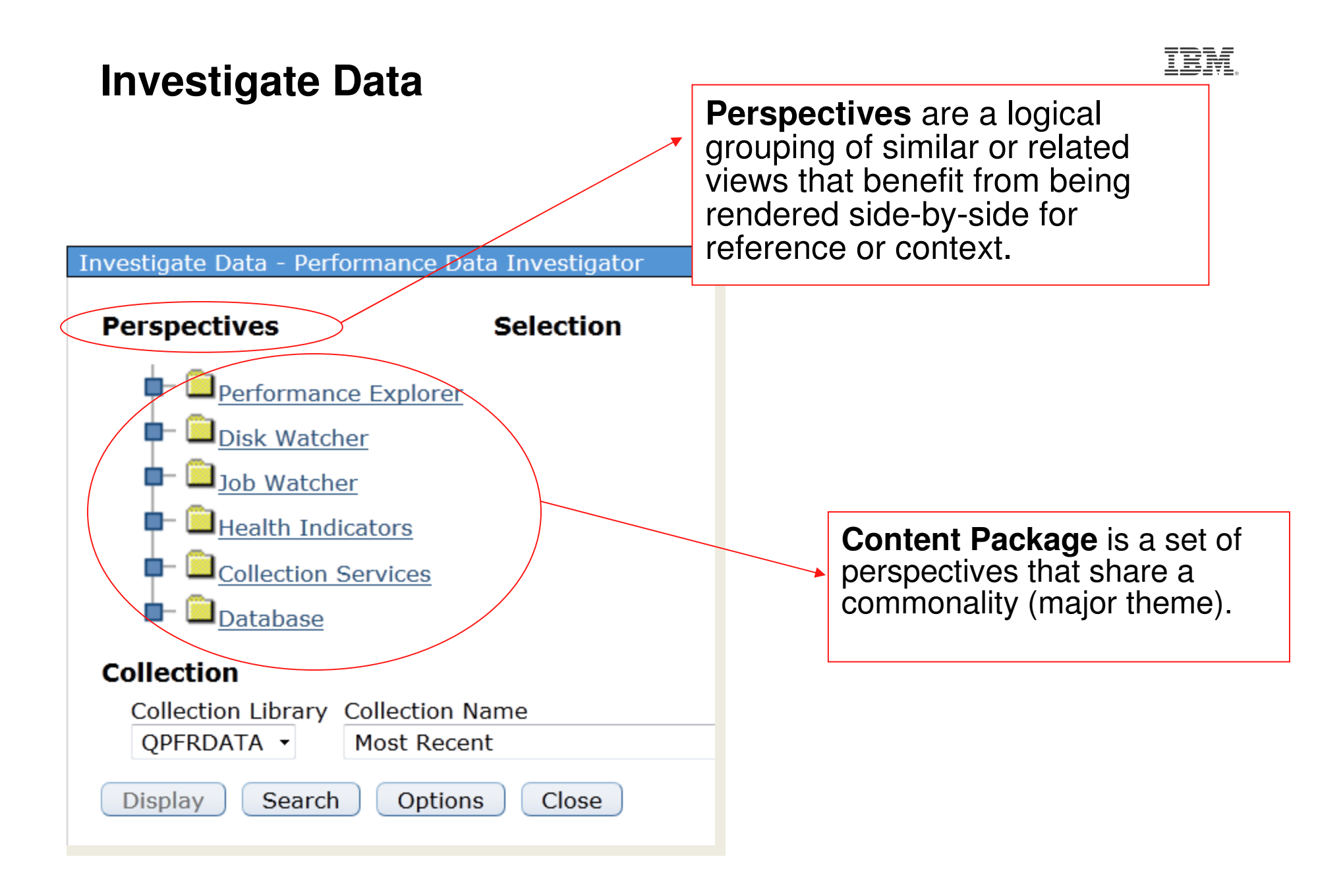

#### **Investigate Data – Select Collection**

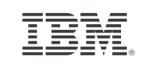

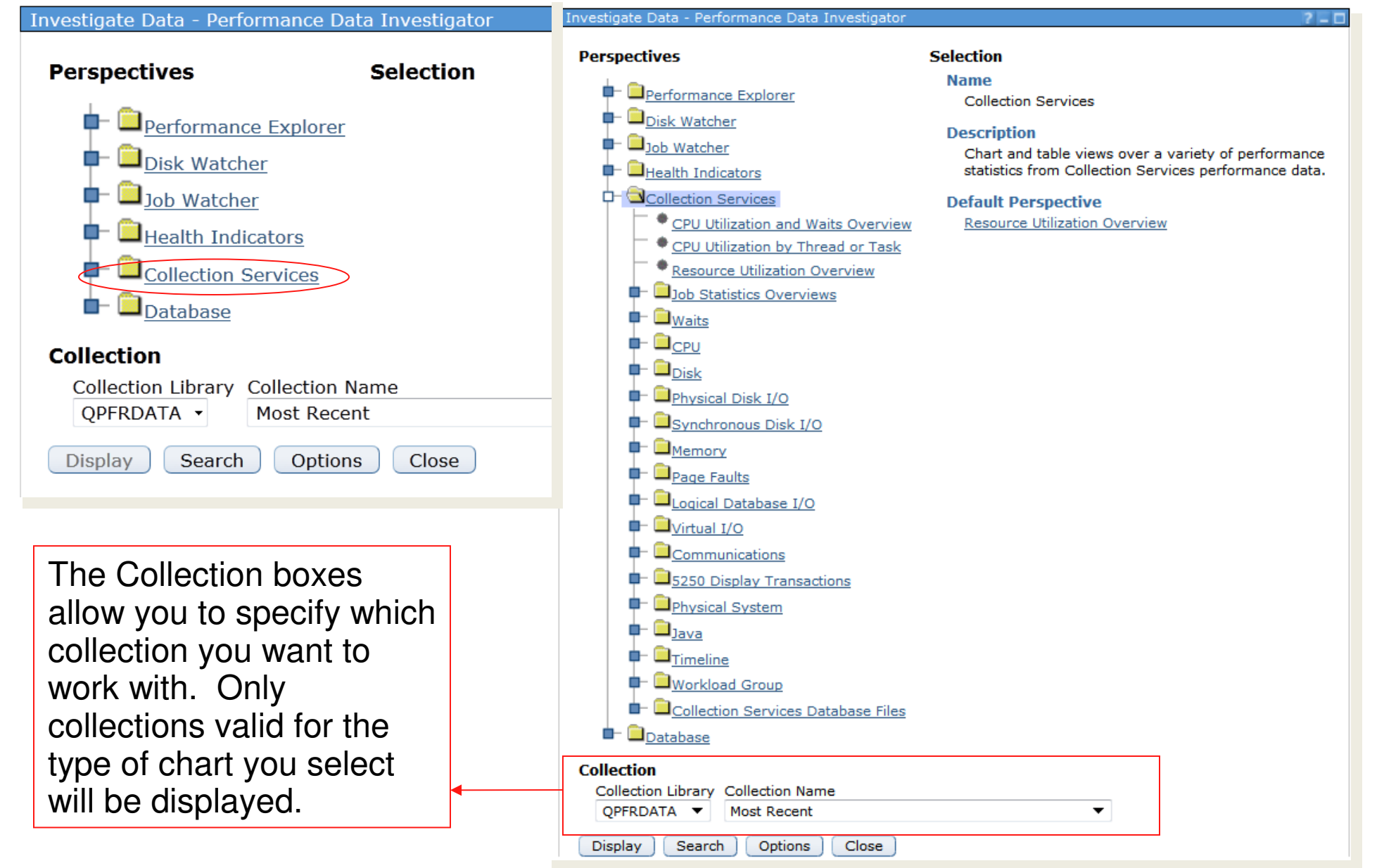

# Selecting a Collection

The latest PTFs provide support to see the date/time of the collections as well as additional perspectives.

#### Investigate Data - Performance Data Investigator

Display

Search

Options

Close

#### Perspectives Selection Name Performance Explorer Collection Services Disk Watcher Description Job Watcher Chart and table views over a variety of performance statistics from Collection Services performance data. Health Indicators Collection Services **Default Perspective** CPU Utilization and Waits Overview Resource Utilization Overview CPU Utilization by Thread or Task Resource Utilization Overview 🖵 🔲 Job Statistics Overviews 🗭 🔲 Waits 🖆 🔲 CPU Disk Physical Disk I/O Svnchronous Disk I/O Memory Page Faults Logical Database I/O Virtual I/O Communications 5250 Di Q208000002 (\*CSFILE) - Jul 27, 2013 12:00:02 AM Physica Q209000002 (\*CSFILE) - Jul 28, 2013 12:00:02 AM Q210000002 (\*CSFILE) - Jul 29, 2013 12:00:02 AM Java Q211000002 (\*CSFILE) - Jul 30, 2013 12:00:02 AM Timeline Q212000002 (\*CSFILE) - Jul 31, 2013 12:00:02 AM Q213000002 (\*CSFILE) - Aug 1, 2013 12:00:02 AM Workloz Q213105005 (\*CSFILE) - Aug 1, 2013 10:50:05 AM Q214000003 (\*CSFILE) - Aug 2, 2013 12:00:04 AM 🖿 🔲 Collecti Q215000002 (\*CSFILE) - Aug 3, 2013 12:00:02 AM - Database Q216000002 (\*CSFILE) - Aug 4, 2013 12:00:02 AM Q217000002 (\*CSFILE) - Aug 5, 2013 12:00:02 AM Collection Q218000002 (\*CSFILE) - Aug 6, 2013 12:00:02 AM Q219000002 (\*CSFILE) - Aug 7, 2013 12:00:02 AM Collection Library QPFRDATA -Most Recent •

#### **Resource Utilization Overview**

#### esource Utilization Overview

---- Select Action ---- 
Resource Utilization Percentages

# Name(s) COMMON End: Feb 28, 2008 12:00:02 AM Name: RCHASTND Varye: COMMON End: Feb 29, 2008 12:00:00 AM Release: V6R1M0 Type: Collection Services File Based Collection File level: V V V V V V V V V V V V V V V V V V V V V V V V V V V V V V V V V V V V V V V V V V V V V V V V V V V V V V V V V V V V V V V V V V V V V V V V V V V V V V V V V V

#### Summary for general overall health:

- CPU Utilization
- Disk Utilization
- Disk Busy
- 5250 Transactions
- I/Os per Second
- Page Faults

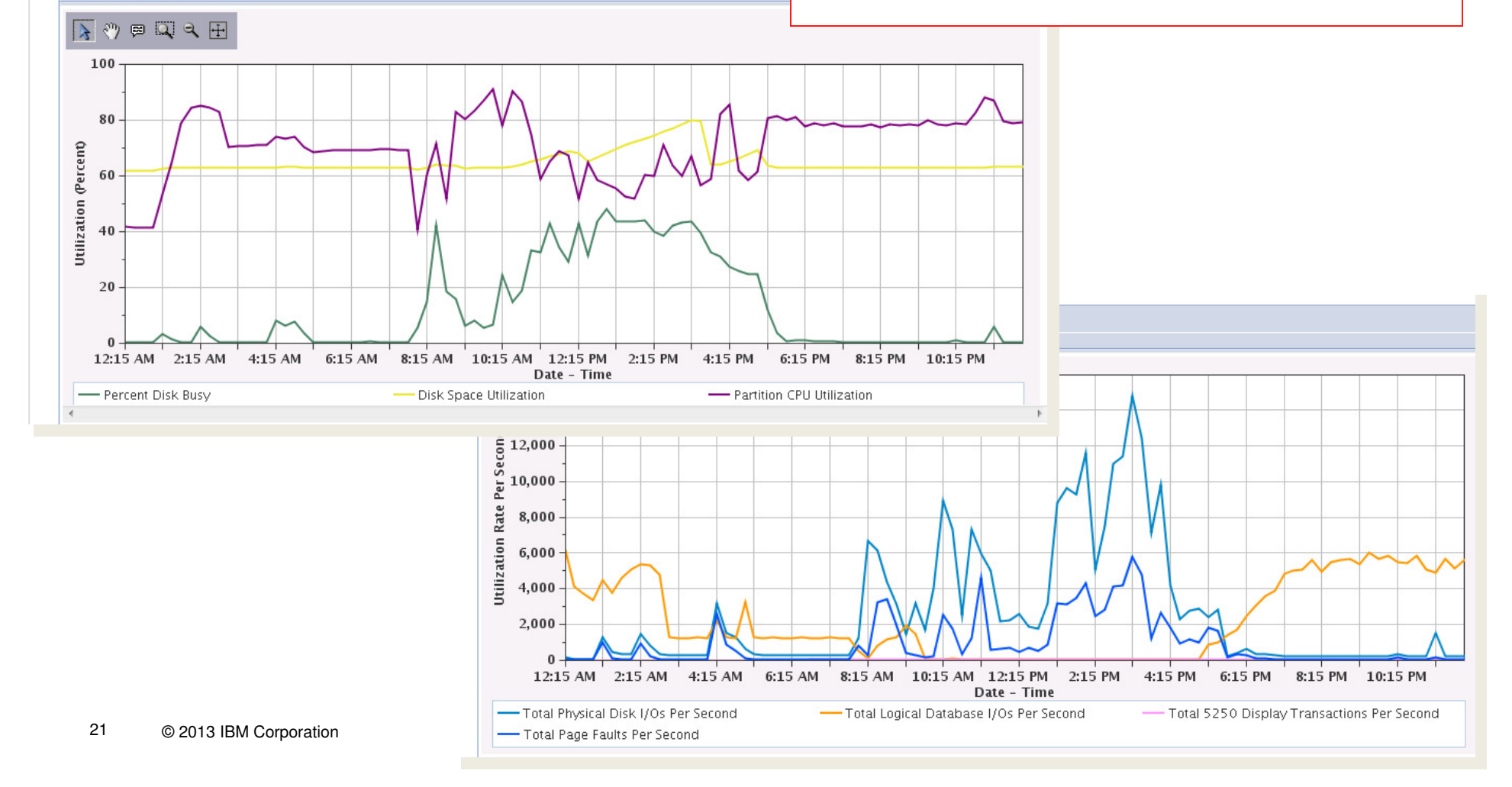

#### **Resource Utilization Overview - Percentages**

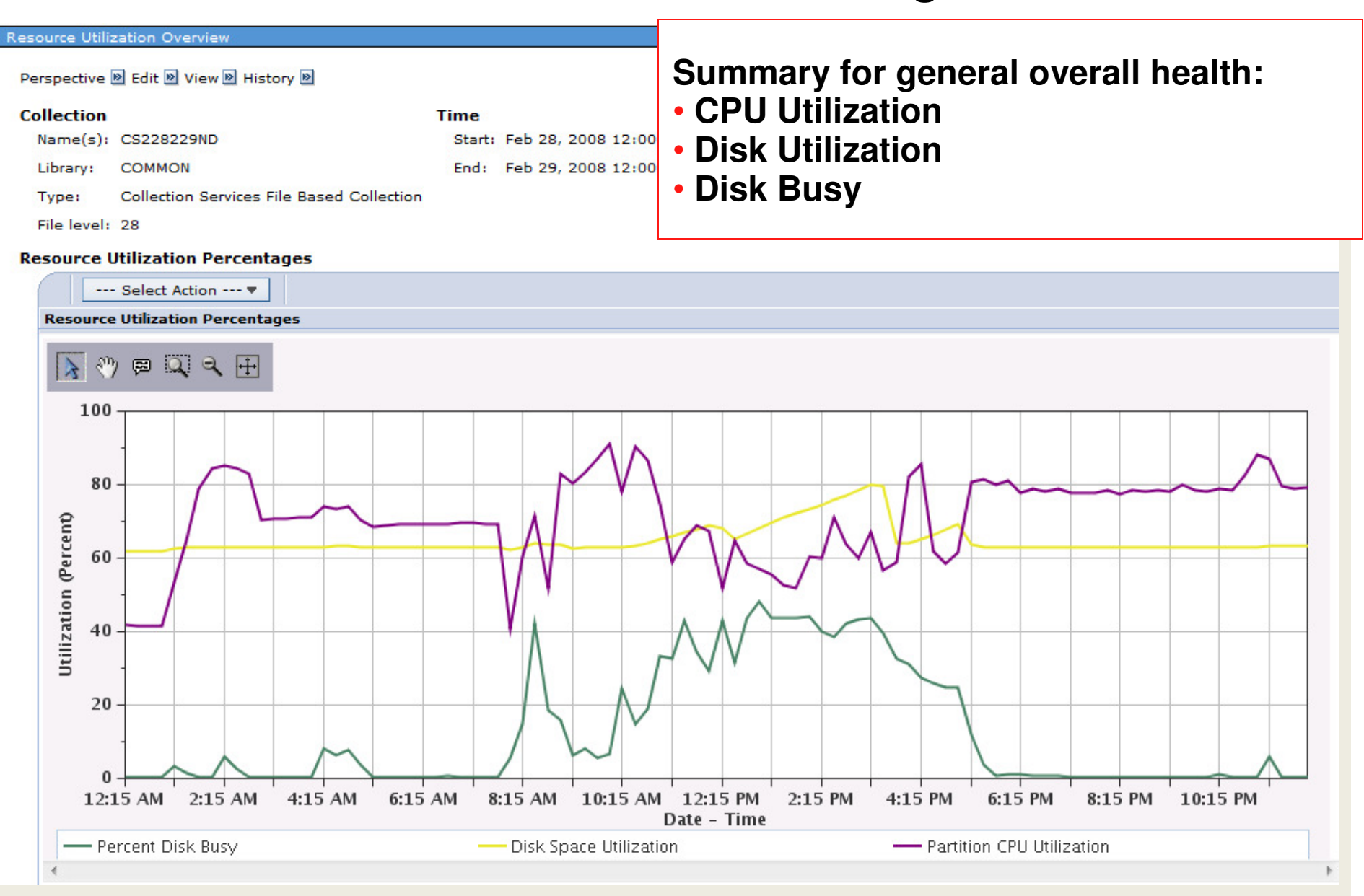

TRM

#### **Resource Utilization Overview - Rates**

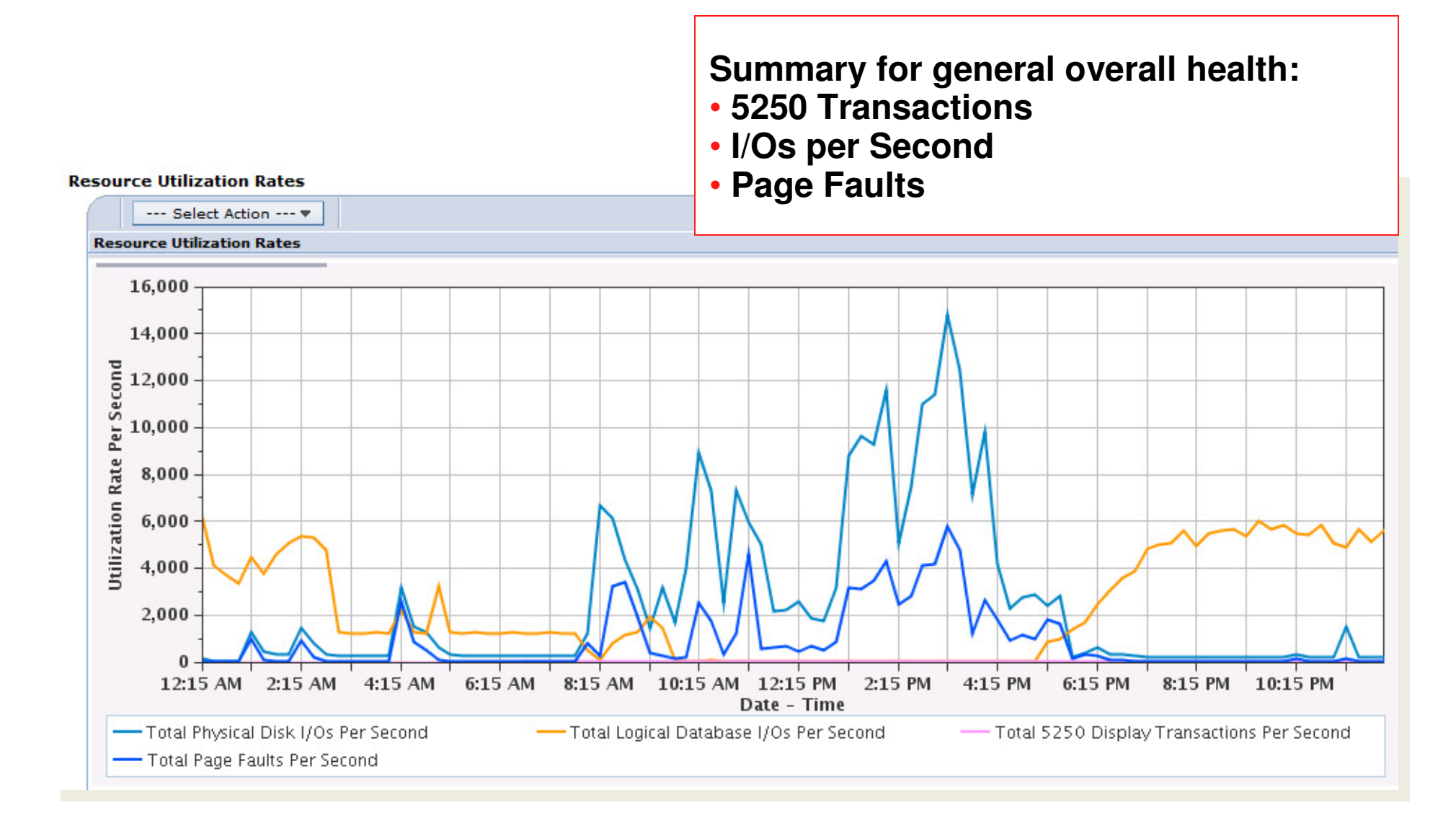

#### **CPU Utilization and Waits Overview**

#### CPU Utilization and Waits Overview

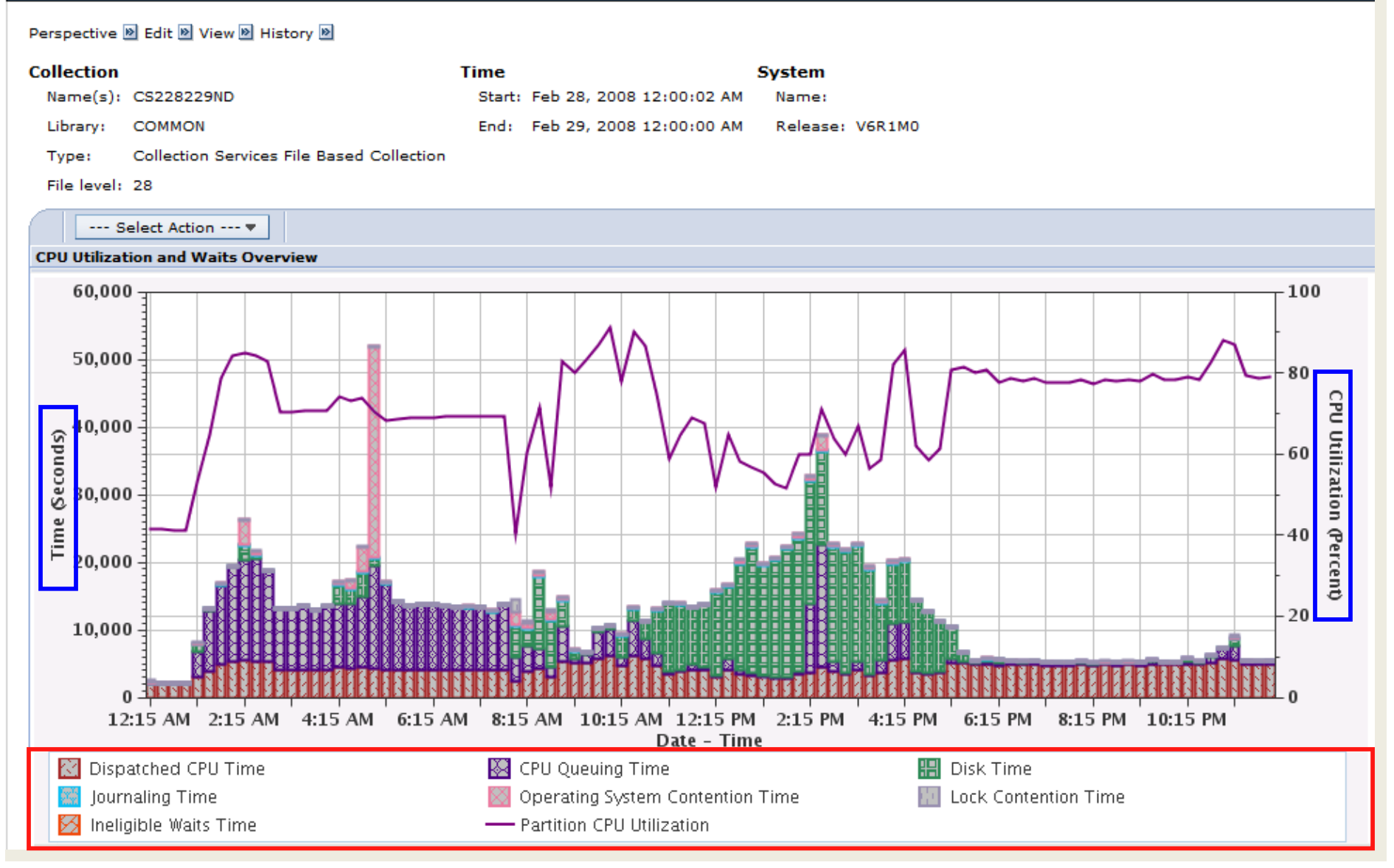

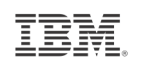

## **Graphing Multiple Collections**

- If your collection library has 5 or fewer collections, an All option is available to display all the collections in one graph
- It will take longer to display the graph
  - Multiple collections means larger queries!
- **Hint**: when the graph appears, you need to use the "reset zoom" tool to display all the data.

#### decalled investigation. Collection Services CPU Utilization and Waits Overview CPU Utilization by Thread or Task Resource Utilization Overview 🖶 🔲 Job Statistics Overviews - Waits - CPU 🖶 🗋 Disk Physical Disk I/O - Synchronous Disk I/O - <u>Memory</u> 🕂 🛑 Page Faults 🖶 🗀 Logical Database I/O Virtual I/O - Communications Physical System 📥 🗋 Java 👉 🗀 Tim<u>eline</u> 🛑 🔲 Workloa Most Recent Collecti Q235000002 (\*CSFILE) - Aug 23, 2013 12:00:02 AM Database Q236000002 (\*CSFILE) - Aug 24, 2013 12:00:02 AM Q237000002 (\*CSFILE) - Aug 25, 2013 12:00:02 AM Collection Q238000002 (\*CSFILE) - Aug 26, 2013 12:00:02 AM Collection Library Q239000002 (\*CSFILE) - Aug 27, 2013 12:00:02 AM PERFDATA -Most Recent

## **Graphing Multiple Collections**

- This example shows five days of (uninteresting) collection services data
  - Do you know what ran each day at midnight?

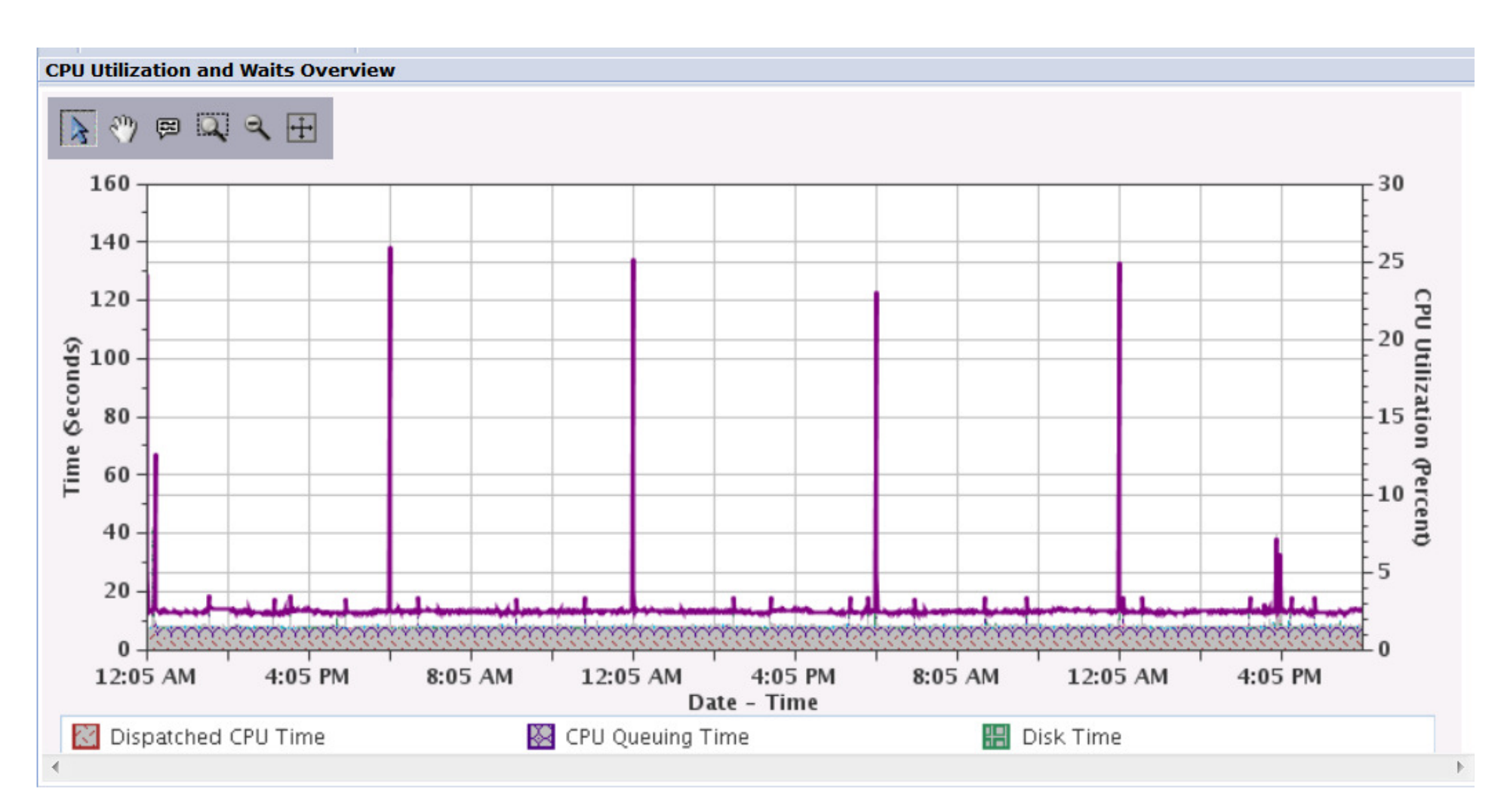

## **A More Interesting Example**

• 4 days of more interesting performance data. Observe the pattern...

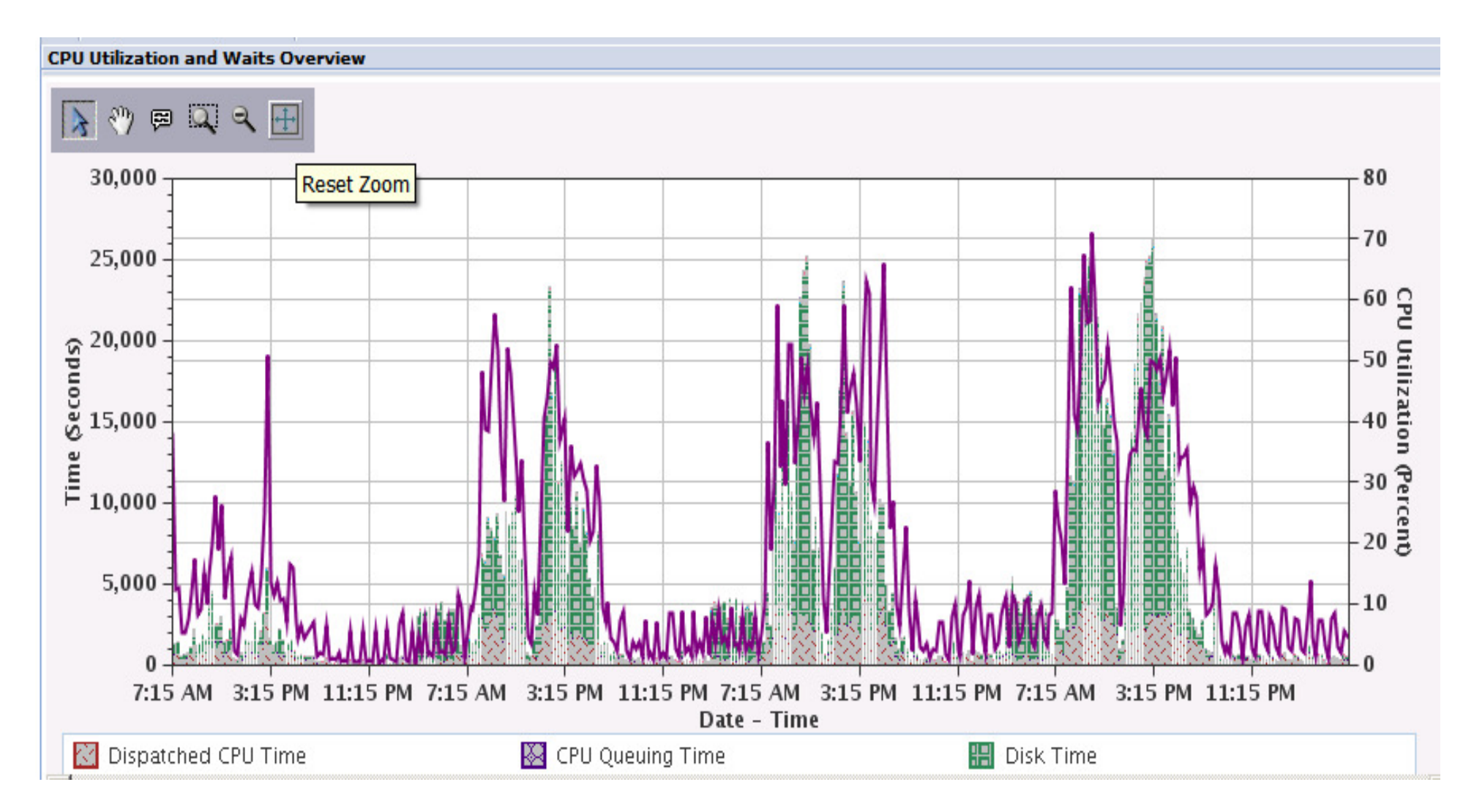

## View Collection or System Details

Toggle on/off the detailed information regarding the collection or the system from which the collection originated

Provides quick access to primary system information on CS collections From QAPMCONF file for the Collection Services Collection being viewed

TEM

| Perspective 🖻 Edit 🖻 View 🖻 🥜 Show Context      |                                                                |                   |                                           |               |                        |          |
|-------------------------------------------------|----------------------------------------------------------------|-------------------|-------------------------------------------|---------------|------------------------|----------|
|                                                 | Show System Informati                                          | ion<br>Start: E   |                                           |               |                        |          |
|                                                 | CPU Utilization and Waits Over<br>Perspective Delit Delit View | view<br>D History | 8                                         |               |                        |          |
|                                                 | Collection                                                     |                   | Time                                      | :             | System                 |          |
| Show/hide                                       | Name(s): Q234000002                                            |                   | Start: Aug 22, 2013 1                     | 2:00:02 AM    | Name: ETC3T1           |          |
|                                                 | Library: QPFRDATA                                              |                   | End: Ongoing                              |               | Release: V7R1M0        |          |
| Type: Collection Services File Based Collection |                                                                |                   |                                           |               |                        |          |
|                                                 | File level: 36                                                 |                   |                                           |               |                        |          |
| $\mathcal{C}$                                   | System Information                                             |                   |                                           |               |                        |          |
|                                                 | Name:                                                          | ETC3T1            | Total Processors:                         | Not Available | Interactive Threshold: | 100%     |
| Show/bido                                       | Release:                                                       | V7R1M0            | Processors / Cores Active:                | 4             | System ASP Capacity    | 88.89 GB |
| Show/hide                                       | Туре:                                                          | 7998              | Available Processors:                     | Not Available | Hypervisor Memory:     | 1,152 MB |
| System 🔫                                        | Model:                                                         | 61X               | Virtual Processors:                       | 1             | Primary Partition:     | 0        |
| Information                                     | Serial Number:                                                 | 10-065FA          | Installed Processor Count:                | 4             | Partition ID:          | 21       |
|                                                 | Processor Feature Code:                                        | 52BE              | Processor Units (allocated to partition): | 0.5           | Partition Count:       | 3        |
|                                                 | Processor Feature:                                             | 8400              | Processor Sharing/Capped:                 | Yes / No      | Partition Memory:      | 8 GB     |
|                                                 | Generated On:                                                  | ETC3T1            |                                           |               |                        |          |

#### IBM.

## History – Navigation history and other easily-accessible options

| Waits by Pool                         |                                    |       |
|---------------------------------------|------------------------------------|-------|
| Perspective 🖻 Edit 🖻 View 🖻 History 🖻 | Home                               |       |
| Collection                            | Waits Overview                     | 1     |
| Name(s): Q058000002                   | Waits for One Job or Task          | :02 / |
| Library: QPFRDATA                     | Waits by Job or Task               |       |
| Type: Collection Services File Base   | Disk Waits Overview                |       |
| File level: 36                        | CPU Utilization and Waits Overview |       |
|                                       |                                    | -     |

#### **Tools – Interact with the Charts**

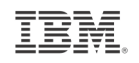

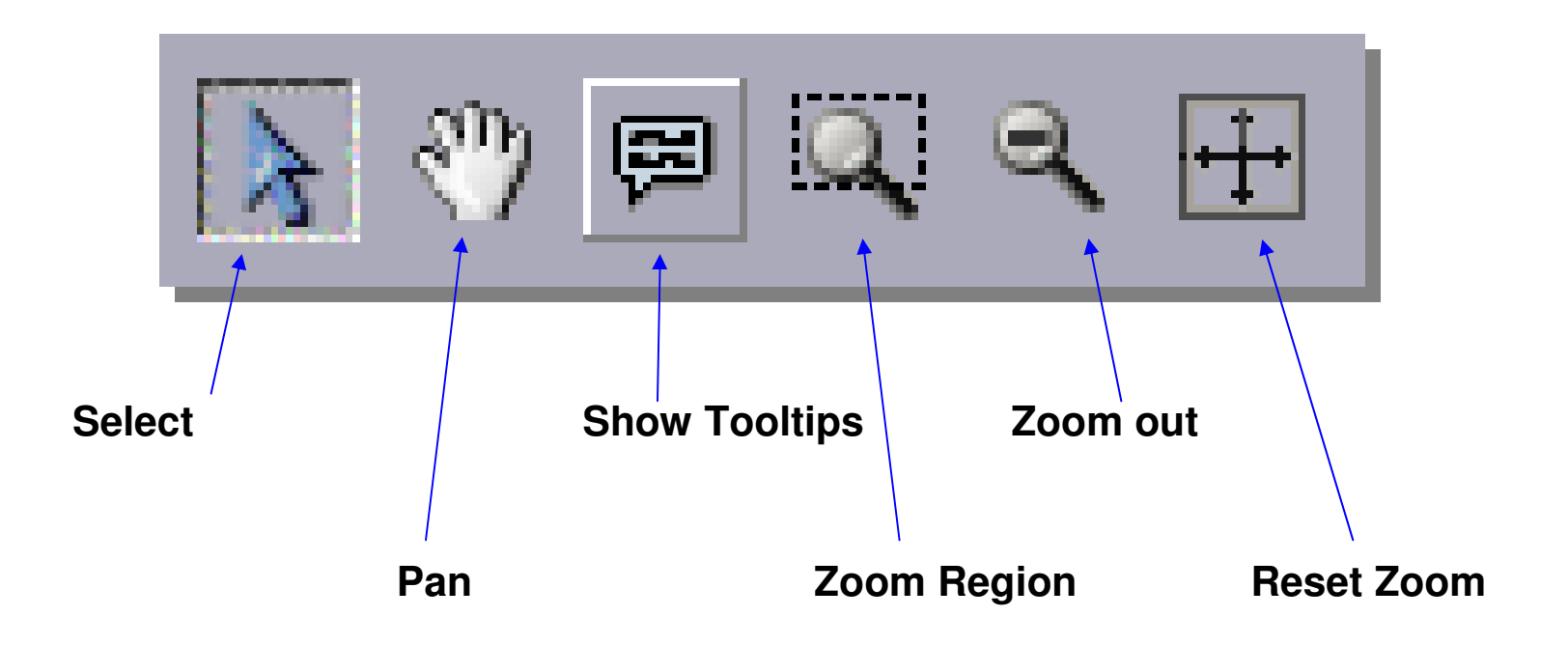

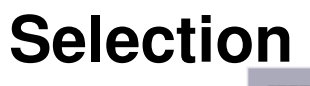

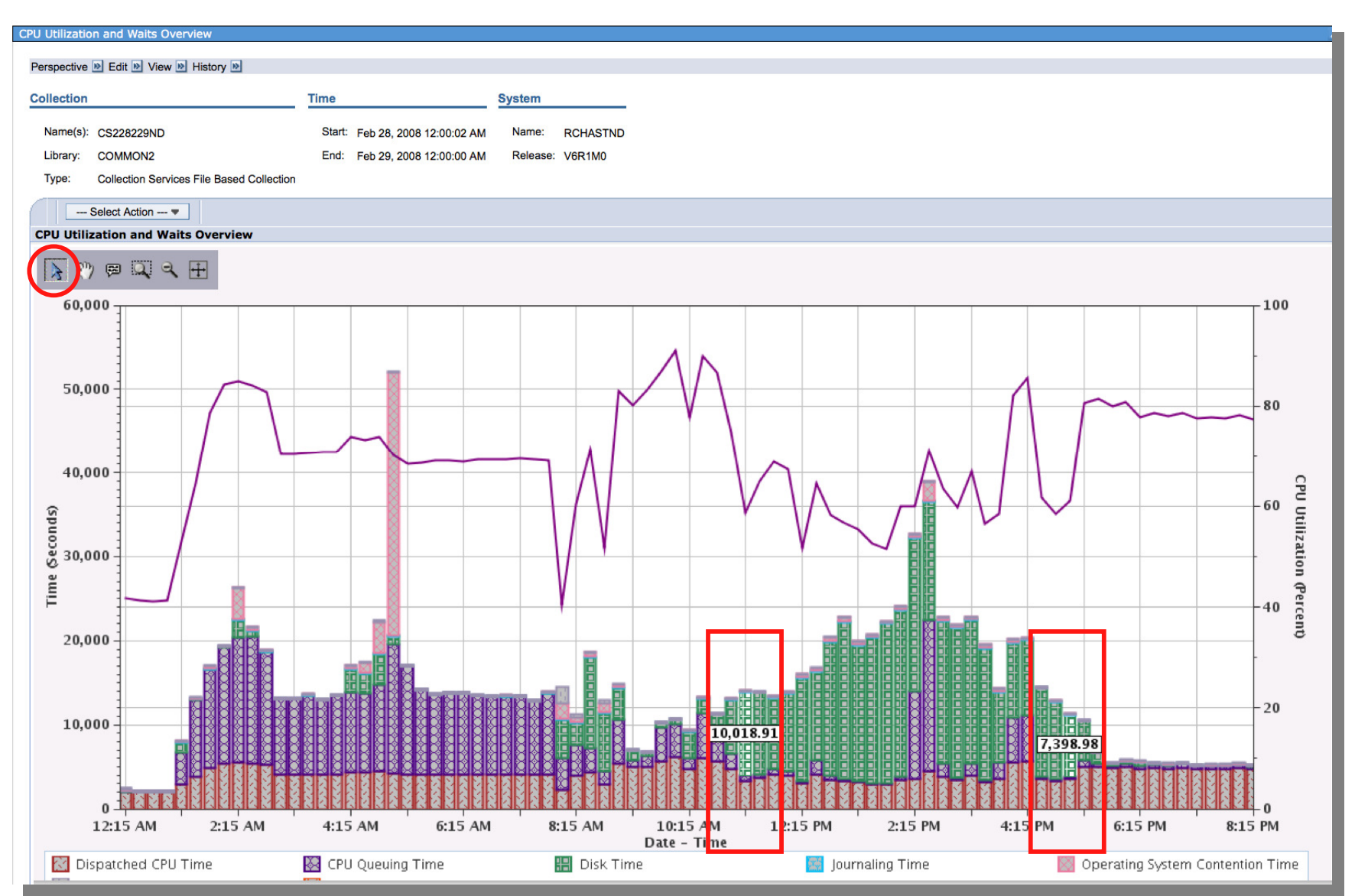

IBM.

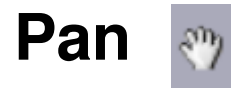

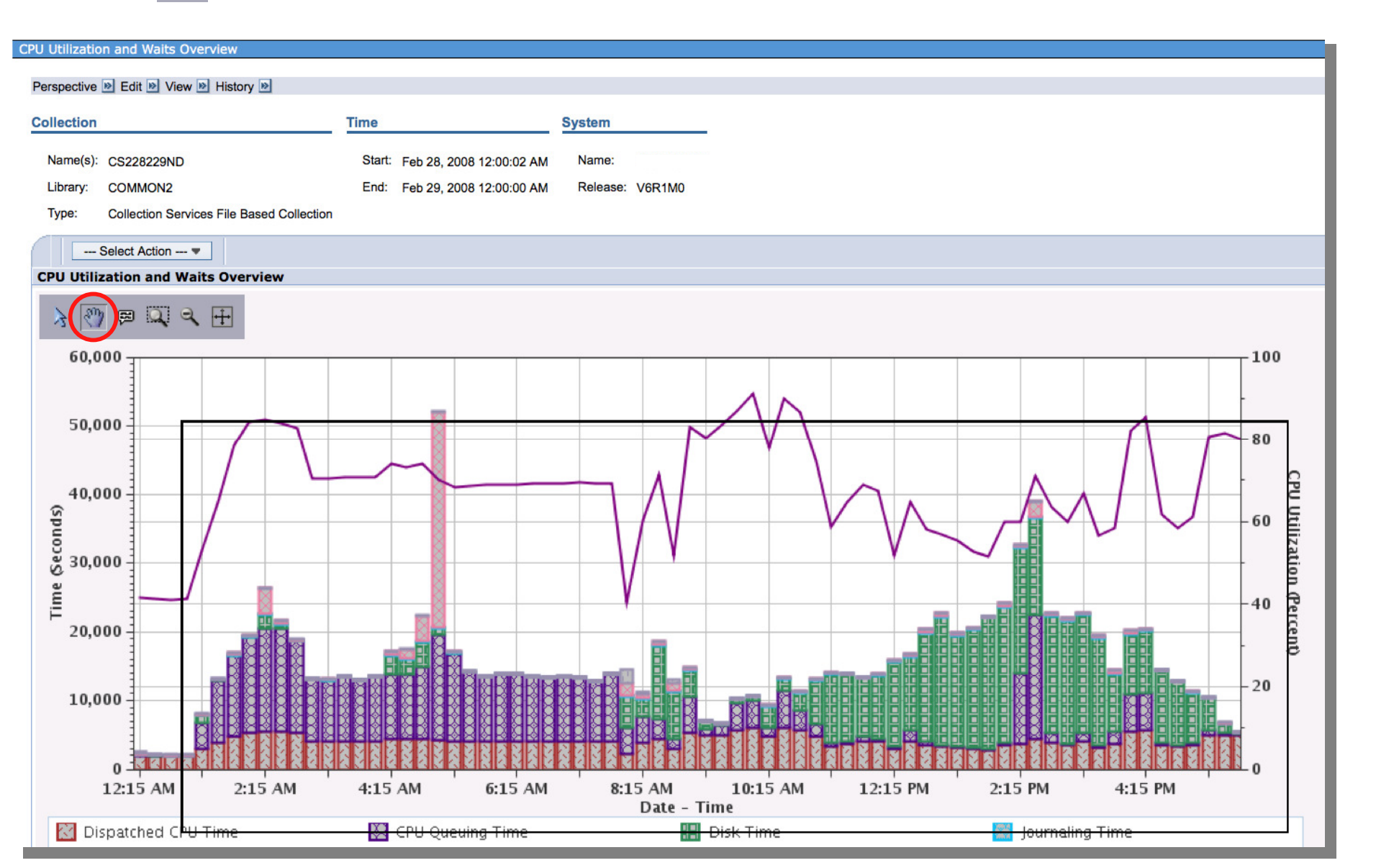

IBM

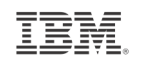

#### CPU Utilization and Waits Overview 12-0 Perspective 🖻 Edit 🖻 View 🖻 History 🖻 Collection Time System Name(s): CS228229ND Start: Feb 28, 2008 12:00:02 AM Name: COMMON2 End: Feb 29, 2008 12:00:00 AM Library: Release: V6R1M0 **Collection Services File Based Collection** Type: --- Select Action ---CPU Utilization and Waits Overview 600 Q Q 🕂 P 3 60,000 100 Operating System Contention Time: 31,360.91 Second Interval Number: 20 50,000 80 **CPU Utilization (Percent)** (9000) 30,000 -WIII 20,000 -60 40 20 10,000 -0 0 1 12:15 AM 2:15 AM 4:15 AM 6:15 AM 8:15 AM 10:15 AM 12:15 PM 2:15 PM 4:15 PM 6:15 PM Date - Time ٠ 💹 CPU Queuing Time 🔡 Disk Time 🔀 Dispatched CPU Time ¥ © 2013

33

**Tool Tips** 

æ

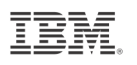

## Zoom Region

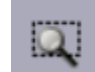

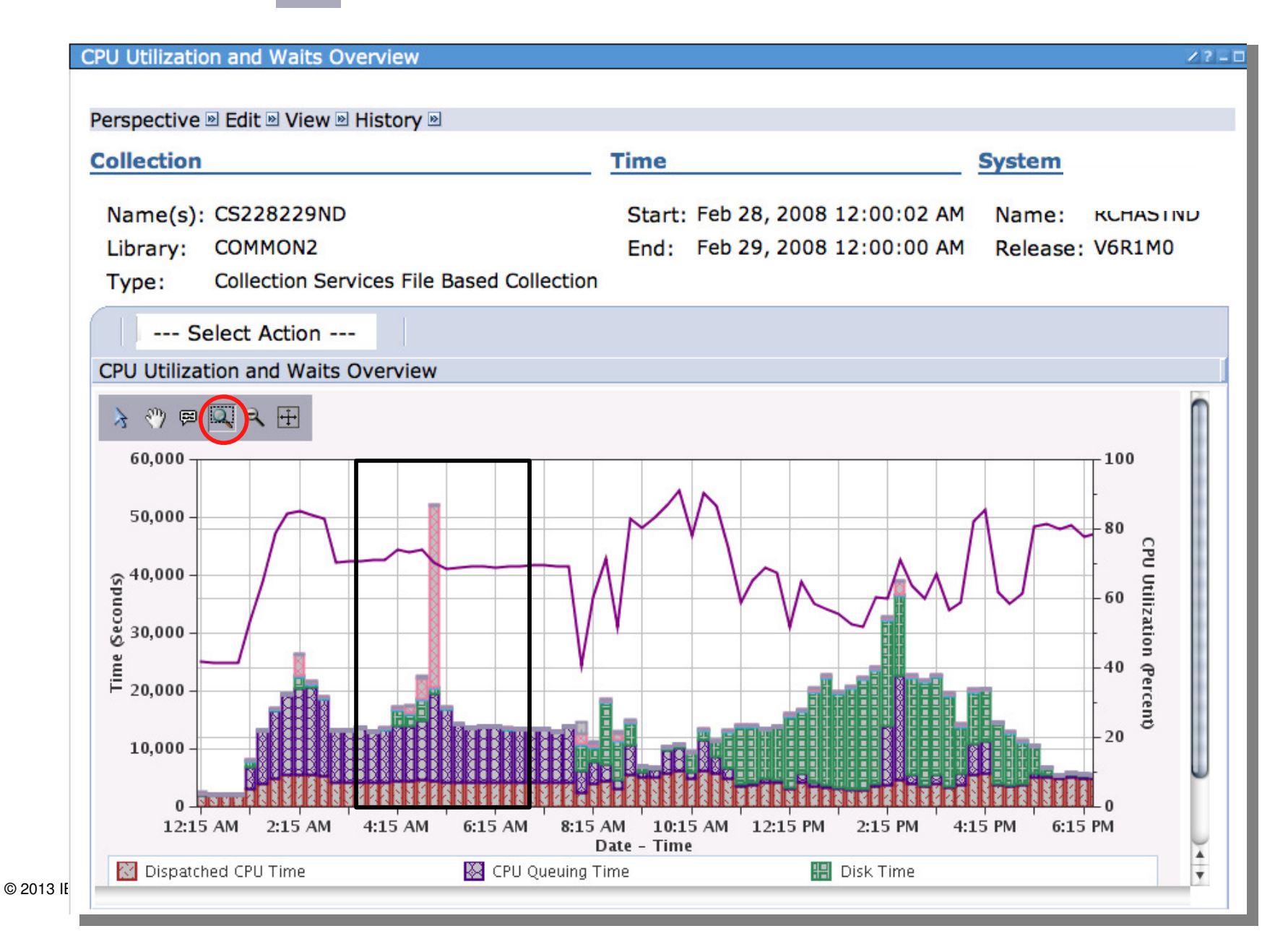

34

#### **Zoom Region Results**

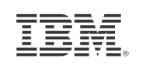

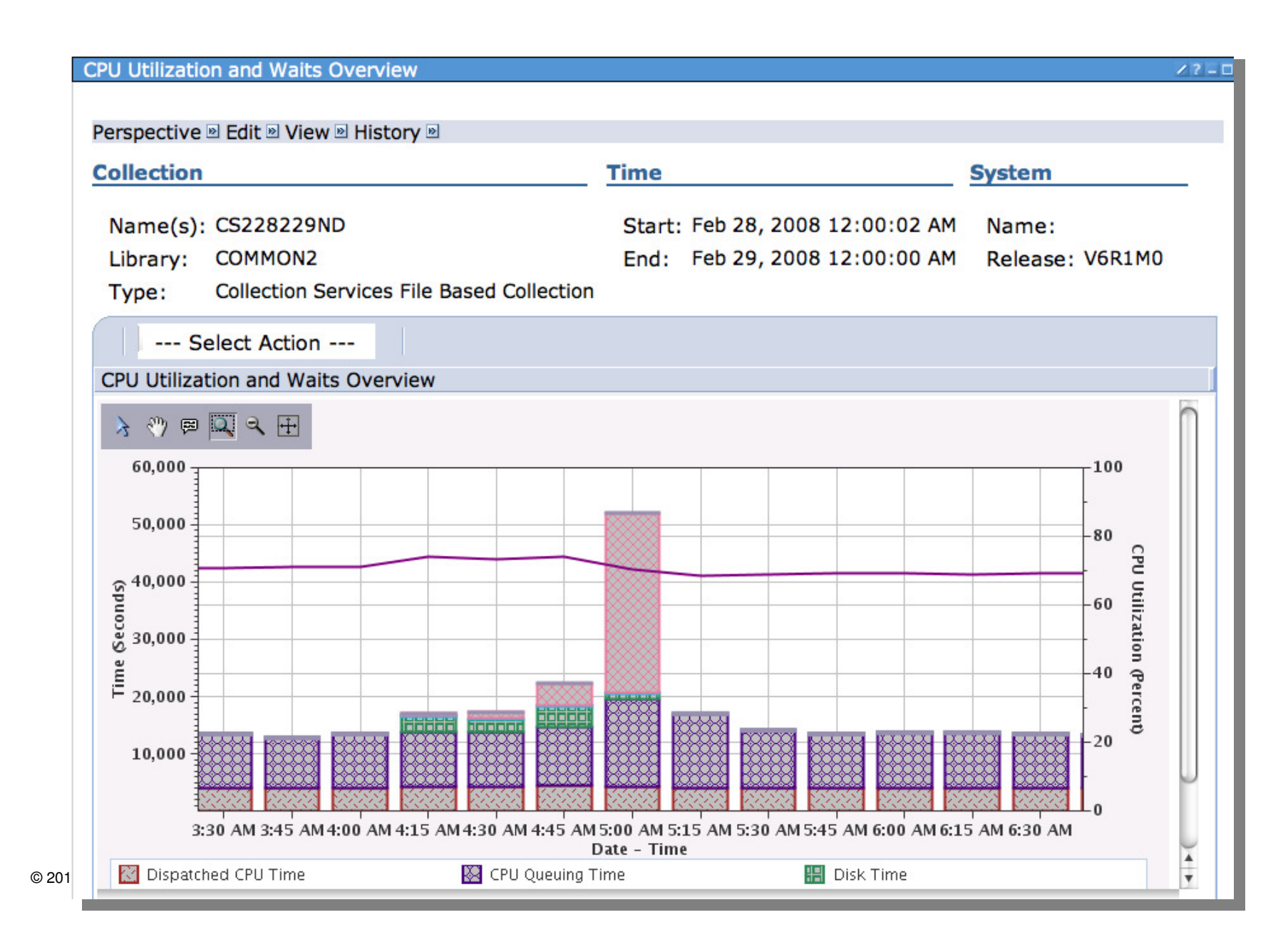

35

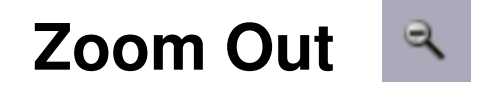

| CPU Utilization and Waits Overview                                                                                   | /?-□                                                                                                    |                                                                               |                                          |
|----------------------------------------------------------------------------------------------------|----------------------------------------------------------------------------------------------------|-------------------------------------------------------------------------------|------------------------------------------|
| Perspective D Edit D View D History D                                                                                |                                                                                                    | Zoom out expands the graph                                                    |                                          |
| Collection Time                                                                                                    | System                                                                                                    | each time it is cli                                                           | cked                                     |
| Name(s): CS228229NDStart: Feb 28, 2008Library:COMMON2End: Feb 29, 2008Type:Collection Services File Based Collection | 12:00:02 AM Name:<br>12:00:00 AM Release: V6R1M0                                                                                                    | L                                                                             |                                          |
| CPU Utilization and Waits Overview                                                                                   |                                                                                                    |                                                                               |                                          |
| > ?? ₽                                                                                                    | CPU Utilization and Waits Overview                                                                                                    |                                                                               | Z ? _ D                                  |
| 60,000                                                                                                    | Perspective 🖻 Edit 🖻 View 🖻 History 🖻                                                                                                    |                                                                               |                                          |
| 50,000                                                                                                    | Collection                                                                                                    | Time                                                                          | System                                   |
| 40,000<br>30,000<br>E 20,000                                                                                         | Name(s): CS228229ND<br>Library: COMMON2<br>Type: Collection Services File Based Co<br>Select Action<br>CPU Utilization and Waits Overview                                                                                                    | Start: Feb 28, 2008 12:00:02 AM<br>End: Feb 29, 2008 12:00:00 AM<br>ollection | 1 Name:<br>1 Release: V6R1M0             |
| 0<br>3:15 AM<br>4:15 AM<br>Dispatched CPU Time<br>CPU Queuing Time                                                   | 60,000<br>50,000<br>\$40,000                                                                                                    |                                                                               | 100<br>80<br>F2                          |
|                                                                                                    | 30,000<br>20,000<br>10,000<br>12:15 AM 1:15 AM 2:15 AM 3:15 AM 4:15 AM 4:15 | ELIS AM 5:15 AM 6:15 AM 7:15 AM 8:15 AM 9                                     | 40 Percent<br>20<br>20<br>15 AM 10:15 AM |
| 36 © 2013 IBM Corporation                                                                                            | 🔀 Dispatched CPU Time 🛛 🔯 CPU                                                                                                    | Date - Time Queuing Time Disk Time                                            | A T                                      |

IBM.
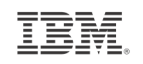

# Reset Zoom

37

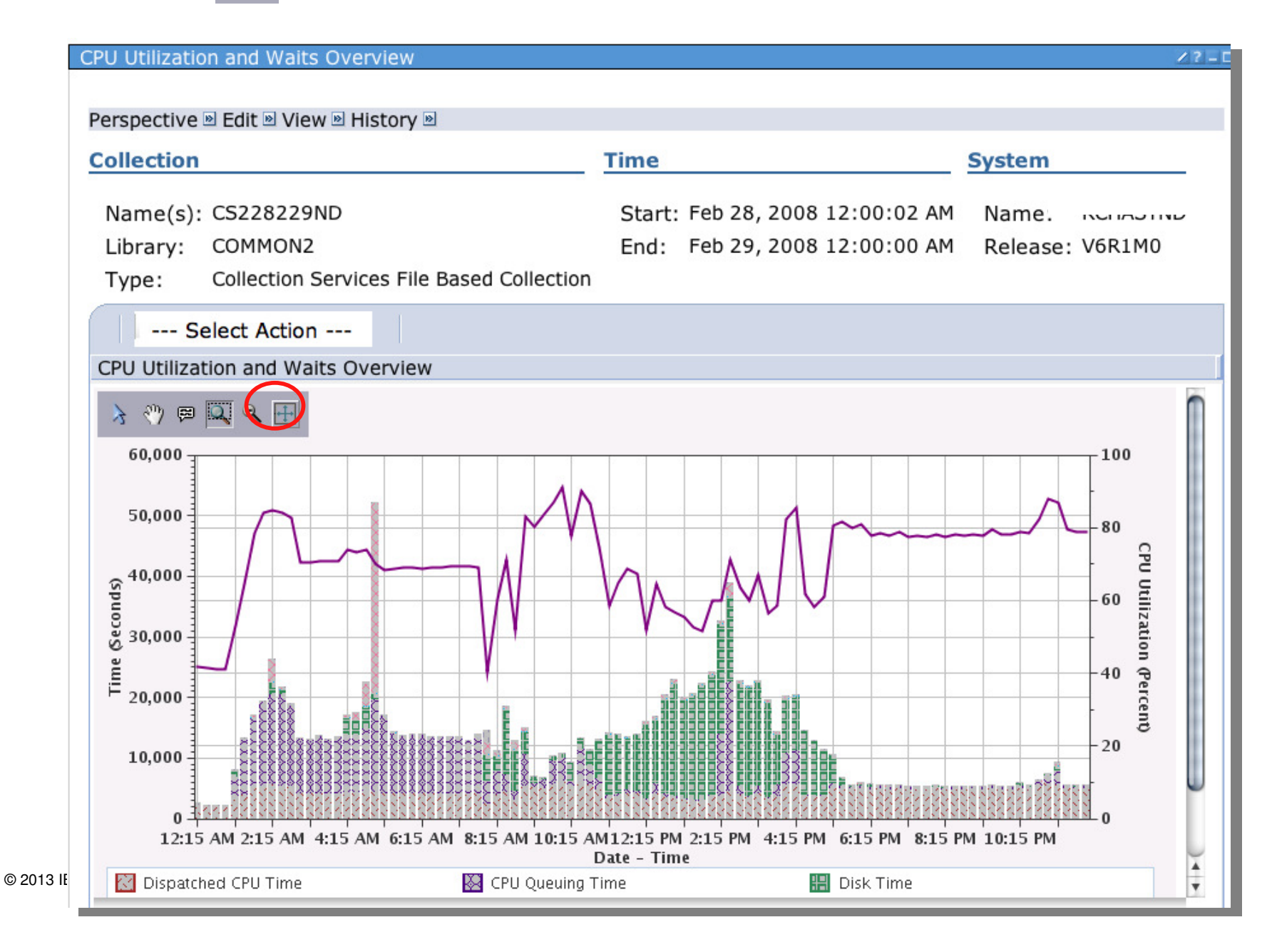

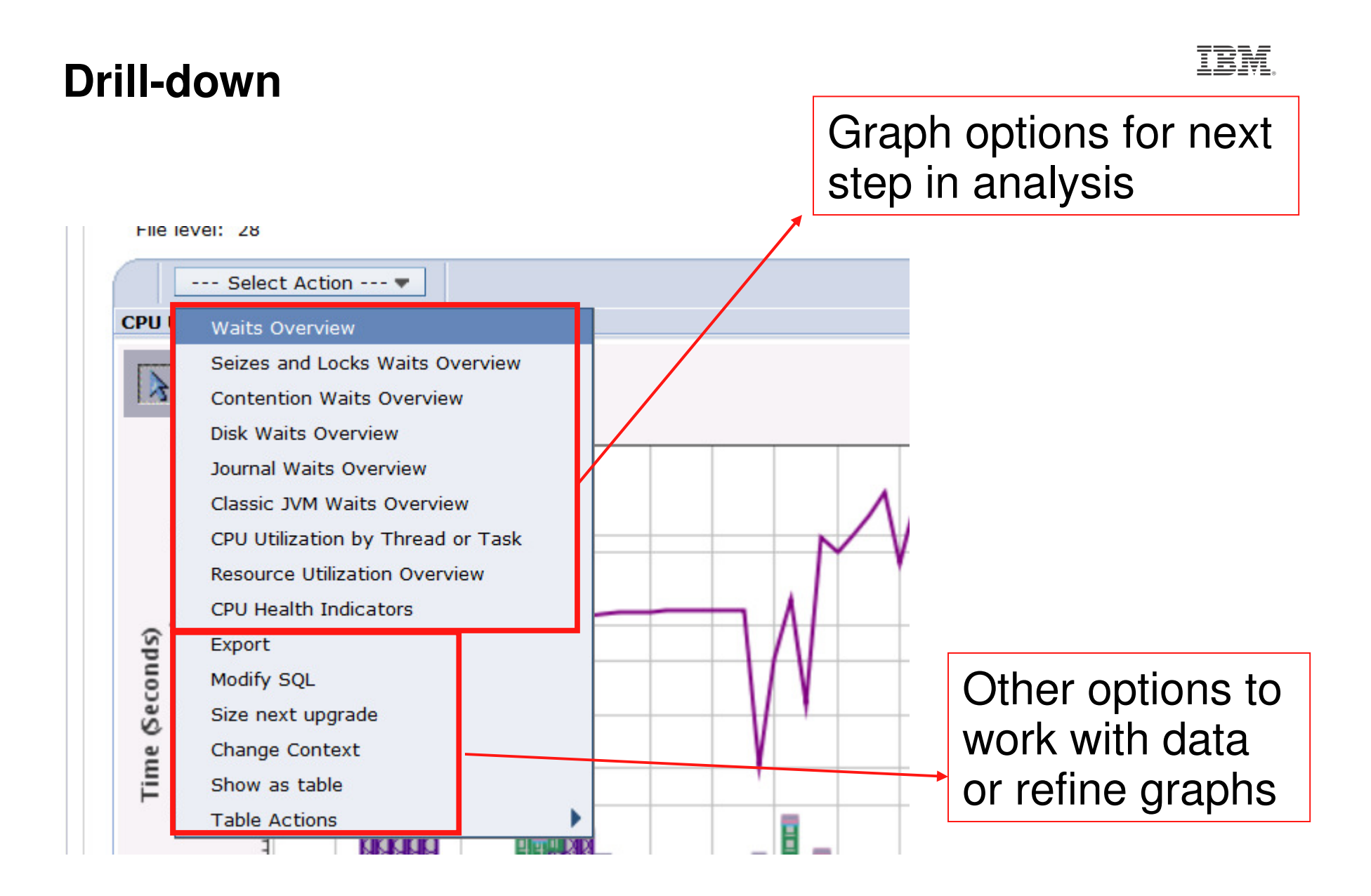

# Export - \*.png, \*.jpeg, \*.csv, \*.txt

Export

### Format Image (\*.png) De Image (\*.jpeg) Comma Delimited (\*.csv) Tab Delimited (\*.txt)

| CPU Utili: | zation and Waits Overview         |   |
|------------|-----------------------------------|---|
| Perspe     | ctive 🖻 Edit 🖻 View 🖻 History 🖻   |   |
|            | Select Action 🔻                   |   |
| CPU I      | Waits Overview                    |   |
|            | Seizes and Locks Waits Overview   |   |
| 13         | Contention Waits Overview         |   |
|            | Disk Waits Overview               |   |
|            | Journal Waits Overview            |   |
|            | Classic JVM Waits Overview        |   |
|            | CPU Utilization by Thread or Task |   |
|            | Resource Utilization Overview     |   |
| (s         | CPU Health Indicators             |   |
| pu         | Export                            |   |
| eco        | Modify SQL                        |   |
| S          | Size next upgrade                 |   |
| ine        | Change Context                    |   |
| F          | Show as table                     |   |
|            | Table Actions                     | • |
|            |                                   |   |

| Title                    |                                                                                             |
|--------------------------|---------------------------------------------------------------------------------------------|
| CPU Utilization and Wait | s Overview                                                                                  |
| Format                   |                                                                                             |
| Image (*.png)            | <b>~</b>                                                                                    |
| Data Range               |                                                                                             |
| All data                 |                                                                                             |
| Oisplayed data           |                                                                                             |
| Oser-defined range:      | Data Series                                                                                 |
|                          | Dispatched CPU TimeCPU Queuing TimeDisk TimeJournaling TimeOperating System Contention Time |
|                          | First Record Number 1,2,328                                                                 |
|                          | Last Record Number 28 1,2,328                                                               |
| OK Cancel                |                                                                                             |

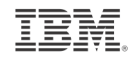

# Modify SQL – customize the queries

| CPU Utiliz   | ation and Waits Overview        |                                                                                                    |
|--------------|---------------------------------|----------------------------------------------------------------------------------------------------|
| Perspec      | ctive 🖻 Edit 🖻 View 🖻 History 🖻 |                                                                                                    |
|              | Select Action 🔻                 |                                                                                                    |
| <b>CPU ι</b> | Waits Overview                  | Modify SQL                                                                                                   |
| 1            | Seizes and Locks Waits Overv    | SOL Statement                                                                                                |
| 3            | Contention Waits Overview       | Reset                                                                                                    |
|              | Disk Waits Overview             |                                                                                                    |
| 1            | Journal Waits Overview          | SELECT                                                                                                    |
| :            | Classic JVM Waits Overview      | QSY.CSDTETIM AS CSDTETIM,                                                                                    |
|              | CPU Utilization by Thread or T  | MAX(PCTSYSCPU) AS PCTSYSCPU,<br>SUM(TIME01) * .000001 AS WB01,                                               |
| -            | Resource Utilization Overview   | SUM(TIME02) * .000001 AS WB02,                                                                               |
|              | CPU Health Indicators           | SUM(TIME1) * .00001 AS WB11,                                                                                 |
| spu          | Export                          | SUM(TIME14 + TIME15 + TIME19 + TIME32) * .000001 AS WB14151932,<br>SUM(TIME16 + TIME17) * .000001 AS WB1617, |
| <u></u> .    | Modify SQL                      | SUM(TIME18) * .000001 AS WB18,                                                                               |
| Se           | Size next upgrade               | DTETIM AS DTETIM,                                                                                            |
| me           | Change Context                  | DTECEN AS DTECEN                                                                                             |
| Ē            | Show as table                   |                                                                                                    |
|              | Table Actions                   | DTECEN    DTETIM AS CSDTETIM,                                                                                |
|              |                                 | DOUBLE(JWTM01) AS TIME01,<br>DOUBLE(JWTM02) AS TIME02,                                                       |
|              |                                 |                                                                                                    |
|              |                                 |                                                                                                    |
|              |                                 | OK Cancel                                                                                                    |
|              |                                 |                                                                                                    |

#### 41 © 2013 IBM Corporation

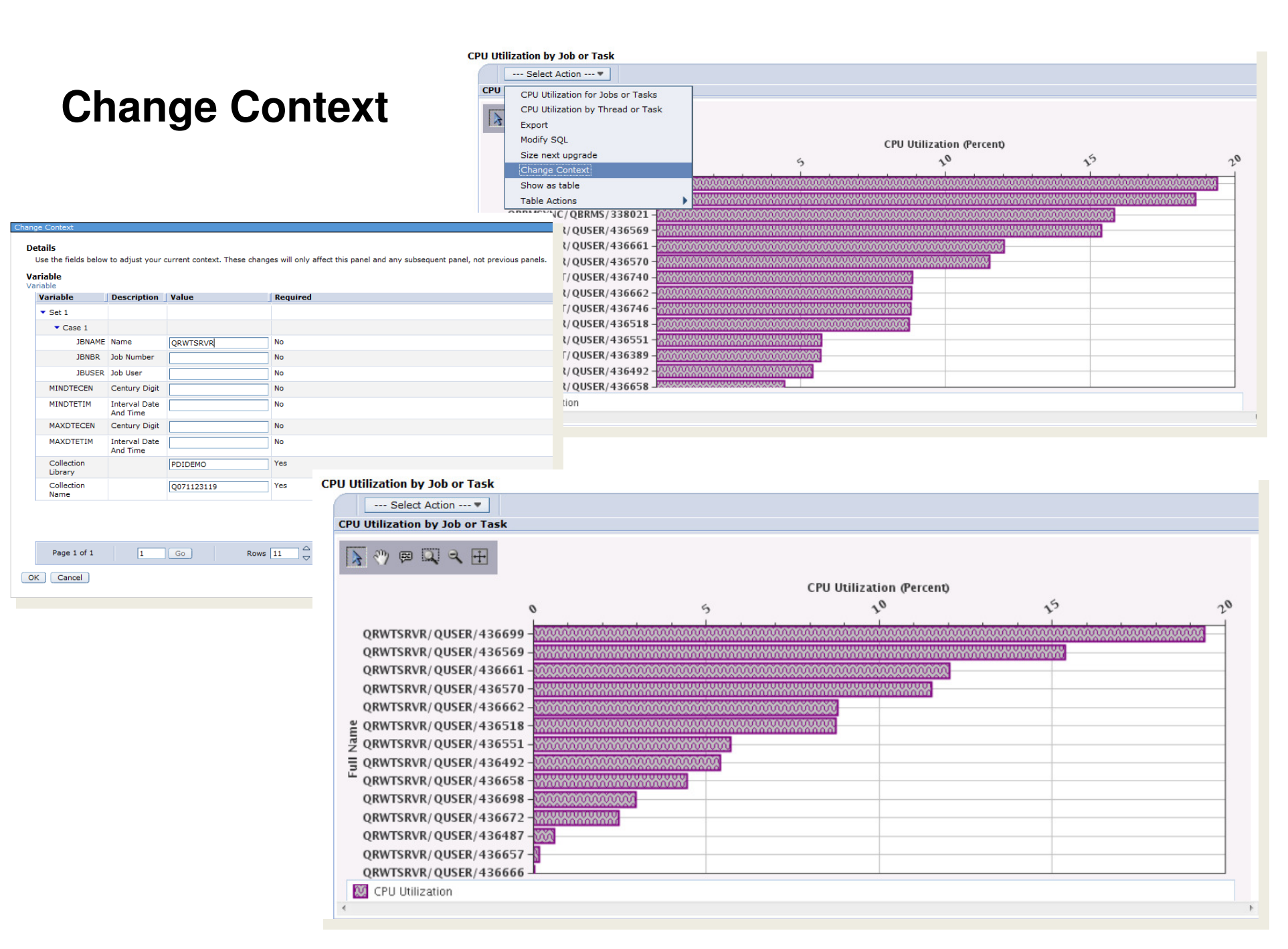

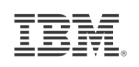

## $Perspective \rightarrow Save As$

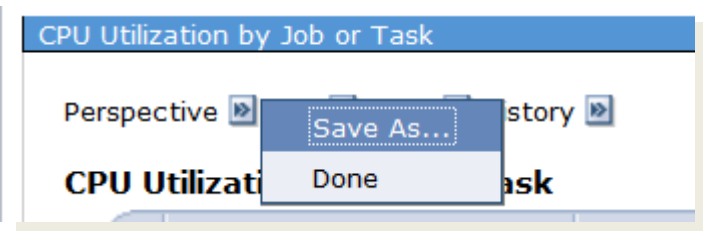

When a table or chart is modified, you can save that table or chart for your own custom perspective using "Save As..."

| Save a Perspective                               |                                                                                              |                                                                                                    |
|--------------------------------------------------|----------------------------------------------------------------------------------------------|----------------------------------------------------------------------------------------------------|
| Saving a custo<br>Original Loca<br>Collection Se | m perspective<br>ntion<br>ervices > CPU > CPU Utilization                                    | by Job or Task                                                                                     |
| Save Locatio                                     | n                                                                                            |                                                                                                    |
| Perspectiv                                       | es                                                                                           | Selection                                                                                          |
| 6- 🔁 <u>cu</u>                                   | istom Perspectives - DMMAY                                                                   | Name<br>Custom Perspectives - DMMAY                                                                |
|                                                  | <u>Empty]</u>                                                                                | Description                                                                                        |
|                                                  |                                                                                              | Perspectives that have been saved by the user.                                                     |
| Perspective<br>*Name:                            | CPU Utilization by Job or Tasl                                                               | < - ORWTSRVR                                                                                       |
| Description:                                     | This chart shows CPU usage<br>contributors, limited to QRW<br>further detailed investigation | by job or task and ranked by the largest<br>[SRVR jobs]. Use this chart to select contributors for |
|                                                  | V Locked                                                                                     |                                                                                                    |
| Save Cance                                       | al                                                                                           |                                                                                                    |

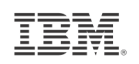

### **Perspective** → **Save** As

#### CPU Utilization by Job or Task

Perspective 🖻 Edit 🖻 View 🖻 History 🖻

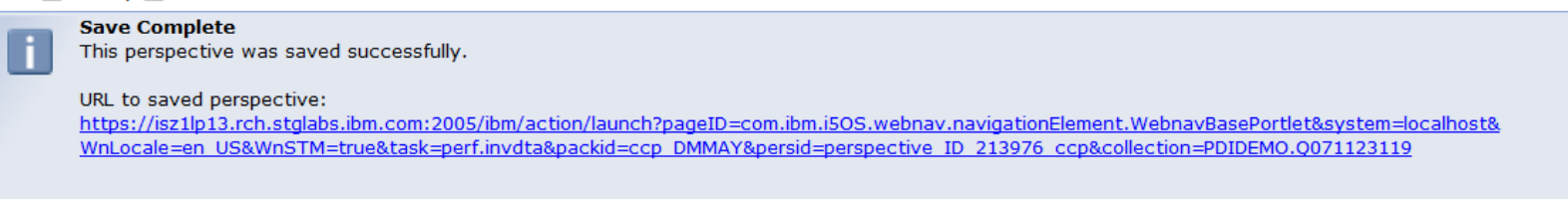

Close Message

#### Investigate Data - Performance Data Investigator

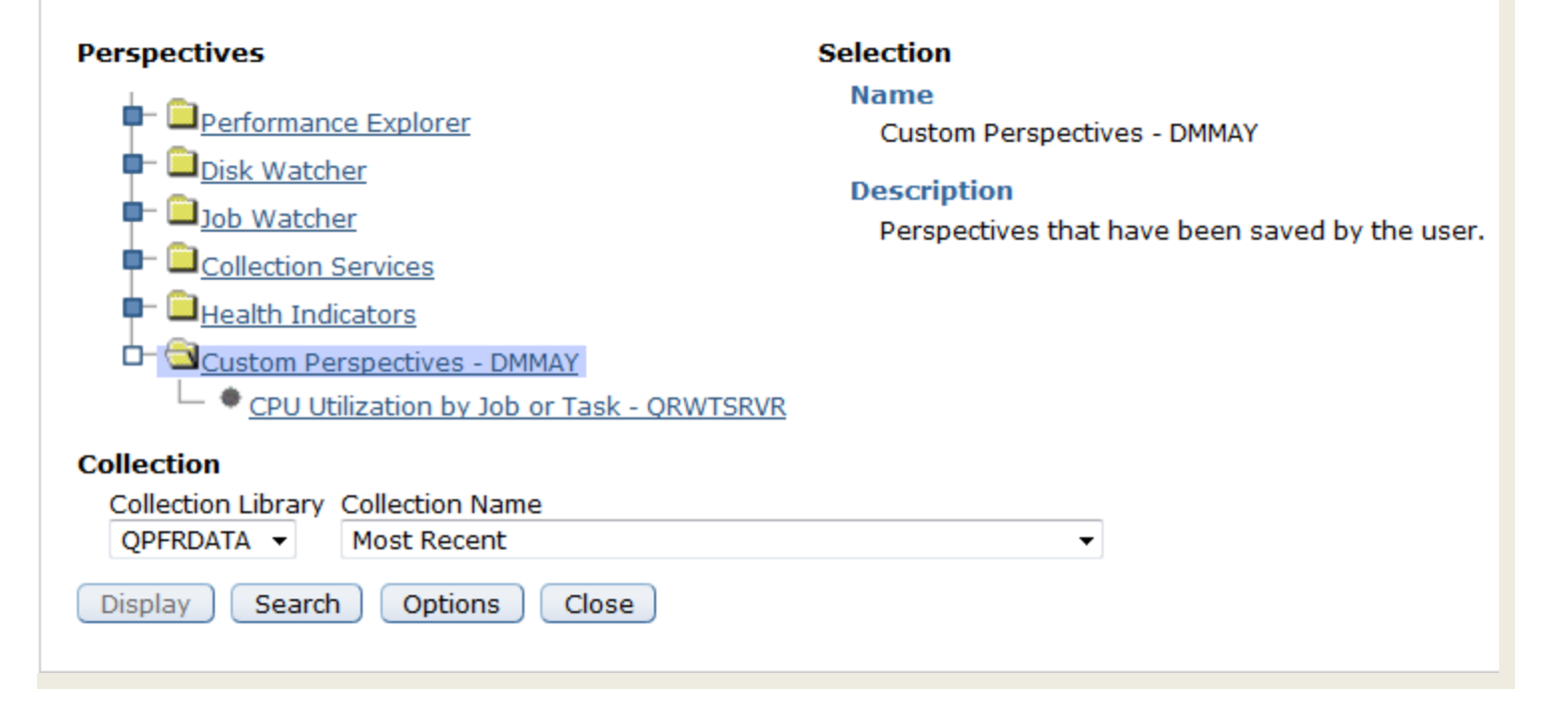

### Show as Table

#### --- Select Action --- 🔻

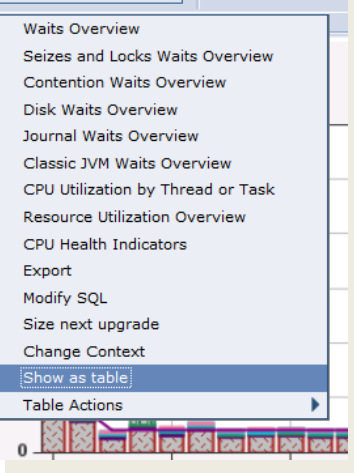

#### CPU Utilization and Waits Overview

#### Perspective 💌 Edit 💌 View 💌 History 💌

| D      | D 👯 🗐 🥒               | P Sele            | ct Action 💌      |                                             |                                  |                                     |                          |                              |                                                     |    |
|--------|-----------------------|-------------------|------------------|---------------------------------------------|----------------------------------|-------------------------------------|--------------------------|------------------------------|-----------------------------------------------------|----|
| Select | Interval Number \land | Date - Time       | ۵                | Partition CPU<br>Utilization ^<br>(Percent) | Dispatched CPU<br>Time (Seconds) | CPU<br>Queuing<br>Time<br>(Seconds) | Disk Time ^<br>(Seconds) | Journaling Time<br>(Seconds) | Operating<br>System<br>Contention Time<br>(Seconds) |    |
|        | 1                     | Feb 28, 2008 12:1 | 5:00 AM          | 41.65                                       | 2125.7                           | 12.25                               | 64.4                     | 35.71                        | 22.6                                                | -  |
|        | 2                     | Feb 28, 2008 12:3 | D:00 AM          | 41.4                                        | 2110.42                          | 12.16                               | 10.72                    | 34.68                        | 3.62                                                |    |
|        | 3                     | Feb 28, 2008 12:4 | 5:00 AM          | 41.14                                       | 2096.73                          | 12.38                               | 5.32                     | 35.3                         | 3.5                                                 |    |
|        | 4                     | Feb 28, 2008 1:00 | :00 AM           | 41.23                                       | 2104.27                          | 11.71                               | 5.67                     | 35.35                        | 3.29                                                |    |
|        | 5                     | Feb 28, 2008 1:15 | :00 AM           | 52.99                                       | 2959.23                          | 3759.2                              | 1180.33                  | 47.49                        | 141.01                                              |    |
|        | 6                     | Feb 28, 2008 1:30 | :00 AM           | 64.62                                       | 3847.86                          | 9061.6                              | 217.47                   | 32.11                        | 113.34                                              |    |
|        | 7                     | Feb 28, 2008 1:45 | :00 AM           | 78.58                                       | 4853.43                          | 11796.74                            | 41.63                    | 41.27                        | 308.02                                              |    |
|        | 8                     | Feb 28, 2008 2:00 | :00 AM           | 84.22                                       | 5367.69                          | 13984.72                            | 23.12                    | 52.58                        | 35.85                                               |    |
|        | 9                     | Feb 28, 2008 2:15 | :00 AM           | 84.89                                       | 5469.88                          | 14931.39                            | 2163.59                  | 69.93                        | 3686.04                                             |    |
|        | 10                    | Feb 28, 2008 2:30 | :00 AM           | 84.07                                       | 5406.56                          | 15063.64                            | 697.16                   | 72.47                        | 399.18                                              |    |
|        | 11                    | Feb 28, 2008 2:45 | :00 AM           | 82.82                                       | 5272.46                          | 13472.69                            | 57.49                    | 48.64                        | 46.06                                               |    |
|        | 12                    | Feb 28, 2008 3:00 | :00 AM           | 70.36                                       | 4141.47                          | 9068.85                             | 20.63                    | 1.19                         | 22.3                                                | Ι. |
| •      |                       |                   | m                |                                             |                                  |                                     |                          |                              | Þ                                                   |    |
|        |                       |                   | Total: 96 Filter | ed: 96                                      |                                  |                                     |                          |                              |                                                     |    |

### **Table Features**

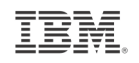

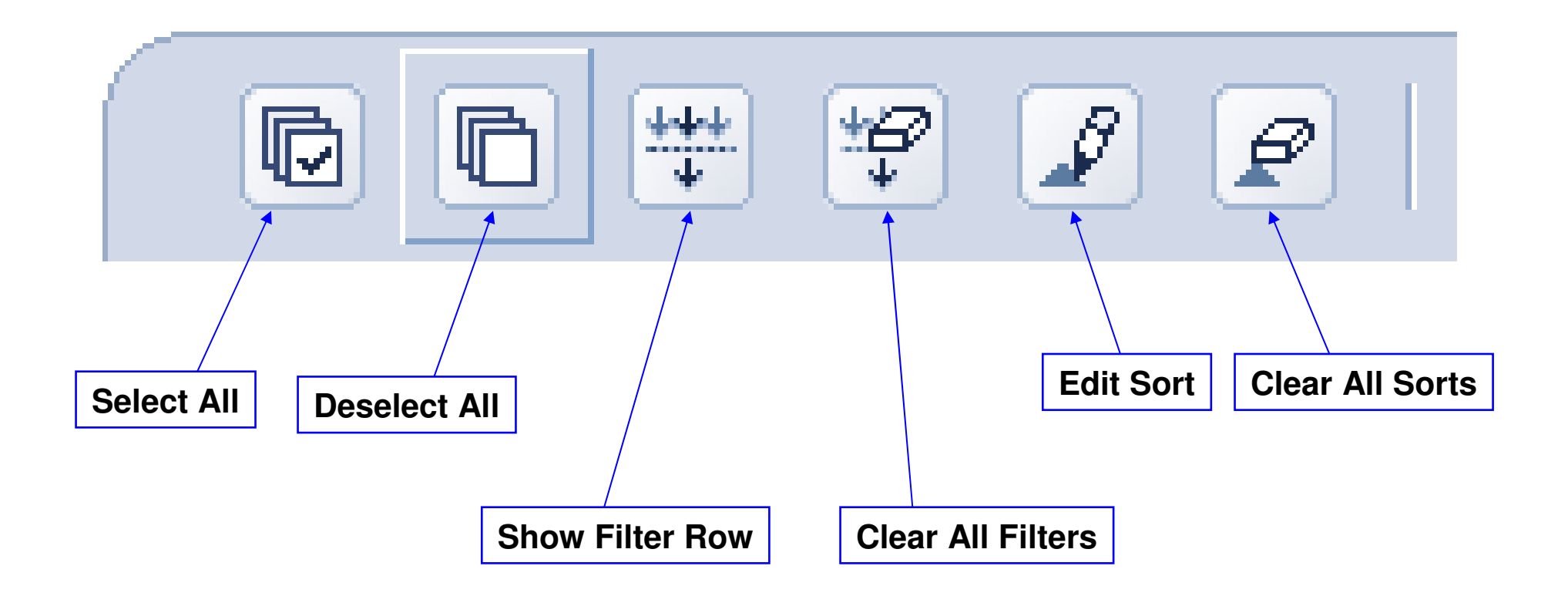

### IBN.

# Filtering

### Show Filter Row

|                                                    | C 🐺 🧐                                                                             | 2 2 Sele                                       | ect Action - |                                                |                                       |                                    |                        |                                   |                                                          |
|----------------------------------------------------|-----------------------------------------------------------------------------------|------------------------------------------------|--------------|------------------------------------------------|---------------------------------------|------------------------------------|------------------------|-----------------------------------|----------------------------------------------------------|
| Select                                             | Inter al<br>Number                                                                | Date - Time                                    | ۵            | Partition<br>CPU<br>Utilization ^<br>(Percent) | Dispatched<br>CPU Time<br>(Seconds) ^ | CPU Queuing<br>Time<br>(Seconds) ^ | Disk Time<br>(Seconds) | Journaling<br>Time<br>(Seconds) ^ | Operating<br>System<br>Contention ^<br>Time<br>(Seconds) |
|                                                    | <u>Filter</u>                                                                     | Filter                                         |              | Filter                                         | Filter                                | Filter                             | <u>Filter</u>          | Filter                            | <u>Filter</u>                                            |
|                                                    |                                                                                   | 3 @ Sel                                        | ect Action - |                                                |                                       |                                    |                        |                                   |                                                          |
| Select                                             | Interval<br>Number                                                                | Date - Time                                    | ۵            | Partition<br>CPU<br>Utilization ^<br>(Percent) | Dispatched<br>CPU Time<br>(Seconds)   | CPU Queuing<br>Time<br>(Seconds) ^ | Disk Time<br>(Seconds) | Journaling<br>Time<br>(Seconds) ^ | Operating<br>System<br>Contention ^<br>Time<br>(Seconds) |
|                                                    | <u>Filter</u>                                                                     | Filter                                         |              | Filter                                         |                                       | Filter                             | Filter                 | Filter                            | Filter                                                   |
| Condii<br>All nu<br>All nu<br>Numb<br>Numb<br>Numb | tion<br>umbers<br>ors less that<br>pers less that<br>pers greater<br>pers greater | n<br>n or equal to<br>than<br>than or equal to |              |                                                |                                       |                                    |                        |                                   |                                                          |
| Numb                                               | pers equal to                                                                     | Feb 28, 2008 12:                               | 5:00 AM      | 41.65                                          | 2125.7                                | 12.25                              | 64.4                   | 35.71                             | 22.6                                                     |
| Numb                                               | pers hot equa                                                                     | Feb 28, 2008 12:                               | 0:00 AM      | 41.4                                           | 2110.42                               | 12.16                              | 10.72                  | 34.68                             | 3.62                                                     |
| Numb                                               | pers between                                                                      | and including                                  | 15:00 AM     | 41.14                                          | 2096.73                               | 12.38                              | 5.32                   | 35.3                              | 3.5                                                      |

46 © 2013 IBM Corporation

# Sorting

|         | 6 # \$                   | P Select Actio            | n  | •                                           |                                       |                                    |                        |                              |                                                    |
|---------|--------------------------|---------------------------|----|---------------------------------------------|---------------------------------------|------------------------------------|------------------------|------------------------------|----------------------------------------------------|
| Select  | Interval<br>Number<br>^  | Date - Time               | ۵  | Partition CPU<br>Utilization<br>(Percent) ^ | Dispatched<br>CPU Time<br>(Seconds) ^ | CPU Queuing<br>Time<br>(Seconds) ^ | Disk Time<br>(Seconds) | Journaling Time<br>(Seconds) | Operatii<br>System<br>Contenti<br>Time<br>(Second: |
| First S | Sort                     |                           |    |                                             |                                       |                                    |                        |                              |                                                    |
| Date    | - Time                   |                           | •  | Ascending -                                 |                                       |                                    |                        |                              |                                                    |
| Secon   | nd Sort                  |                           |    |                                             |                                       |                                    |                        |                              |                                                    |
|         |                          |                           | •  | Ascending -                                 |                                       |                                    |                        |                              |                                                    |
| Third   | Sort                     |                           |    |                                             |                                       |                                    |                        |                              |                                                    |
|         |                          |                           | -  | Ascending -                                 |                                       |                                    |                        |                              |                                                    |
| Inter   | val Number               |                           |    |                                             |                                       |                                    |                        |                              |                                                    |
| Partit  | - Time<br>tion CPU Utili | zation (Percent) 12:15:00 |    | 41.65                                       | 2125.7                                | 12.25                              | 64.4                   | 35.71                        |                                                    |
| Dispa   | atched CPU T             | Time (Seconds)            |    | 41.4                                        | 2110.42                               | 12.16                              | 10.72                  | 34.68                        |                                                    |
| Disk    | Time (Secon              | ids) = 28,2008,12,45:00   |    | 41.14                                       | 2096.73                               | 12.38                              | 5.32                   | 35.3                         |                                                    |
| Journ   | naling Time (            | Seconds)                  | AM | 41.23                                       | 2104.27                               | 11.71                              | 5.67                   | 35.35                        |                                                    |
| Lock    | Contention 1             | Time (Seconds)            | AM | 52.99                                       | 2959.23                               | 3759.2                             | 1180.33                | 47.49                        | 1                                                  |
| Inelig  | jible Waits T            | ime (Seconds)             |    | 64.62                                       | 3847.86                               | 9061.6                             | 217.47                 | 32.11                        | 1                                                  |
| Inter   | val Date And             | Time                      |    | 78.58                                       | 4853.43                               | 11796.74                           | 41.63                  | 41.27                        | 3                                                  |
| Centu   | ury Digit                | Feb 28, 2008 2:00:00      | AM | 84.22                                       | 5367.69                               | 13984.72                           | 23.12                  | 52.58                        |                                                    |

# Columns ...

| Select Action 💌            |             |            |                           |           |
|----------------------------|-------------|------------|---------------------------|-----------|
| Waits Overview             | Di          | 51         |                           |           |
| Seizes and Locks Waits Ov  | verview Tin | n          |                           |           |
| Contention Waits Overview  | v           |            |                           |           |
| Disk Waits Overview        |             |            |                           |           |
| Journal Waits Overview     |             |            |                           |           |
| Classic JVM Waits Overview | w           |            |                           |           |
| CPU Utilization by Thread  | Columns     |            |                           |           |
| Resource Utilization Oven  |             |            |                           |           |
| CPU Health Indicators      | Available   | columns    | Current columns           |           |
| Export                     | [Empty]     |            | Interval Number           | Bemeye    |
| Modify SQL                 | [Empty]     | Add before | Date - Time               | Kemove    |
| Size next upgrade          |             | Add After  | Partition CPU Utilization |           |
| Change Context             |             |            | Dispatched CPU Time       | _ Move Up |
| Show as chart              |             |            | CPU Queuing Time          | Maya Dawa |
| Columns                    |             |            | Disk Time                 | Move Down |
| Show find toolbar          |             |            | Journaling Time           |           |
| Table Actions              |             |            | Lock Contention Time      |           |
|                            |             | -          | Ineligible Waits Time     | -         |
|                            |             |            |                           |           |
|                            |             |            |                           |           |
|                            |             |            |                           |           |
|                            |             |            | OK Cancel Help            |           |
|                            |             |            |                           |           |
| 1                          |             |            |                           |           |

IBM.

### Show find toolbar / Hide find toolbar

### Search the table

CPU Utilization and Waits Overview

| Perspective 颵 Edit 颵 Viev         | v 🖻 History 🖻                                             |                                             |                                                         |
|-----------------------------------|-----------------------------------------------------------|---------------------------------------------|---------------------------------------------------------|
| Collection<br>Name(s): 0067000002 | Time                                                      | rt: Mar 8, 2013 12:00:02                    | System<br>AM Name:                                      |
| Library: QPFRDATA                 | End                                                       | l: Ongoing                                  | Release: V7R1M0                                         |
| Type: Collection Se               | rvices File Based Collection                              |                                             |                                                         |
| Search for:                       | Condition Column:<br>Contains - All columns<br>Match case | }                                           | Direction                                               |
|                                   | P P Select Actio                                          | in 🖛                                        |                                                         |
| Select Interval<br>Number         | ^ Date - Time                                             | Partition CPU<br>Utilization ^<br>(Percent) | Dispatched CPU A CPU Q<br>Time (Seconds) Time (Seconds) |
|                                   | 1 Mar 8, 2013 12:15:00 AM                                 | 0.13                                        | 32.95                                                   |
|                                   | 2 Mar 8 2012 12:20:00 AM                                  | 0.02                                        | 5.61                                                    |
|                                   | 2 Mar 8, 2013 12:30:00 AM                                 | 0.02                                        | 5.61                                                    |

--- Select Action --- 🔻 Waits Overview Seizes and Locks Waits Overview Contention Waits Overview Disk Waits Overview Journal Waits Overview Classic JVM Waits Overview CPU Utilization by Thread or Task Resource Utilization Overview CPU Health Indicators Export Modify SQL Size next upgrade Change Context Show as chart Columns... Show find toolbar Table Actions •

Columns...

Hide find toolbar

# **New Table Support**

IBM

- The latest PTFs enable improved table support
  - Collection manager and PDI Reports use the new table support
  - "Show as table" still uses the old table support

| 5 | Act               | ions 🔻   |                                           |          |                    | FILE               |         |        |
|---|-------------------|----------|-------------------------------------------|----------|--------------------|--------------------|---------|--------|
|   | Name              | Library  | Туре                                      | Status   | Started            | Ended              | Size MB | System |
| ) | No filter applied |          |                                           |          |                    |                    |         | X      |
|   | 💯 Q081000002      | QPFRDATA | Collection Services File Based Collection | Complete | 3/22/13 1:00:02 AM | 3/23/13 1:00:00 AM | 218.023 | ETC3   |
|   | Q082000002        | QPFRDATA | Collection Services *MGTCOL Obj Based Co  | Complete | 3/23/13 1:00:02 AM | 3/24/13 1:00:02 AM | 151.332 | ETC3   |
|   | 💯 Q082000002      | QPFRDATA | Collection Services File Based Collection | Complete | 3/23/13 1:00:02 AM | 3/24/13 1:00:00 AM | 217.023 | ETC3   |
|   | Q083000002        | QPFRDATA | Collection Services *MGTCOL Obj Based Co  | Complete | 3/24/13 1:00:02 AM | 3/25/13 1:00:02 AM | 156.332 | ETC3   |
|   | 💯 Q08300002       | QPFRDATA | Collection Services File Based Collection | Complete | 3/24/13 1:00:02 AM | 3/25/13 1:00:00 AM | 220.023 | ETC3   |
|   | Q084000002        | QPFRDATA | Collection Services *MGTCOL Obj Based Co  | Complete | 3/25/13 1:00:02 AM | 3/26/13 1:00:02 AM | 156.332 | ETC3   |
| 1 | 🖉 Q084000002      | QPFRDATA | Collection Services File Based Collection | Complete | 3/25/13 1:00:02 AM | 3/26/13 1:00:00 AM | 219.523 | ETC3   |
| ] | 💯 Q066000002      | QPFRDATA | Collection Services File Based Collection | Complete | 3/7/13 12:00:02 AM | 3/8/13 12:00:00 AM | 233.281 | ETC3   |
|   | Q08500002         | QPFRDATA | Collection Services *MGTCOL Obj Based Co  | Complete | 3/26/13 1:00:02 AM | 3/27/13 1:00:02 AM | 160.332 | ETC3   |
|   | 💯 Q085000002      | QPFRDATA | Collection Services File Based Collection | Complete | 3/26/13 1:00:02 AM | 3/27/13 1:00:00 AM | 225.652 | ETC3   |
| ] | Q08600002         | QPFRDATA | Collection Services *MGTCOL Obj Based Co  | Complete | 3/27/13 1:00:02 AM | 3/28/13 1:00:02 AM | 158.332 | ETC3   |
|   | 💯 Q086000002      | QPFRDATA | Collection Services File Based Collection | Complete | 3/27/13 1:00:02 AM | 3/28/13 1:00:00 AM | 225.523 | ETC3   |
|   | Q08700002         | QPFRDATA | Collection Services *MGTCOL Obj Based Co  | Active   | 3/28/13 1:00:02 AM |                    | 2.094   | ETC3   |
|   | 💯 Q087000002      | QPFRDATA | Collection Services File Based Collection | Active   | 3/28/13 1:00:02 AM |                    | 3.602   | ETC3   |
| 1 | 👜 Q073000002      | OPFRDATA | Collection Services File Based Collection | Complete | 3/14/13 1:00:02 AM | 3/15/13 1:00:00 AM | 220.515 | ETC3 · |

# New Table Support – Same Features, New UI

### **Configure Options for Columns**

| Configure Options                                                                            | x                                                                                                    |                                                                                                    |
|----------------------------------------------------------------------------------------------|----------------------------------------------------------------------------------------------------|----------------------------------------------------------------------------------------------------|
| Indicate which columns are visible:                                                          | Filter                                                                                                    | 2                                                                                                    |
|                                                                                              | Match: all                                                                                                    | I rules 🔻                                                                                                    |
| Job Name<br>Detailed Status<br>Current User<br>Type<br>CPU %<br>Run Priority<br>Thread Count | Rule 1<br>For Column<br>For Any Colum<br>For Condition<br>Condition<br>Contains<br>For Value<br>For Column<br>Condition<br>Condition<br>Contains<br>For Column | Filter         Jamn         Match:         all rules         Current User starts with dmmay         CPU % is greater than 10 |
| ng for condition Qc                                                                          | pmgtdir P                                                                                                    | Rule 3                                                                                                    |
|                                                                                              | fc<br>fc<br>fc<br>fc<br>fc<br>fc                                                                                                    | Column<br>Any Column<br>Condition<br>contains<br>Value                                                                       |
| Sort Columns                                                                                 |                                                                                                    |                                                                                                    |
| Current User 1  Type                                                                         | CPU % Run<br>Nested Sort - Click to sort Ascending                                                                                                    | Filter                                                                                                    |
|                                                                                              |                                                                                                    | 6 I                                                                                                    |

Filter column data

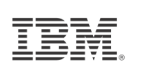

х

×

×

×

Ŧ

Ŧ

Cancel

Clear

o 1

# **Physical System Charts – Frame view of Performance!**

Collection Services has the ability to collect certain high-level cross-partition processor performance metrics for all logical partitions on the same single physical server regardless of operating system. This is available on Power 6 and above servers, with a minimum firmware level xx340\_061. When this data is available, it can be viewed via several perspectives found under "Physical System".

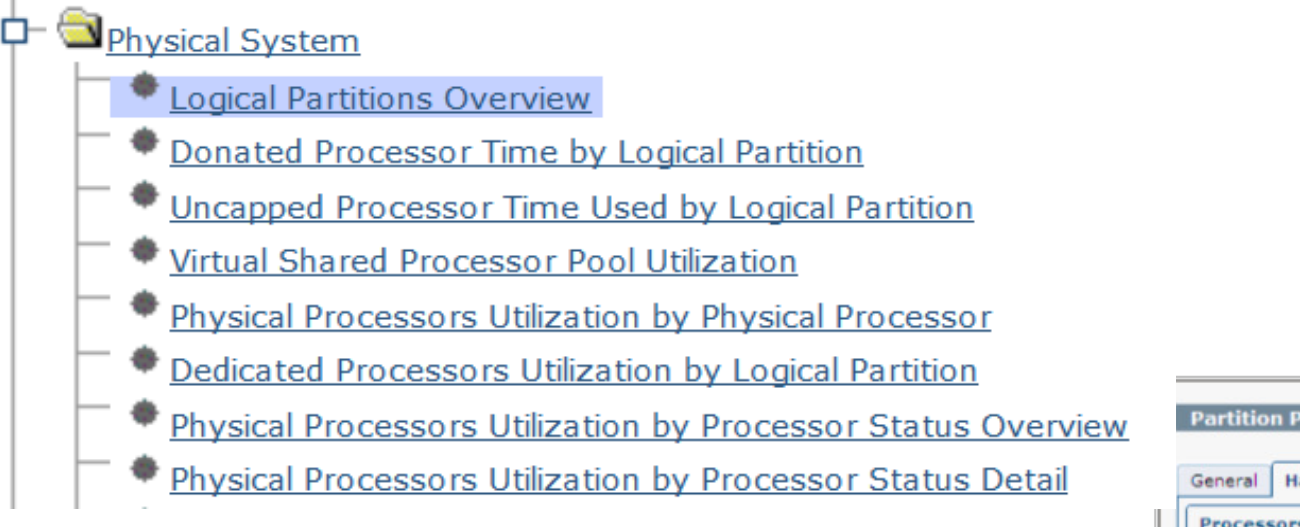

HMC option to enable performance collection must be turned on for the IBM i partition to collect the data

|                                                                                                    |                                                      | Virtual Ada                 | pters    | Settings  | Other     |    |
|----------------------------------------------------------------------------------------------------|------------------------------------------------------|-----------------------------|----------|-----------|-----------|----|
| rocessors                                                                                                    | Memor                                                | y I/O                       |          |           |           |    |
| rocessing                                                                                                    | Units                                                |                             |          |           |           |    |
| tinimum: 0                                                                                                    | 0.10 S                                               | haring mod                  | e:       | Cap       | ped       |    |
| ssigned: 3                                                                                                    | 3.00                                                 |                             |          |           |           |    |
| aximum: 3                                                                                                    | 3.00 S                                               | hared proce                 | essor p  | ool: Defa | ultPool ( | 0) |
| Allow pe                                                                                                    | erforman                                             | ce informati                | on colle | ection.   |           |    |
| Allow pe                                                                                                    | erforman<br>cessors                                  | ce informati                | on colle | ection.   |           |    |
| Allow pe                                                                                                    | erforman<br>cessors                                  | ce informati                | on colle | ection.   |           |    |
| Allow per<br>firtual Proc<br>linimum: 1<br>ssigned: 3                                                                                                    | erforman<br>cessors<br>1.0<br>3.0                    | ce informati                | on colle | ection.   |           |    |
| Allow pe<br>/irtual Proc<br>finimum: 1<br>ssigned: 3<br>faximum: 3                                                                                                    | erforman<br>cessors<br>1.0<br>3.0<br>3.0             | ce informati                | on colle | ection.   |           |    |
| Allow per<br>Allow per<br>Allow per | erforman<br>cessors<br>1.0<br>3.0<br>3.0<br>Compatil | ce informati<br>bility Mode | on colle | ection.   |           |    |

http://ibmsystemsmag.blogs.com/i\_can/2009/10/i-can-display-cpu-utilization-for-all-partitions.html

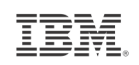

### Logical Partitions Overview Requires Power 6 and IBM i 6.1 or later

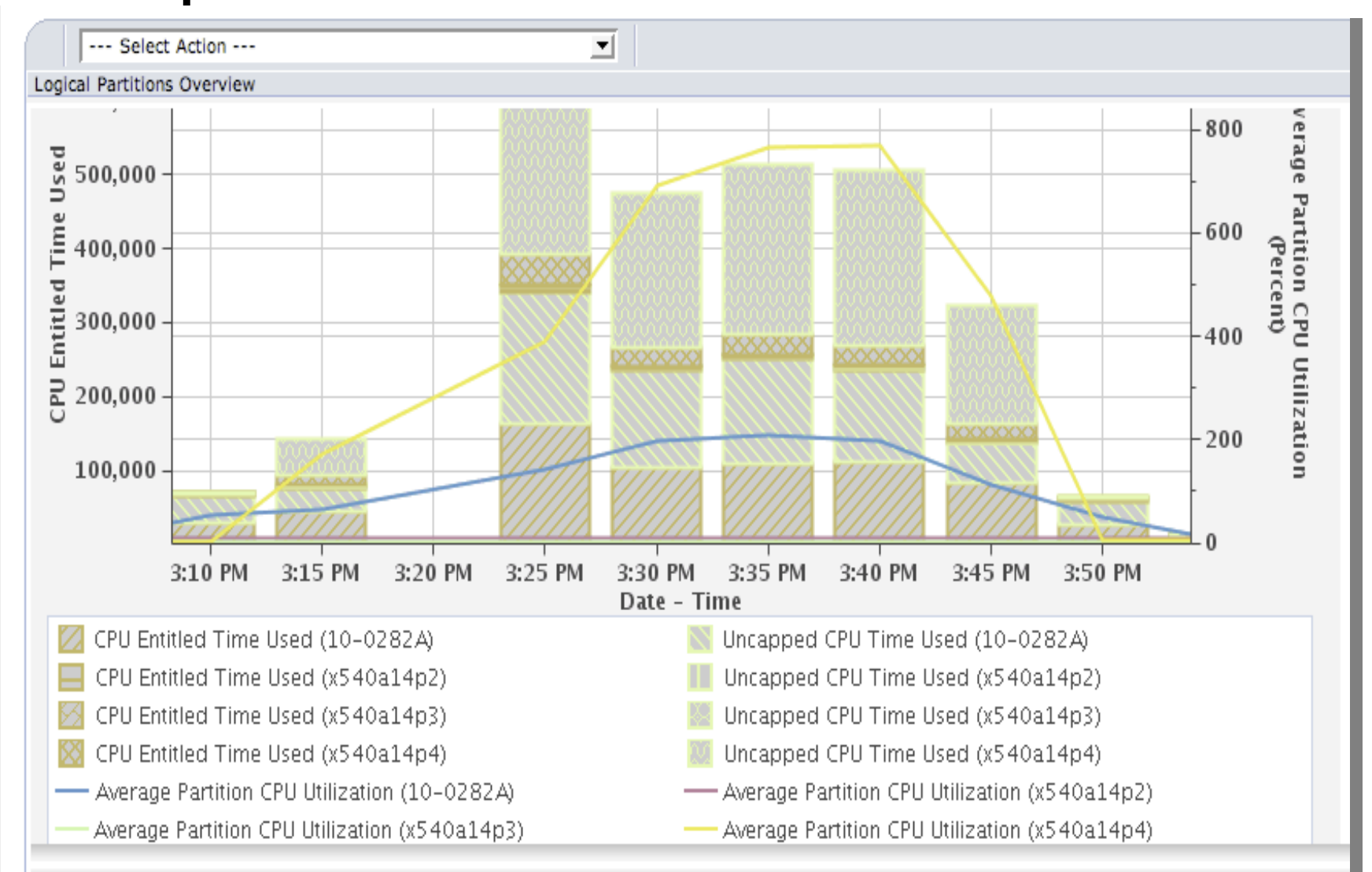

Physical System

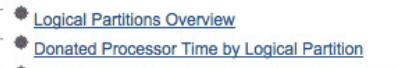

- Uncapped Processor Time Used by Logical Partition
- Virtual Shared Processor Pool Utilization
- Physical Processors Utilization by Physical Processor
- Dedicated Processors Utilization by Logical Partition
- Physical Processors Utilization by Processor Status Overview
- Physical Processors Utilization by Processor Status Detail
- Shared Memory Overview

Shared Memory Overview

**Shared Memory Overview** 

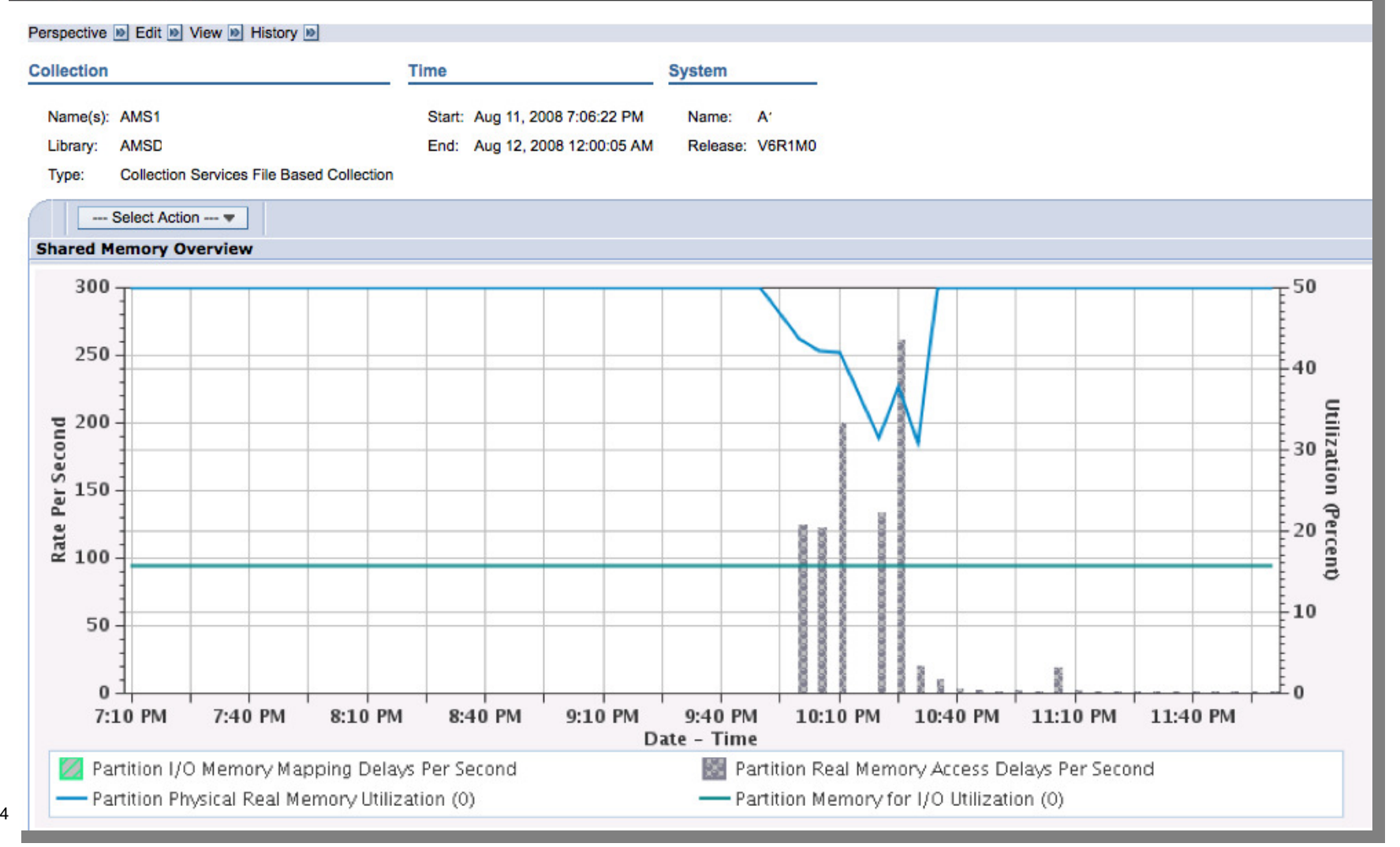

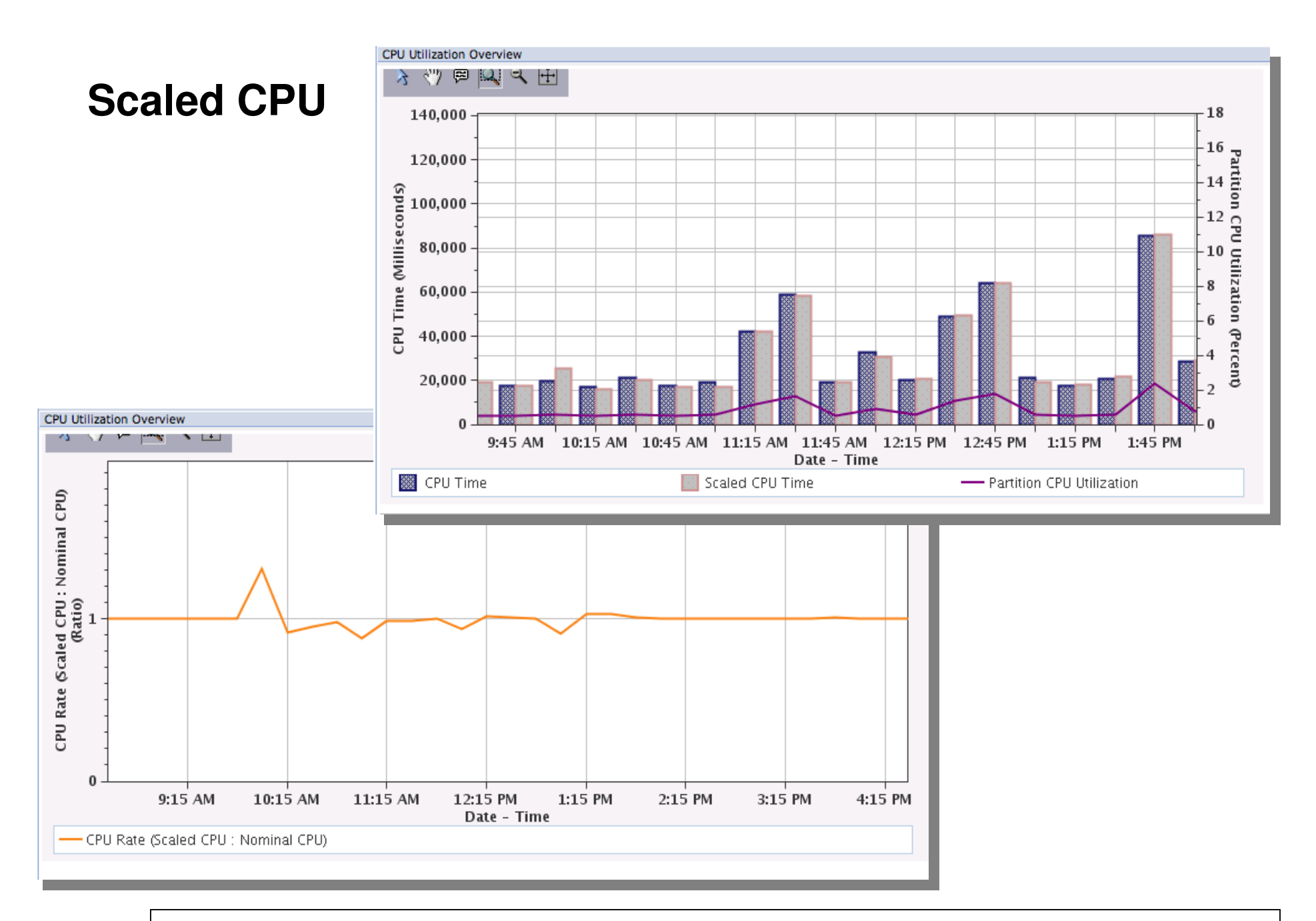

http://ibmsystemsmag.blogs.com/i\_can/2010/03/i-can-understand-scaled-cpu-time.html

55

## **Communications Perspectives**

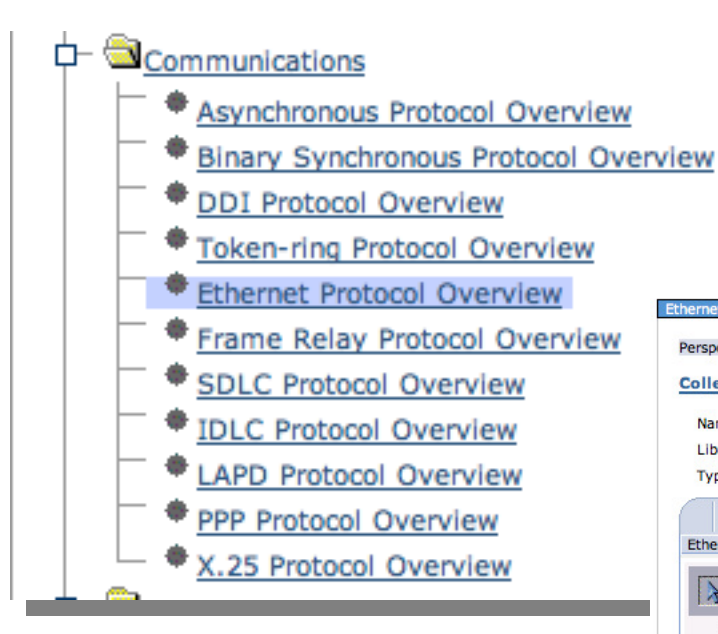

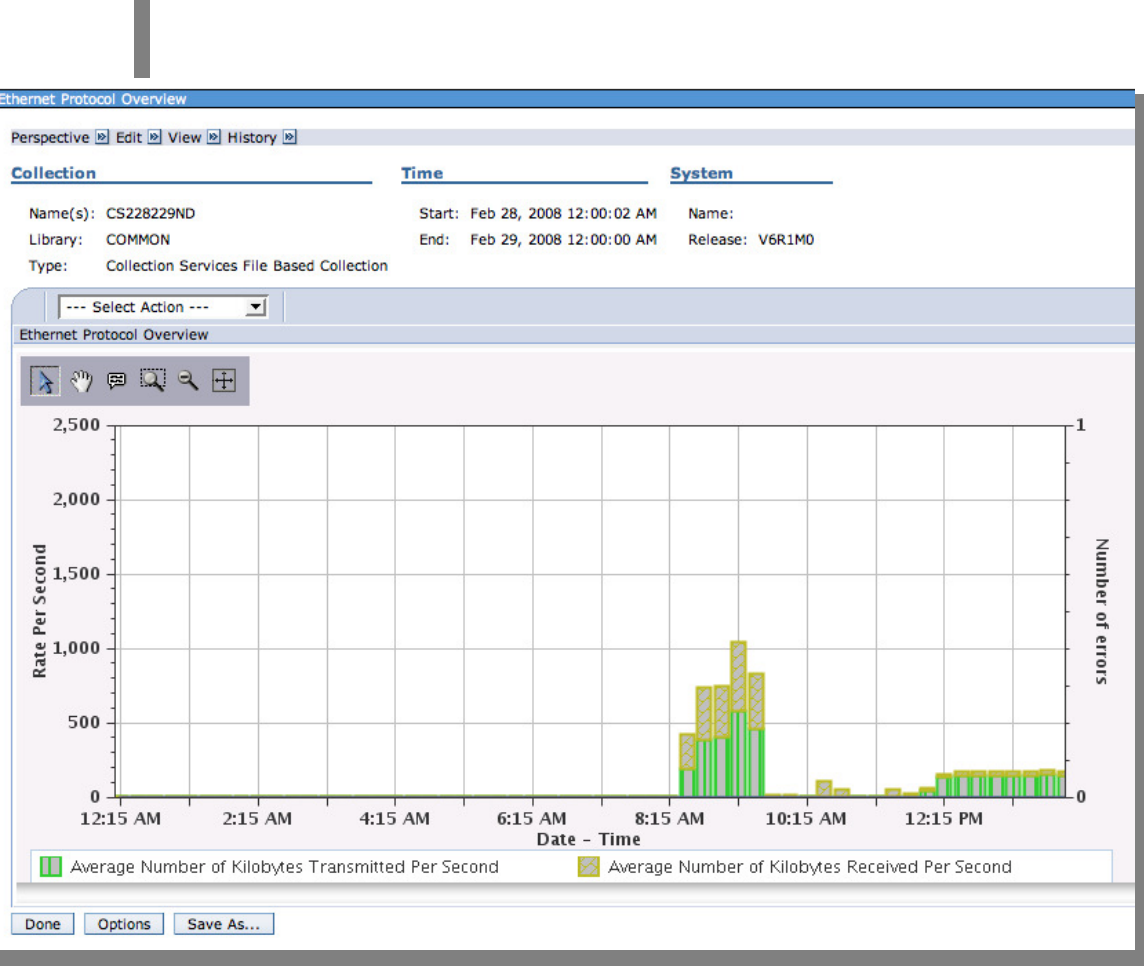

TRM

### **Workload Group Perspectives**

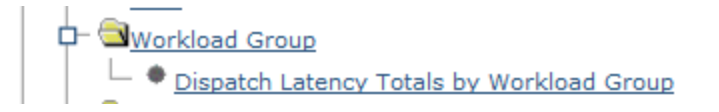

 Workload group performance metrics are collected by Collection Services in the QAPMSYSWLC file

http://pic.dhe.ibm.com/infocenter/iseries/v7r1m0/topic/rzahx/rzahxqapmsyswlc.htm

• PDI has some graphs to display workload group dispatch latency

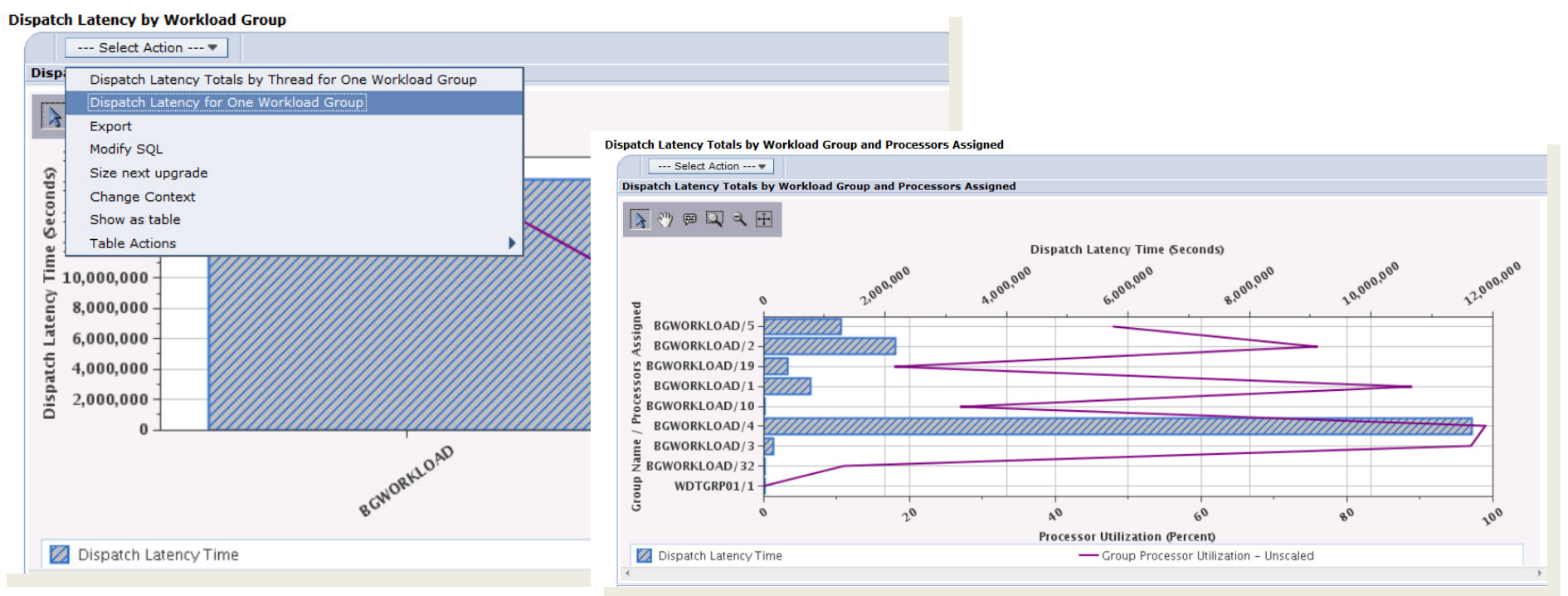

#### Description

This chart shows an overview of workload group dispatch latency. It shows the total delay time for each workload group. This is the amount of time threads that were ready to run could not be dispatched due to the group's maximum concurrent processor limit.

## **Integrated Workload group data**

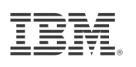

Added Workload Delay and Group information to some charts on job data

Workload group delay time

• The amount of time this thread could not be dispatched due to workload group.

### Workload group

• The identifier for the workload group this thread belonged to at the time this data was sampled.

| C                                          |              |                           |                              |                                                                                                    |                                                          |                                                                                                    |                                                            | CPU                                    | $\rightarrow C$    | DIIII+ili                            | zation by                          |
|--------------------------------------------|--------------|---------------------------|------------------------------|----------------------------------------------------------------------------------------------------|----------------------------------------------------------|----------------------------------------------------------------------------------------------------|------------------------------------------------------------|----------------------------------------|--------------------|--------------------------------------|------------------------------------|
| Select                                     | Job Number ^ | CPU Utilization (Percent) | CPU Time ^<br>(Milliseconds) | Scaled CPU<br>Utilization ^<br>(Percent)                                                                              | Scaled CPU Time                                          | Workload Group<br>Delay Time<br>(Milliseconds)                                                                                       | pe ^ Job Subtype                                           | Job                                    | or T               | ask                                  | zalion by                          |
|                                            | 392352       | c                         | 1826                         | c                                                                                                    | 1826                                                     | 2509313 B                                                                                                    |                                                            |                                        |                    |                                      |                                    |
|                                            | 394767       | c                         | 1826                         | c                                                                                                    | 1826                                                     | 2514772 B                                                                                                    |                                                            |                                        |                    |                                      |                                    |
|                                            | 393796       | c                         | 1826                         | i c                                                                                                    | 1826                                                     | 2511459 B                                                                                                    |                                                            |                                        |                    |                                      |                                    |
|                                            | 393955       | c                         | 1826                         | i c                                                                                                    | 1826                                                     | 2515482 B                                                                                                    |                                                            |                                        |                    |                                      |                                    |
| CI                                         | PU → CP      | l I I Itiliza             | tion by                      | Perspective B Edit B Vin<br>Collection<br>Name(s): Q3410000<br>Library: WLCTEST<br>Type: Collection<br>File level: 36 | aw () History ()<br>25<br>Services File Based Collection | Time           Start: Dec 7, 2010 12:0           End: Dec 8, 2010 12:0                                                               | <b>System</b><br>00:05 AM Name: RC<br>11:26 AM Release: V6 | HPOST3<br>R1M0                         |                    |                                      |                                    |
| CPU → CPU Utilization by<br>Thread or Task |              |                           |                              | Select Utilization<br>(Percent)                                                                                       | Scaled CPU Time     (Milliseconds)     0     0           | Workload Group<br>Pelay Time<br>Hilliseconds)           1822         25178           1822         25198           1822         25153 | Workload Group                                             | <b>Job Type</b> ^<br>1 B<br>1 B<br>1 B | Job ^<br>Subtype ^ | Minimum Job Pool A<br>02<br>02<br>02 | Maximum Job Pool<br>02<br>02<br>02 |

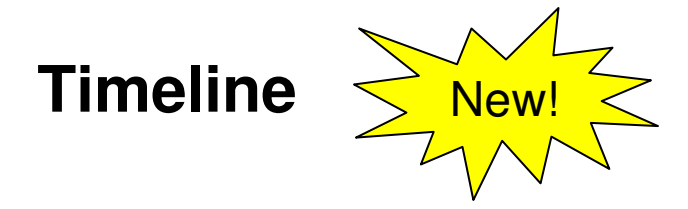

- New Timeline perspective The timeline bars on the chart represent the elapsed time of threads or tasks
  - Dispatched CPU Time
  - CPU Queuing Time
  - Other Waits Time

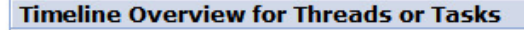

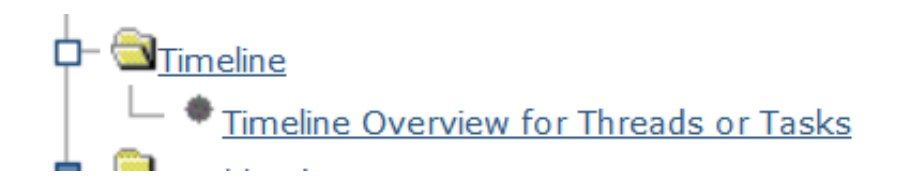

#### Selection

#### Name

Timeline Overview for Threads or Tasks

#### Description

This chart shows the timeline overview for threads or tasks. Use this chart to select a thread or task for viewing its detailed run and wait contributions.

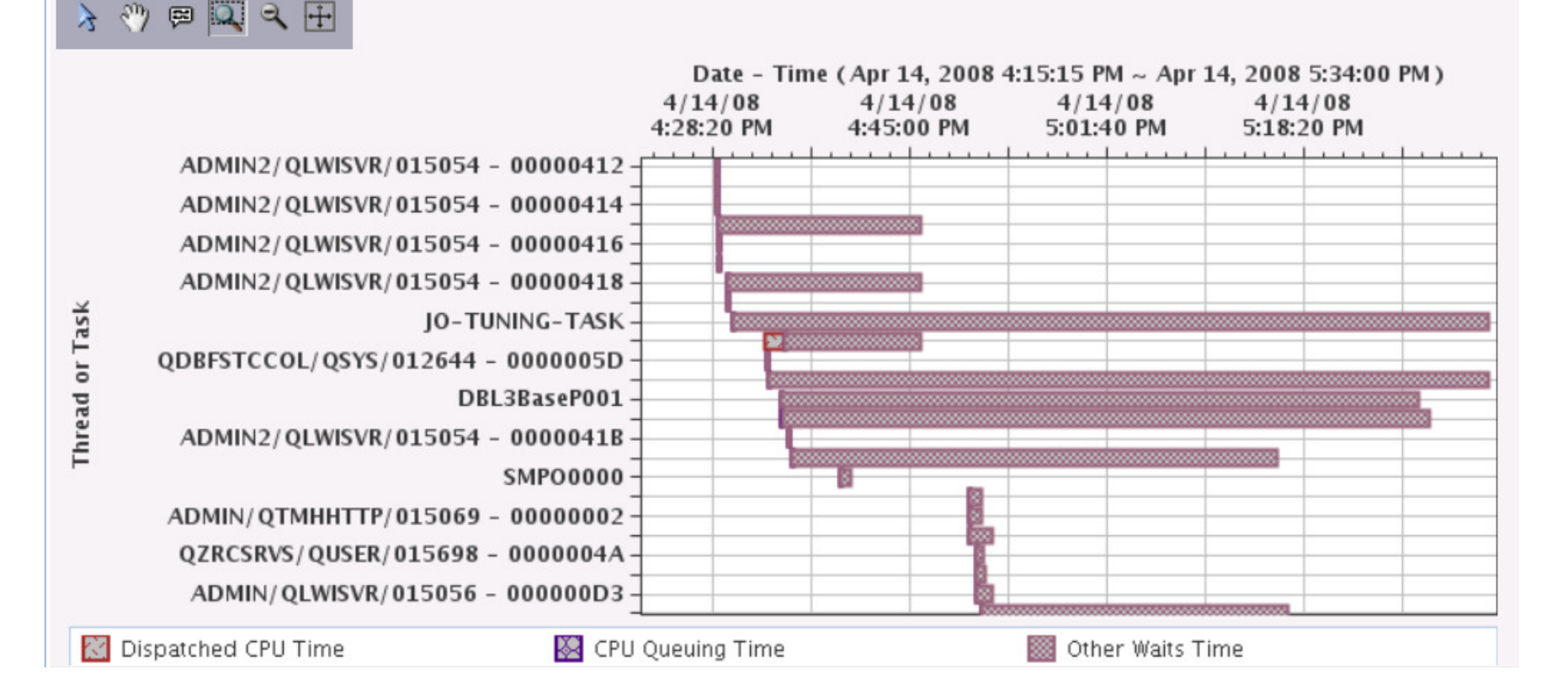

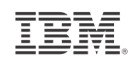

# **Timeline Overview for Threads or Tasks**

| Timeline Assession for Threads or Table                                                                                                    |                                                                                                    |
|----------------------------------------------------------------------------------------------------|----------------------------------------------------------------------------------------------------|
| Timeline Overview for Threads or Tasks         Perspective @ Edit @ View @ History @         Collection         Name(s):       Q095000005       Start:       Apr 5, 2013 12:00:05 AM       Name:       LP83UT27         Library:       QPRDATA       End:       Apr 6, 2013 12:00:00 AM       Release:       V7R2M0         Type:       Collection Services File Based Collection       File level:       36         Image:       All Waits for One Thread or Task       Step 2:       Drill down to All Waits for One Thread or Task         Modify SQL       Show as table       Time (Apr 5, 2013 12:00:10 AM ~ Apr 6, 2013 12:00:00 AM 8:36:40 AM 8:36:40 AM 8:36: | Drilldown to this new chart from<br>existing charts<br>- Waits by Job or Task                                                                                                    |
| QZSOSIGN/QUSER/188400 - 00000020<br>QIPPMSUB/QPM400/188401 - 00000024<br>TNACCEPTTASK<br>QTVDEVICE/QTCP/187701 - 00000001<br>QTVDEVICE/QTCP/187712 - 00000001<br>QTVDEVICE/QTCP/187712 - 00000001                                                                                                    | - All Waits by 500 or Task                                                                                                    |
| Select one thread or task and drill down to                                                                                                    | • Select Action ▼         Wait         Waits for One Job or Task         All Waits by Thread or Task         Timeline Overview for Threads or Tasks    Step 2: Drill down to Timeline Overview Chart |
| "All Waits for One Thread or Task"                                                                                                    | Edit View<br>Export<br>Modify SQL 200 A00 600 900                                                                                                    |
| or<br>"All Waits by Thread or Task"                                                                                                    | Size next upgrade<br>Change Context<br>Show as table<br>Table Actions<br>ADMIN1/QWEBADMIN/188065-<br>ADMIN1/QLWISVR/1880664499<br>Step 1: Select a job from this chart<br>CRTPFRDTA/QSYS/188345-     |

## **Metric Finder**

#### Collection

| Collection Library | Collection Name                    |  |  |  |  |  |
|--------------------|------------------------------------|--|--|--|--|--|
| QPFRDATA 🔻         | Most Recent                        |  |  |  |  |  |
| Display Search     | Options Refresh Perspectives Close |  |  |  |  |  |

#### Investigate Data - Performance Data Investigator

#### **Metric Finder**

#### Metric

Metric Name:

|         | Primary Affinity Domain ID              |
|---------|-----------------------------------------|
|         | SMAPP Evaluations Serviced              |
| Pe      | SMAPP Index Build Time Estimations      |
|         | SMT Hardware Threads:                   |
|         | SQL Cursor Count                        |
|         | SQL Cursor Reuse                        |
|         | STRPFRMON Trace Type:                   |
|         | Samples Taken                           |
|         | SaveDocument URLs Received              |
|         | Scaled CPU Microseconds                 |
| Colle   | Scaled CPU Time                         |
| 6.0     | Scaled CPU Time Microseconds            |
| 0       | Scaled CPU Time Used                    |
| Q       | Scaled CPU Utilization                  |
| <u></u> | Search String Commands                  |
| Dist    | Second Most Frequent Journal Entry Type |
|         | Secondary Affinity Domain ID            |
|         | Secondary Control Unit                  |
|         | Secondary Line Description              |
|         | Secondary Thread Flag                   |
|         | Secondary Thread Thresh (ms):           |
|         |                                         |

#### Investigate Data - Performance Data Investigator

#### **Metric Finder**

#### Metric

Metric Name:

Scaled CPU Time

#### Perspective

| Select | Perspective                                                           |
|--------|-----------------------------------------------------------------------|
| 0      | Collection Services> CPU> CPU Utilization Overview                    |
| 0      | Collection Services> CPU> CPU Utilization by Generic Job or Task      |
| 0      | Collection Services> CPU> CPU Utilization by Job Current User Profile |
| 0      | Collection Services> CPU> CPU Utilization by Job User Profile         |
| 0      | Collection Services> CPU> CPU Utilization by Job or Task              |
| 0      | Collection Services> CPU> CPU Utilization by Pool                     |
| 0      | Collection Services> CPU> CPU Utilization by Server Type              |
| 0      | Collection Services> CPU> CPU Utilization by Subsystem                |
| 0      | Collection Services> CPU> CPU Utilization by Thread or Task           |
| 0      | Collection Services> CPU Utilization by Thread or Task                |

#### Collection

| Collection Library | Collection Name                    |   |
|--------------------|------------------------------------|---|
| QPFRDATA -         | Most Recent                        | • |
| Display List       | Options Refresh Perspectives Close |   |

# Additional Content Packages

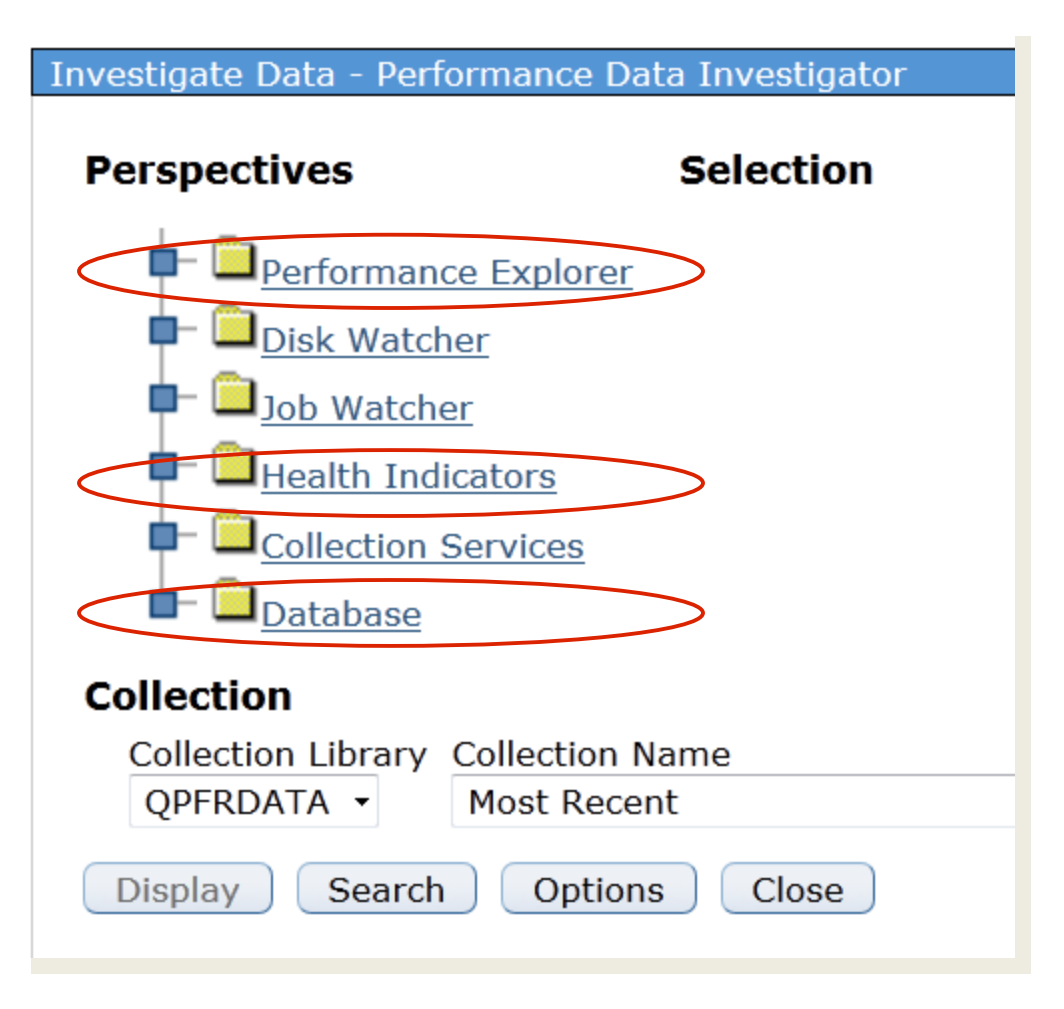

IBM.

### **Performance Explorer**

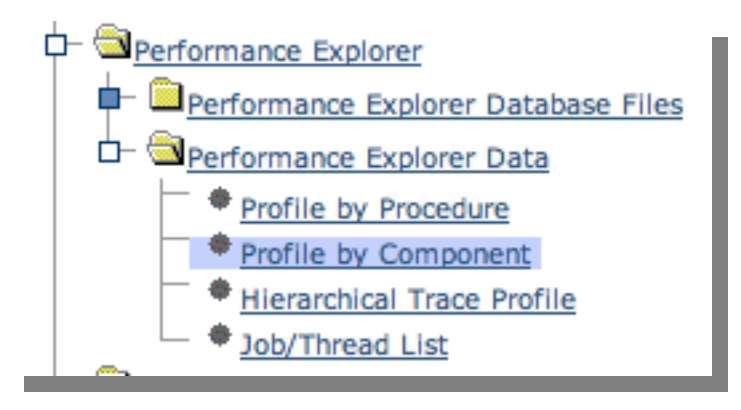

The Profile Perspectives provide function similar to what Performance Data Trace Visualizer offers

|                                  |                           |                               |                                                                                                    | Time                   |                                                                    | System                   |
|----------------------------------|---------------------------|-------------------------------|----------------------------------------------------------------------------------------------------|------------------------|--------------------------------------------------------------------|--------------------------|
| me(s):<br>wary:<br>pe:<br>ile by | MYTPR<br>PEXTP<br>Perform | OF<br>TST<br>mance E<br>onent | xplorer File Based Collection                                                                                              | Start: Sep<br>End: Sep | 25, 1997 2:16:32 PM<br>25, 1997 2:18:16 PM                         | Name:<br>Release: V5R3M0 |
| ¢                                | ß                         | 9                             | Select Action 🗾                                                                                                    |                        |                                                                    |                          |
| elect                            |                           | Total                         | Component                                                                                                    | Procedure<br>Name      | Hit Count                                                          |                          |
|                                  | -                         | Total                         |                                                                                                    |                        | 24112(100%)                                                        |                          |
| Г                                | •                         |                               | SLIC Database                                                                                                    |                        | 5228(21.68%)                                                       |                          |
| Г                                | •                         |                               | SLIC Index                                                                                                    |                        | 4354(18.06%)                                                       |                          |
| Г                                | •                         |                               | SLIC Common Functions                                                                                                    |                        | 1525(6.32%)                                                        |                          |
| Г                                | •                         |                               | SLIC Storage Management                                                                                                    |                        | 1404(5.82%)                                                        |                          |
| Г                                | •                         |                               | SLIC Activation/Invocation                                                                                                 |                        | 1170(4.85%)                                                        |                          |
| Г                                | •                         |                               | Unknown                                                                                                    |                        | 1058(4.39%)                                                        |                          |
| Г                                | •                         |                               | XPF Message Handler                                                                                                    |                        | 990(4.11%)                                                         |                          |
|                                  | ×                         |                               | XPF DB2/400 Query<br>Optimizer                                                                                             |                        | 805(3.34%)                                                         |                          |
| Г                                | •                         |                               | SLIC String Functions                                                                                                    |                        | 799(3.31%)                                                         |                          |
| П                                | •                         |                               | XPF Database Other                                                                                                    |                        | 783(3.25%)                                                         |                          |
|                                  |                           |                               | SLIC Seize/Release                                                                                                    |                        | 757(3.14%)                                                         |                          |
|                                  | •                         |                               | XPF Message Handler<br>XPF DB2/400 Query<br>Optimizer<br>SLIC String Functions<br>XPF Database Other<br>SLIC Seize/Release |                        | 990(4.11%)<br>805(3.34%)<br>799(3.31%)<br>783(3.25%)<br>757(3.14%) |                          |

# **Health Indicators**

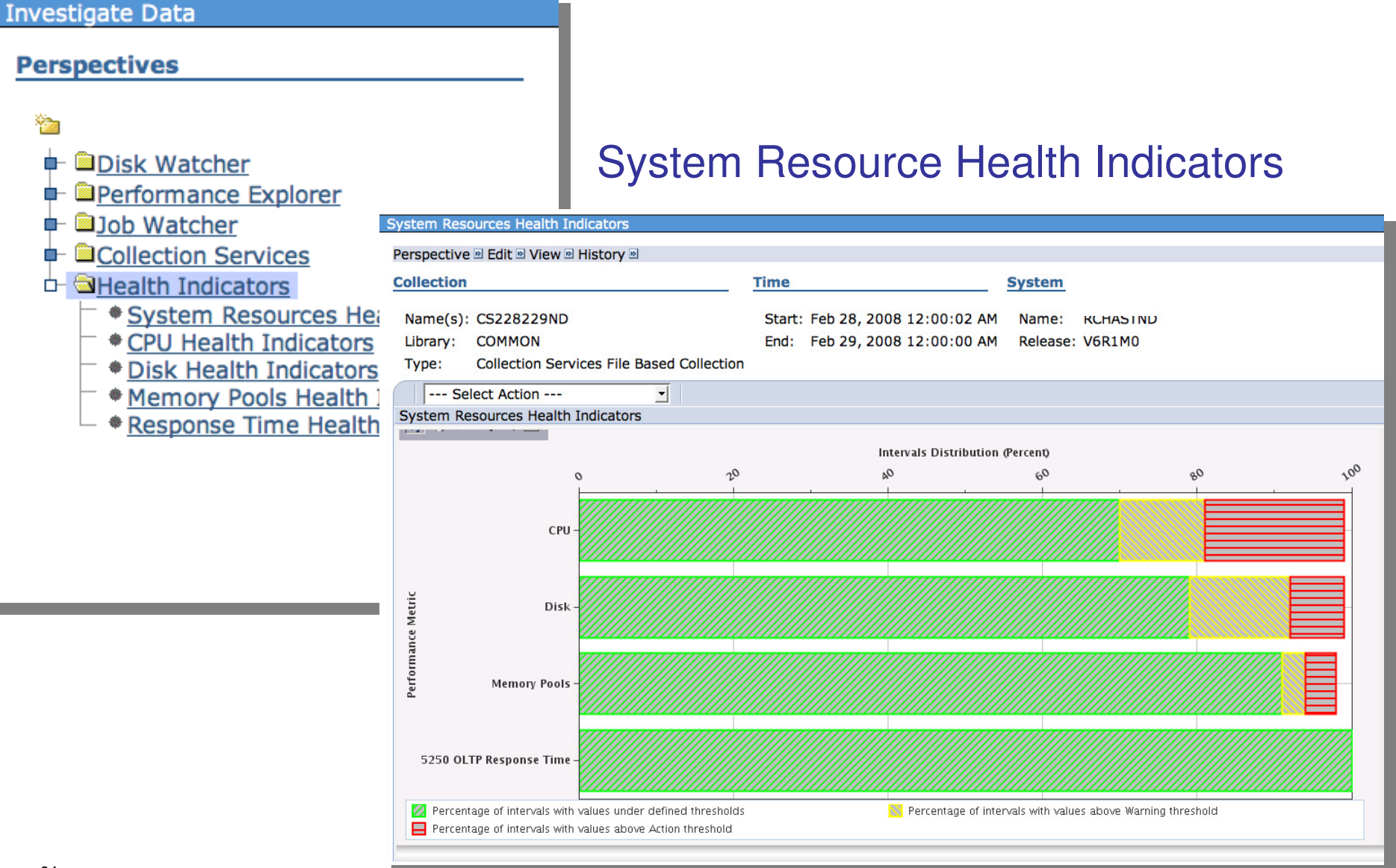

TEM

64 © 2013 IBM Corporation

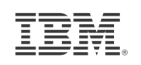

# **CPU Health Indicators**

|                                                                                                    | Time           | Sy               | stem             |    |                |
|----------------------------------------------------------------------------------------------------|----------------|------------------|------------------|----|----------------|
| Name(s): CS228229ND                                                                                                    | Start: Feb 28, | 2008 12:00:02 AM | Name:            |    |                |
| Library: COMMON                                                                                                    | End: Feb 29,   | 2008 12:00:00 AM | Release: V6R1M0  |    |                |
| Type: Collection Services File Based Colle                                                                                                    | ection         |                  |                  |    |                |
| Select Action                                                                                                    |                |                  |                  |    |                |
| Select Action<br>System Resources Health Indicators<br>PU Utilization and Waits Overview<br>PU Utilization Overview<br>Interactive Capacity CPU Utilization<br>Define Health Indicators |                | Intervals Distri | bution (Percent) |    | 1              |
| ixport<br>lodify SQL                                                                                                    | 20             | 04               | 60               | 08 | 200            |
| Change Context                                                                                                    |                |                  |                  |    |                |
| Partition CPU Utilization -                                                                                                    |                |                  |                  |    |                |
|                                                                                                    |                |                  |                  |    |                |
| e                                                                                                    |                |                  |                  |    |                |
| a<br>lobs CPU Queuing Percent –                                                                                                    |                |                  |                  |    |                |
| 11 OIL                                                                                                    |                |                  |                  |    |                |
| 🕲<br>Car                                                                                                    |                |                  |                  |    | .mananaanaanaa |
| 5000                                                                                                    |                |                  |                  |    |                |
| CPU                                                                                                    |                |                  |                  |    |                |
| B Interactive CPU Utilization -                                                                                                    |                |                  |                  |    |                |
| B<br>Interactive CPU Utilization –                                                                                                    |                |                  |                  |    |                |

• **CPU Health Indicators** Disk Health Indicators Memory Pools Health Indicators Response Time Health Indicators Define Health Indicators

Edit View

JEIECT ACTION

## **Define Health Indicators**

5250 OLTP Response Time

| Defi | ne Health Indi | cators                   |                      |                      |                     |                           |                        | /?-0                     |     |
|------|----------------|--------------------------|----------------------|----------------------|---------------------|---------------------------|------------------------|--------------------------|-----|
|      | System Reso    | ources Health Indicators | Available Indicators |                      | Selected Indicators |                           | Current Threshold Valu | les                      |     |
|      | Disk           | Disk                     |                      | Remove <             |                     | ing Percent<br>tilization | Action                 | 90                       |     |
|      | Memory Pool    | S                        |                      |                      |                     |                           |                        |                          |     |
|      | 5250 OLTP R    | Response Time            |                      |                      |                     |                           | 1                      |                          |     |
|      |                |                          |                      |                      |                     |                           |                        |                          |     |
|      | Det            | fine Health Indicators   |                      |                      |                     |                           |                        | 12                       | - 1 |
|      |                | System Resources H       | ealth Indicators     | Available Indicators |                     | Selected Indice           | atore                  | Current Threshold Values |     |
|      |                | CPU                      |                      | [Empty]              | Add                 | Average Disk              | Percent Busy           | Warning 20               |     |
|      |                | Disk                     |                      |                      | Romovo CC           | Average Disk              | Space Percent Used     | Action 30                |     |
|      |                | Memory Pools             |                      |                      | Remove              | riterage blak             |                        |                          |     |
|      |                | FOR OUTD Deserve         | Time                 |                      |                     |                           |                        |                          |     |

| Def | ine Health Indicators              |                      |          |                                | /                        |
|-----|------------------------------------|----------------------|----------|--------------------------------|--------------------------|
|     | System Resources Health Indicators | Available Indicators |          | Selected Indicators            | Current Threshold Values |
|     | CPU                                | [Empty]              | Add >>   | Page Faults Pending Per Second | Warning 4000             |
|     | Disk                               | 1                    | Aug >> j | Page Faults Per Second         | Action 5000              |
|     | Memory Pools                       |                      | Remove   |                                |                          |
|     | 5250 OLTP Response Time            |                      |          |                                |                          |
| 16  |                                    |                      |          |                                |                          |

66

©

# **Options**

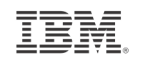

| Investigate Data - Performance Da                             | ata Investigator                     |                                                                              |  |  |  |  |
|---------------------------------------------------------------|--------------------------------------|------------------------------------------------------------------------------|--|--|--|--|
| Options                                                       |                                      |                                                                              |  |  |  |  |
| Use patterns                                                  | Use patterns where applicable in cha | rts.                                                                         |  |  |  |  |
| Show charts Whenever possible, show charts instead of tables. |                                      |                                                                              |  |  |  |  |
| Enable design mode                                            | Enable advanced features allowing de | sign and development of new content.                                         |  |  |  |  |
| Show help                                                     | Show help messages for many tasks.   |                                                                              |  |  |  |  |
| Show SQL error messages                                       | Show SQL error messages to user.     |                                                                              |  |  |  |  |
| Set table Rows: 15<br>size                                    | Columns: 8                           | Specify the number of visible rows and columns shown for tables.             |  |  |  |  |
| Default library                                               | s configured library                 | Specify the default library that will be used when a collection is selected. |  |  |  |  |
| <ul> <li>Use last visited library</li> </ul>                  | ,                                    |                                                                              |  |  |  |  |
| 🔘 Use library:                                                |                                      |                                                                              |  |  |  |  |
|                                                               | ОК                                   | Cancel                                                                       |  |  |  |  |

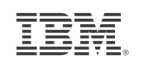

# **Option – Show SQL Error Messages**

#### Options

| Options                    |                               |                                                      |                        |                                   |  |
|----------------------------|-------------------------------|------------------------------------------------------|------------------------|-----------------------------------|--|
| Use patterns               | Use patterns where applicable | in charts.                                           |                        |                                   |  |
| Show charts                | Whenever possible, show char  | ts instead of tables.                                | CPU Utiliz             | zation and Waits Overview         |  |
| 🗹 Enable design mode       | Enable advanced features allo | wing design and development of new co                |                        |                                   |  |
| Show help                  | Show help messages for many   | tasks.                                               | Perspe                 | ctive 🖻 Edit 🖻 View 🖻 History 🖻   |  |
| Show SQL error message     | Show SQL error messages to ι  | iser.                                                |                        |                                   |  |
| Set table Rows: 15<br>size | Columns: 8                    | Specify the number of visible rows shown for tables. |                        | Select Action 🔻                   |  |
| Default library            |                               | Specify the default library that will                | CPUL                   | Waits Overview                    |  |
| Use Collection Service     | s configured library          | when a collection is selected.                       | EN                     | Seizes and Locks Waits Overview   |  |
| Ose last visited library   |                               |                                                      | 13                     | Contention Waits Overview         |  |
| 🔘 Use library:             |                               |                                                      |                        | Disk Waits Overview               |  |
|                            | OK Can                        | -                                                    | Journal Waits Overview |                                   |  |
|                            |                               |                                                      |                        | Classic JVM Waits Overview        |  |
|                            |                               |                                                      |                        | CPU Utilization by Thread or Task |  |
|                            |                               |                                                      | 1                      | Resource Utilization Overview     |  |
|                            |                               |                                                      | ŝ                      | CPU Health Indicators             |  |
|                            |                               |                                                      | pu                     | Export                            |  |
| Check this                 | Option                        | eco                                                  | Modify SQL             |                                   |  |
| Madify SOL                 | window will provid            | ho orror                                             | 8                      | Size next upgrade                 |  |
| message 1                  | n help solve SOI              |                                                      | ime                    | Change Context                    |  |
| meddager                   |                               |                                                      | F                      | Show as table                     |  |
|                            |                               |                                                      | Table Actions          | •                                 |  |
|                            |                               |                                                      |                        |                                   |  |

IBM.

# Show SQL Error Messages

| Modify SQL SQL Statement                                                                                                    |                                                                                                    | Modify SQL window     |
|----------------------------------------------------------------------------------------------------|----------------------------------------------------------------------------------------------------|-----------------------|
| Reset                                                                                                    |                                                                                                    | Now easier to see SOI |
| SELECT<br>QSY.INTNUM,<br>QSY.CSDTETIM AS CS<br>MAX(PCTSYSCPU) AS<br>SUM(TIME01) * .0000<br>SUM(TIME02) * .0000<br>SUM(TIME05 + TIME0<br>SUM(TIME05 + TIME0<br>SUM(TIME11) * .000 | EDTETIM,<br>PCTSYSCPU,<br>01 AS WB01,<br>01 AS WB02,<br>6 + TIME07 + TIME08 + TIME09 + TIME10) * .000001 AS WB050607080910,                                                                                                    | errors                |
| SUM(TIME14 + TIME<br>SUM(TIME16 + TIME<br>SUM(TIME18) * .000                                                                                                    | Velcome X Performance X Investigate Data X                                                                                                    |                       |
| 100 AS PCT100,<br>DTETIM AS DTETIM,<br>DTECEN AS DTECEN                                                                                                    | Modify SQL                                                                                                    | 2 - 0                 |
| (<br>SELECT<br>DTECEN<br>DOUBLE(<br>DOUBLE(<br>I Allow collection choice                                                                                                    | The query you entered can not be understood by this application. Please correct and try again.<br>(LRPOWELL) - SQLQuery.executeQuery() - Select String: SELECT QSY.CSDTETIM AS CSDTETIM, QSY.PARTCPUUTIL,<br>QDK.PCTDSKFULL, QDK.PCTDSKBUSY, QSY.INTNUM, QSY.DTETIM AS DTETIM, QSY.DTECE AS DTECEN FROM (SELECT<br>DTETIM, DTECEN AS DTECEN, INTNUM, DTECEN    DTETIM AS CSDTETIM, DOUBLE(SYSPTU)/DOUBLE(SYSCTA) * 100 AS<br>PARTCPUUTIL FROM QTEMP.QPFRDATAQAPMSYSTEMQ146000002 QSY) QSY INNER JOIN (SELECT CSDTETIM, CASE<br>WHEN SUM(DSCAP) <> 0 THEN (SUM(DSCAP - DSAVL) / SUM(DSCAP)) * 100 ELSE 0 END AS PCTDSKFULL,<br>AVG(PCTDSKBUSY) AS PCTDSKBUSY FROM (SELECT QSY.DTECEN    QSY.DTETIM AS CSDTETIM, DOUBLE(MAX(DSCAP))<br>AS DSCAP, DOUBLE(MIN(DSAVL)) AS DSAVL, AVG(CASE WHEN DSSMPL <> 0 THEN DOUBLE(DSSMPL - DSNBSY) /<br>DOUBLE(DSSMPL) * 100 ELSE 0 END) AS PCTDSKBUSY FROM QTEMP.QPFRDATAQAPMSYSTEMQ146000002 QSY LEFT<br>OUTER JOIN QTEMP.QPFRDATAQAPMDISKQ146000002 QDS ON QSY.INTNUM = QDS.INTNUM WHERE ((DSASP = '1'))<br>GROUP BY QSY.DTETIM, QSY.DTECEN, DSARM, DMFLAG) A GROUP BY CSDTETIM) QDK ON QSY.CSDTETIM =<br>QDK.CSDTETIM ORDER BY CSDTETIM<br>[SQL0205] Column DTECE not in table QSY in *N. |                       |
| 69 © 2013 IBM Corporatic                                                                                                    | ОК                                                                                                    |                       |

# **Design Mode**

Once you "Enable Design Mode" additional options become available to create and edit your own charts and tables.

| Investigate Data - Performance Data Investigator                         |  |  |  |
|--------------------------------------------------------------------------|--|--|--|
| Perspectives Selection                                                   |  |  |  |
| Performance Explorer<br>Disk Watcher                                     |  |  |  |
| <ul> <li><u>Job Watcher</u></li> <li><u>Health Indicators</u></li> </ul> |  |  |  |
| Collection Services                                                      |  |  |  |
| Collection Library Collection Name          QPFRDATA        Most Recent  |  |  |  |
| Display Search Options Refresh Perspectives Close                        |  |  |  |

http://ibmsystemsmag.blogs.com/i\_can/2011/08/customizing-a-perspective-in-pdi.html

70

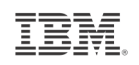

Selection

# **Creating Custom Content Packages**

|                           | Add View              |                                                              |
|---------------------------|-----------------------|--------------------------------------------------------------|
| New Package               | View                  |                                                              |
| Name *                    | Name: Dawn May        |                                                              |
| Description               | Type: 🔿 Table 📀 Chart |                                                              |
|                           | Data Set              |                                                              |
|                           | Modify SQL            |                                                              |
|                           | Drilldown             |                                                              |
| OK Cancel                 | Health Indicators     |                                                              |
| on cancer                 |                       |                                                              |
|                           |                       |                                                              |
|                           | Chart Properties      |                                                              |
|                           | Transpose Axes        |                                                              |
|                           | Data Series           |                                                              |
|                           | [Empty] Add           |                                                              |
|                           | Edit                  |                                                              |
|                           | Delete                | Investigate Data                                             |
|                           | Move Up               | Perspectives                                                 |
|                           | Move Down             | *                                                            |
|                           | Thresholds            | Dawn May                                                     |
|                           | [Empty] Add           | Disk watcher     Disk watcher     Performance Explorer       |
|                           | Edit                  | <ul> <li>Job Watcher</li> <li>Collection Services</li> </ul> |
|                           | Delete                | Health Indicators Indicators                                 |
|                           | OK Cancel             | · · · · · · · · · · · · · · · · · · ·                        |
| 71 © 2013 IBM Corporation |                       |                                                              |

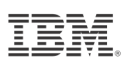

# Advanced Edit – Edit the markup language directly

| Investigate Data Perspectives                                 | Selection                  |
|---------------------------------------------------------------|----------------------------|
| ື່≌<br>Ir ຈີDawn May                                          | Name                       |
| • <u>Testing</u>                                              | Testing                    |
| Disk Watcher Disk Watcher                                     | Description                |
| Discrete Explorer     Discrete Explorer     Discrete Explorer | Test                       |
| Health Indicators                                             | Locked                     |
|                                                               | New Folder New Perspective |
|                                                               | Edt Advanced Edit          |
|                                                               | Move Up Move Down          |
|                                                               |                            |

#### Edit PML

Performance Markup Language (PML) Text:

```
<?xml version="1.0" encoding="UTF-8"?>
<perspective description="Test" id="perspective_ID_504772_ccp"</pre>
  label="Testing" locked="false">
  <view class="com.ibm.as400.pt.viewer.views.ChartView"
    id="view_ID_504773_ccp" label="Custom Chart">
    <chartProperties transposeAxes="false">
       <dataSeries chartType="line" renderMode="clustered">
         <domain>
            <field value="INTNUM"/>
         </domain>
         <range>
            <field backgroundColor="RANDOM" color="RANDOM"
              pattern="RANDOM" value="JBLWT"/>
         </range>
       </dataSeries>
     </chartProperties>
     <dataSet>
       <from>
         <value>
            <collection file="QAPMJOBOS"/>
         </value>
       </from>
       <select>
         <field value="INTNUM"/>
         <field value="DTETIM"/>
         <field value="INTSEC"/>
         <field value="DTECEN"/>
         <field value="JBNAME"/>
         <field value="JBUSER"/>
         <field value="JBNBR"/>
```
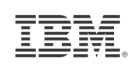

#### **Design Mode – Edit View**

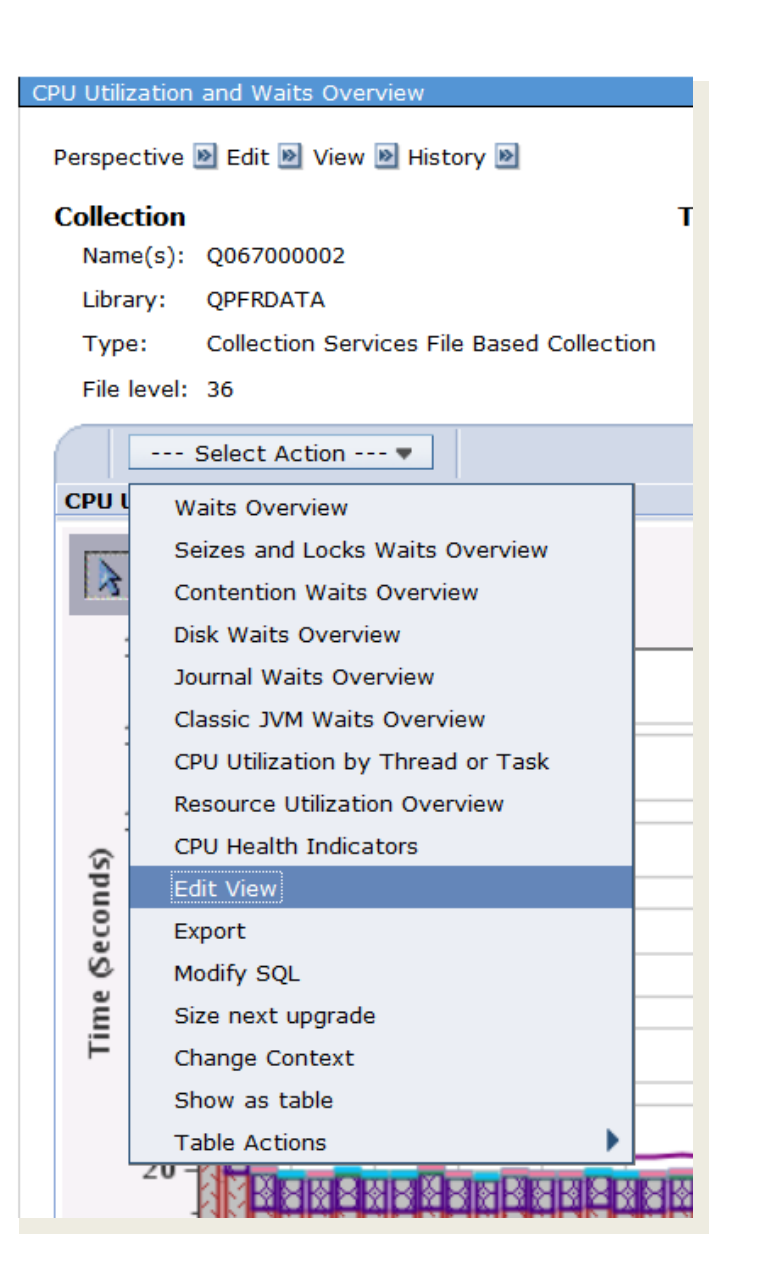

| dit View       |                                    |  |  |  |
|----------------|------------------------------------|--|--|--|
| View           |                                    |  |  |  |
| Name:          | CPU Utilization and Waits Overview |  |  |  |
| Type:          | Table      O Chart                 |  |  |  |
| Data S         | et                                 |  |  |  |
| Mod            | lify SQL                           |  |  |  |
| Drilldov       | wn                                 |  |  |  |
| ┢-◄            | Collection Services                |  |  |  |
|                | CPU Utilization and Waits Overview |  |  |  |
|                | CPU Utilization by Thread or Task  |  |  |  |
|                | Resource Utilization Overview      |  |  |  |
| 1              | 🗀 <u>Job Statistics Overviews</u>  |  |  |  |
| 1              |                                    |  |  |  |
| Waits Overview |                                    |  |  |  |
|                | Seizes and Locks Waits Overview    |  |  |  |
|                | Contention Waits Overview          |  |  |  |
|                | Disk Waits Overview                |  |  |  |
|                | Journal Waits Overview             |  |  |  |
|                | Classic JVM Waits Overview         |  |  |  |
|                | All Waits by Thread or Task        |  |  |  |
|                | Waits by Job or Task               |  |  |  |
|                | • Waits by Generic Job or Task     |  |  |  |
|                | Waits by Job User Profile          |  |  |  |
|                | Waits by Job Current User Profile  |  |  |  |
|                | Waits by Pool                      |  |  |  |
|                | Waits by Subsystem                 |  |  |  |
|                |                                    |  |  |  |

E

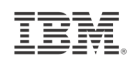

#### **Design Mode – Edit View**

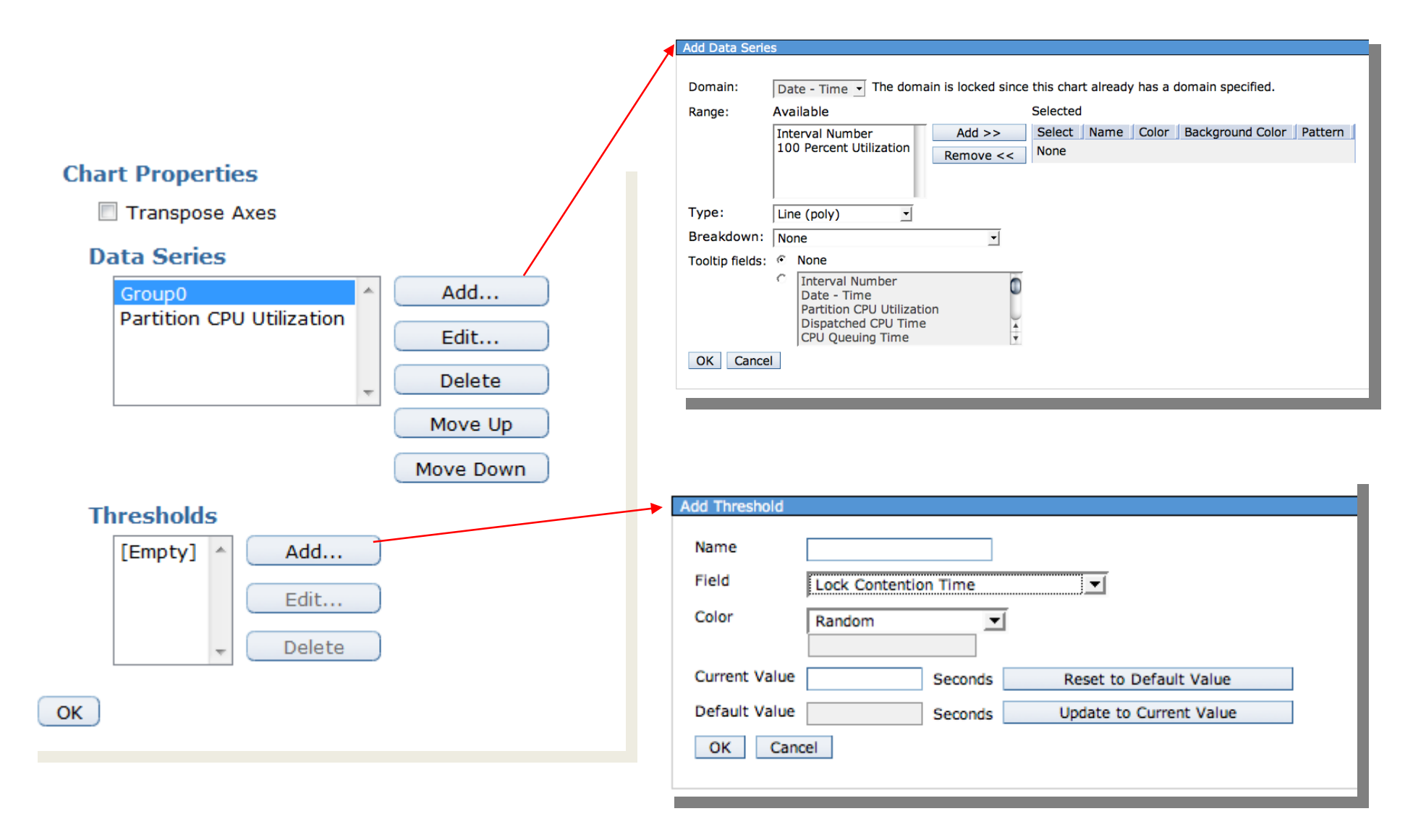

## **Design Mode - Add Data Series**

- The Add Data Series option allows you to add additional data to your graphs for customization
- Example: Use Design Mode for Edit View actions
  - Start with ...

 $\mathsf{Disk} \to \mathsf{Disk}$  Overview for  $\mathsf{Disk}$  Pools

 We can combine the Average Response Time and Percent Disk Busy metrics to be on one chart

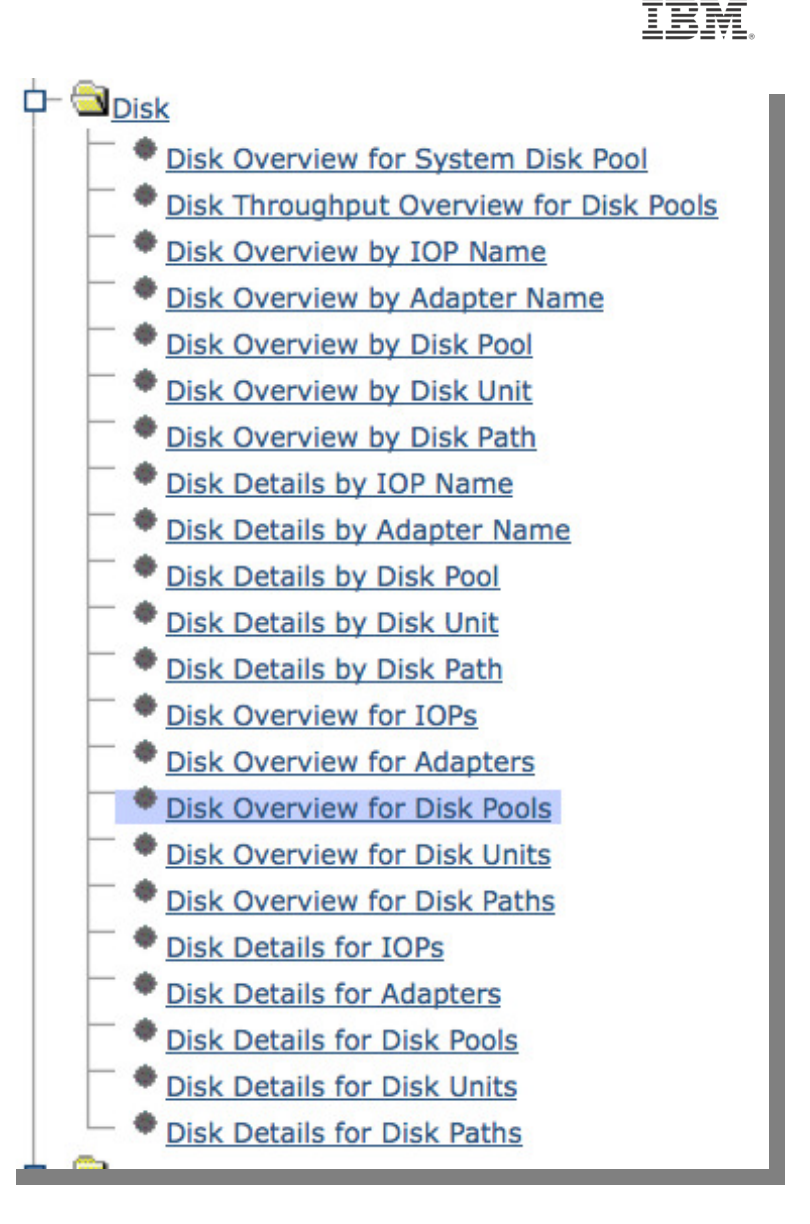

75

# Disk Overview for Disk Pools gives us two charts we want this in one...

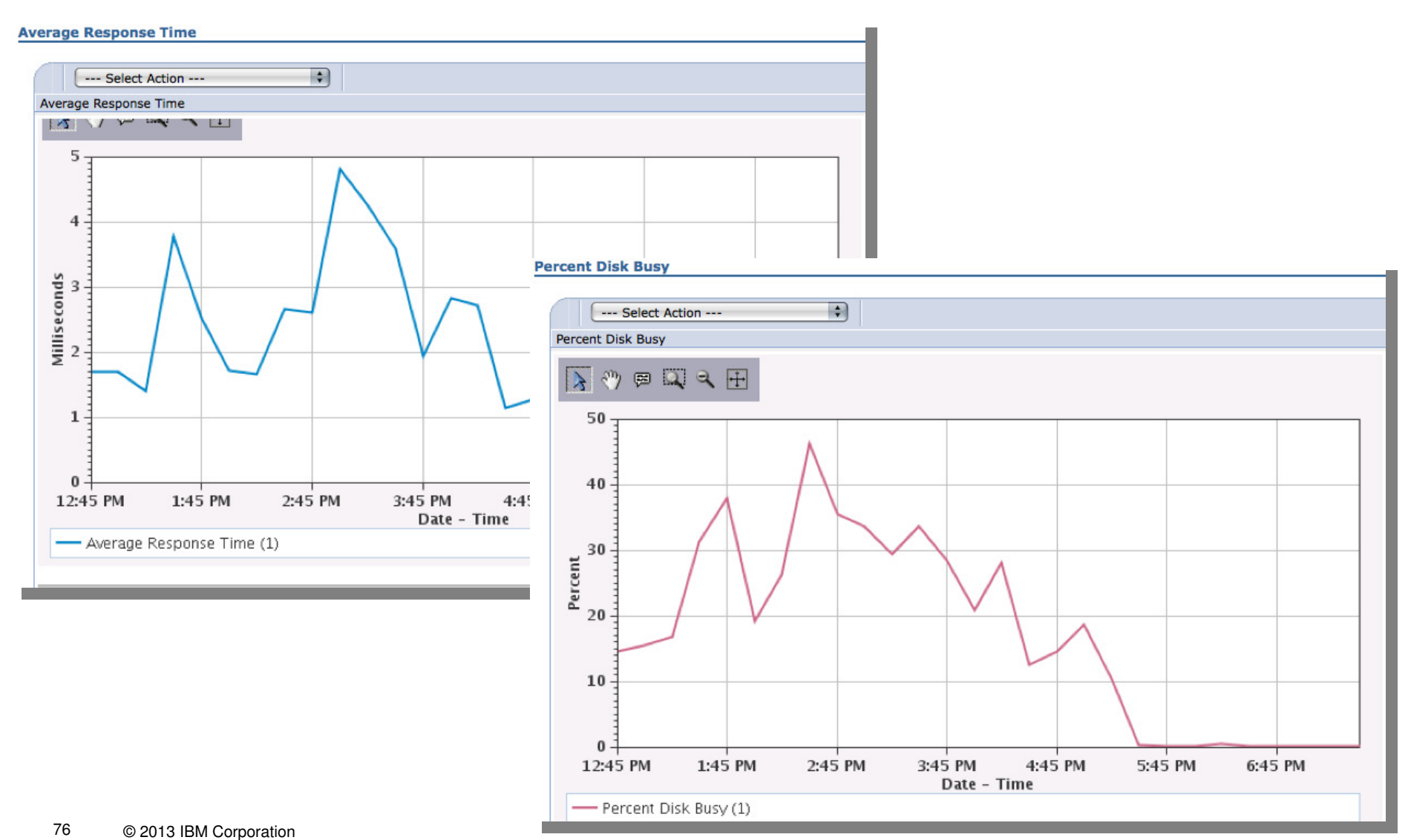

# Select Edit View from the Average Response Time chart's action drop-down

| Average Response Time                                                                                                    | Scroll down and find the "Data Series"<br>Box and take "Add"                                        |
|----------------------------------------------------------------------------------------------------|----------------------------------------------------------------------------------------------------|
| Avera<br>Disk Overview by Disk Pool<br>Disk Overview by Disk Unit<br>Disk Details by Disk Vool<br>Disk Details by Disk Units<br>Disk Overview for Disk Units<br>Disk Details for Disk Units<br>Disk Overview for System Disk Pool<br>Edit View<br>Export<br>Modify SQL<br>Size next upgrade<br>Change Context<br>Show as table | Chart Properties Transpose Axes Data Series Average Response Time Add Edit Delete Move Up Move Down |
|                                                                                                    | Thresholds                                                                                          |

# Select the new Range "Percent Disk Busy" then click on "Add"

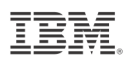

| Add Data S | Series                                                                                                    |                                                  |                                                                                         |
|------------|----------------------------------------------------------------------------------------------------|--------------------------------------------------|-----------------------------------------------------------------------------------------|
| Domain:    | Interval Date And Time 💠 The domain is                                                                                                    | s locked since this chart already has a do       | nain specified.                                                                         |
| Range:     | Available                                                                                                    | Selected                                         | Select Random for                                                                       |
|            | Interval Number<br>Drive Capacity<br>Percent Disk Capacity Full<br>Percent Disk Busy                                                                    | Add >> Select Name<br>Remove << None             | Type graph, and turn on                                                                 |
|            | Reads Per Second                                                                                                    |                                                  | Toolstips for "Percent Disk                                                             |
| Type:      | Line (poly)                                                                                                    |                                                  | Busv"                                                                                   |
| Breakdov   | Nn: Disk Pool Identifier                                                                                                    |                                                  |                                                                                         |
| Tooltip    | None                                                                                                    |                                                  |                                                                                         |
| fields:    | Interval Number     Interval Date And Time                                                                                                    | 0                                                |                                                                                         |
| A          | udd Data Series                                                                                                    |                                                  | Z2 - 0                                                                                  |
|            | Domain: Interval Date And Time 🛟 The domain is                                                                                                    | locked since this chart already has a domain spe | cified.                                                                                 |
| ОК         | Range: Available                                                                                                    | Selected                                         |                                                                                         |
|            | Interval Number<br>Drive Capacity<br>Percent Disk Capacity Full<br>Reads Per Second<br>Writes Per Second                                                | Add >> Remove << Select Name Disk Busy           | Select Action  blor Background Color Pattern Use entry from below  Random Random P98366 |
|            | Type: Bar (clustered)                                                                                                    |                                                  |                                                                                         |
|            | Breakdown: Disk Pool Identifier                                                                                                    |                                                  |                                                                                         |
|            | Tooltip<br>fields: Disk Poor Identifier<br>Drive Capacity<br>Percent Disk Capacity Full<br>Average Response Time<br>Percent Disk Busy<br>Datase Sectors |                                                  |                                                                                         |
| 78         | OK Cancel                                                                                                    |                                                  |                                                                                         |

| Edit View                                                                                                    |                                                                                    |
|----------------------------------------------------------------------------------------------------|------------------------------------------------------------------------------------|
| Information                                                                                                    | IBM.                                                                               |
| Close Message                                                                                                    | Modify the View title and click Ok                                                 |
| View                                                                                                    | You now have the customized chart                                                  |
| Name: Average Response Time and Percent Disk Busy                                                                                                    |                                                                                    |
| Type:  Table  Table  Ta | k Busy                                                                             |
| Average Response Time and Percent Disk Bus                                                                                                    | e<br>y                                                                             |
| []> (?) (≈) (⊇) (⊇) (⊇) (⊇)                                                                                                    |                                                                                    |
| 5<br>4<br>5<br>9<br>0<br>1<br>2<br>4<br>4<br>5<br>9<br>0<br>1<br>2<br>4<br>4<br>5<br>9<br>0<br>1<br>2<br>4<br>5<br>1<br>1<br>2<br>4<br>5<br>1<br>1<br>2<br>4<br>5<br>1<br>1<br>2<br>4<br>5<br>1<br>1<br>2<br>1<br>2<br>1<br>1<br>2<br>1<br>1<br>2<br>1<br>1<br>2<br>1<br>1<br>2<br>1<br>1<br>1<br>1<br>1<br>1<br>1<br>1<br>1<br>1<br>1<br>1<br>1<br>1<br>1<br>1<br>1<br>1<br>1<br>1                                                                                                    | 50<br>40<br>30<br>20<br>20<br>10<br>3.45 PM 4:45 PM 5:45 PM 6:45 PM<br>Date - Time |
| 79 © 2013 IBM Corpc                                                                                                    | Percent Disk Busy (1)                                                              |

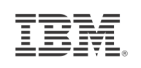

#### **Custom Content Packages – PML Location**

• Custom content packages are stored in the following directory:

\QIBM\UserData\OS400\iSeriesNavigator\config\PML\CCP

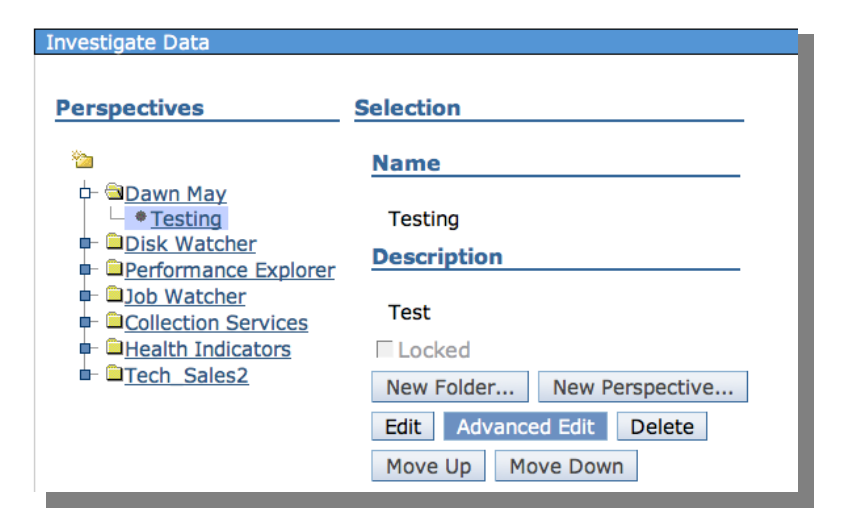

#### IBM.

## Size Next Upgrade Send data directly to the IBM Workload Estimator

Takes the measured data from Collection Services and inputs it to the IBM Workload Estimator (WLE)

Intended for a one-time sizing activity

| CPU Ut | CPU Utilization and Waits Overview    |  |  |  |  |
|--------|---------------------------------------|--|--|--|--|
| Persp  | Perspective 🖹 Edit 🖻 View 🖻 History 🖻 |  |  |  |  |
|        | Select Action 🔻                       |  |  |  |  |
| CPU    | Waits Overview                        |  |  |  |  |
| EX     | - Seizes and Locks Waits Overview     |  |  |  |  |
|        | Contention Waits Overview             |  |  |  |  |
|        | Disk Waits Overview                   |  |  |  |  |
|        | Journal Waits Overview                |  |  |  |  |
|        | Classic JVM Waits Overview            |  |  |  |  |
|        | CPU Utilization by Thread or Task     |  |  |  |  |
|        | Resource Utilization Overview         |  |  |  |  |
| 6      | CPU Health Indicators                 |  |  |  |  |
| pu     | Export                                |  |  |  |  |
| eco    | Modify SQL                            |  |  |  |  |
| 8      | Size next upgrade                     |  |  |  |  |
| in e   | Change Context                        |  |  |  |  |
| F      | Show as table                         |  |  |  |  |
|        | Table Actions                         |  |  |  |  |

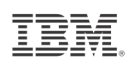

#### **Performance Data Reports**

#### "Executive" Reports

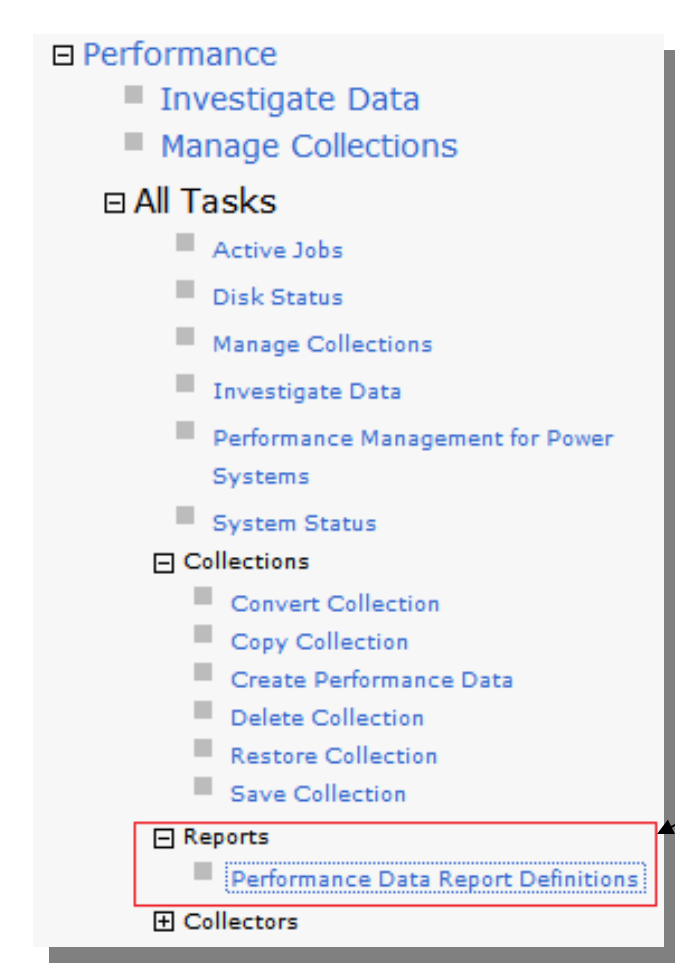

- Create a group of printed or online graphs of performance perspectives.
- Generate a PDF or zip file containing the requested graphs for the collection
- Use for weekly reports

#### Create Performance Data Report

Start here with Reports ->

Performance Data Report Definitions

http://ibmsystemsmag.blogs.com/i\_can/2013/05/performance-reports-with-the-performance-data-investigator.html

# **Report Definitions**

Performance Data Report Definitions

| Perfor | Performance Data Report Definitions - |                          |   |  |  |
|--------|---------------------------------------|--------------------------|---|--|--|
|        | 🖡 📃 🕶 🧱 Actions 💌                     | Filter                   |   |  |  |
|        | Name                                  | Description              |   |  |  |
| ⇒.     | No filter applied                     |                          | Х |  |  |
|        | Health Indicators                     | A predefined performance |   |  |  |
|        | System Overview                       | A predefined performance |   |  |  |
|        | Resource Consumption                  | A predefined performance |   |  |  |

| Create Performance Data Report |                                           |  |  |
|--------------------------------|-------------------------------------------|--|--|
|                                |                                           |  |  |
| Report definition:             | System Overview 🔻                         |  |  |
| Output type:                   | PDF -                                     |  |  |
| Collection:                    | Most Recent 🔹                             |  |  |
| Library:                       | QPFRDATA -                                |  |  |
| Type:                          | Collection Services File Based Collection |  |  |
| OK Cancel                      |                                           |  |  |
|                                |                                           |  |  |

| Create your own Report                                                           | Perform | ance Data Report  | Definitions - Etc3t1.rcl              | hland.ibm.com               |              |
|----------------------------------------------------------------------------------|---------|-------------------|---------------------------------------|-----------------------------|--------------|
| Definition                                                                       | 2       | -                 | Actions 🔻                             |                             | Filter       |
| Demilion                                                                         |         | Name              | New                                   | Add Performance Data Report | t Definition |
| Add Defermance Data Depart Definition                                            | ⇒       | No filter applied | 2 Refresh                             |                             |              |
| Add Performance Data Report Definition                                           |         | Health Indic      | 🗱 Advanced Filter                     | A predefined performance    |              |
|                                                                                  |         | System Ov         | 🛃 Export                              | A predefined performance    |              |
| Description:                                                                     |         | Resource C        | Configure Option                      | A predefined performance    |              |
| Perspectives                                                                     |         |                   |                                       |                             |              |
| Select Perspective Package                                                       | dd )    |                   |                                       |                             |              |
| None Ret                                                                         | move    |                   |                                       |                             |              |
|                                                                                  |         |                   |                                       |                             |              |
| Add Performance Data Report Definition                                           |         |                   |                                       |                             |              |
| Collection                                                                       |         |                   |                                       |                             |              |
| Collection: Most Recent                                                          |         |                   |                                       |                             |              |
| Library: QPFRDATA -                                                              |         |                   |                                       |                             |              |
| Title:     Collection name:     CS228229ND (*CSFILE)       Library:     COMMON + | •       |                   |                                       |                             |              |
| Perspectives                                                                     | 4       | Add Performa      | nce Data Report De                    | efinition                   |              |
| 🖉 Report definition name                                                         |         | Add Performa      | nce Data Report Defi                  | nition                      |              |
| Date created                                                                     |         | Name              | Dama Basat                            |                             |              |
| Perspectives                                                                     |         | Name.             | Demo Report                           |                             |              |
| CPU Utilization and Waits Overvi                                                 | ew      | Description       | Report prepared f                     | or my presentation          |              |
|                                                                                  |         | Perspecti         | ves                                   |                             |              |
| Cancer                                                                           |         | D                 |                                       | Select Action 🔻             |              |
|                                                                                  |         | Select            | Perspective P                         | ackage                      |              |
|                                                                                  |         |                   | CPU Utilization C<br>and Waits        | Collection Services         |              |
| Physical Disk I/O<br>Synchronous Disk I/O                                        |         |                   | Page Faults C<br>Overview             | collection Services         |              |
|                                                                                  |         |                   | Synchronous C<br>Disk I/O<br>Overview | Collection Services         |              |

#### **Create Performance Data Report**

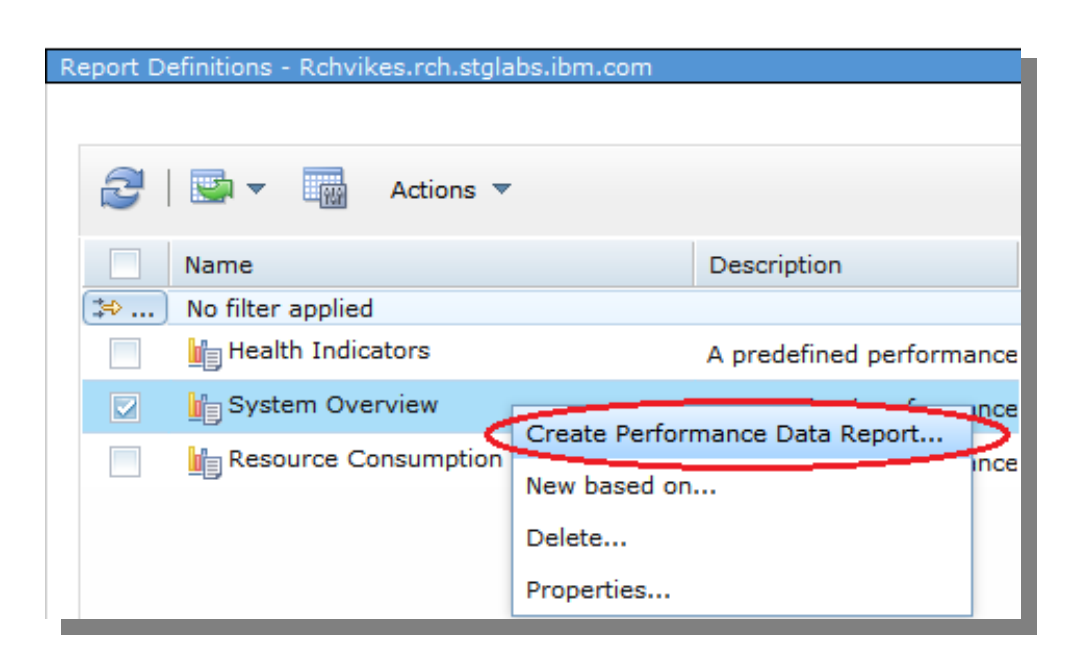

| Create Performance Data Report |                                                   |  |  |  |
|--------------------------------|---------------------------------------------------|--|--|--|
| Report definition:             | Demo Report                                       |  |  |  |
| Output type:                   | PDF -                                             |  |  |  |
| Collection:                    | CS228229ND (*CSFILE) - Feb 28, 2008 12:00:02 AM 👻 |  |  |  |
| Library:                       | COMMON -                                          |  |  |  |
| Туре:                          | Collection Services File Based Collection         |  |  |  |
| OK Cancel                      |                                                   |  |  |  |
|                                |                                                   |  |  |  |

TRM

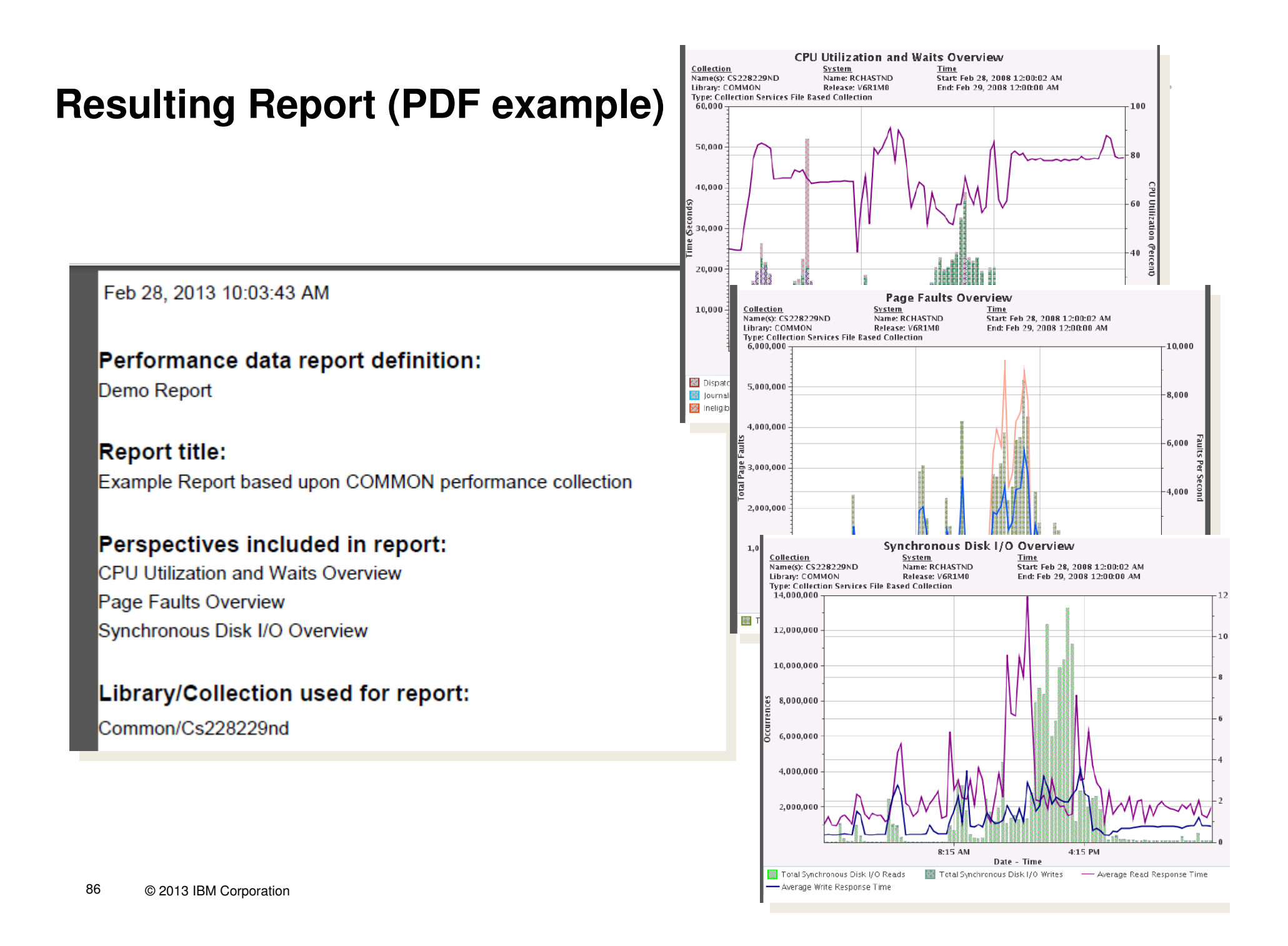

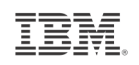

## **Integration with Active Jobs**

|     | 🕴 Qzuasomic      | Waiting for time               | interval                            | Qsecotr               |                         |                          |
|-----|------------------|--------------------------------|-------------------------------------|-----------------------|-------------------------|--------------------------|
|     | A Ozdacojnit     | Waiting for time               | interval                            | Dmmay                 |                         |                          |
|     | Reset Statistics | Waiting for time               | interval                            | Dmmay                 |                         |                          |
|     | Printer Output   | Waiting for time               | interval                            | Dmmay                 |                         |                          |
|     | Job Log          | Waiting for time               | interval                            | Qwqadmin              |                         |                          |
|     | Details •        | Waiting for time               | interval                            | Qwqadmin              |                         |                          |
|     | Reply            | Waiting for time               | interval                            | Qwqadmin              |                         |                          |
|     | Hold             | Waiting for time               | interval                            | Dmmay                 |                         |                          |
|     | Release          | var-isio - E-o sino -          | interval                            | Dmmay                 |                         |                          |
| •   | Move             | Elapsed Performance Statistics |                                     |                       | Oct 1, 2009 12:00:06 AM | System<br>Name: ISZ1LP13 |
| 101 | Delete/End       | Investigate Job Wait Data      | 5   10   25                         | 50   <b>100</b>   All | Ongoing                 | Releace V7DIMO           |
|     | Performance •    | Start Job Watcher              |                                     |                       |                         |                          |
|     | Properties       |                                |                                     |                       |                         |                          |
|     |                  |                                | 0.25<br>0.25<br>0.2<br>0.15<br>0.15 |                       |                         |                          |

🔯 Dispatched CPU Time

Date - Time

🔯 CPU Queuing Time

87 © 2013 IBM Corporation

# **Integration with System Status**

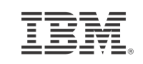

| ystem Status - €. |                                                           |
|-------------------|-----------------------------------------------------------|
| Last refresh:     | 3/8/13 12:46:53 PM                                        |
| General           | Jobs                                                      |
| Jobs              | Total: 4,537                                              |
| Processors        | Addresses used                                            |
| Memory            | Permanent: 0.010 %                                        |
| Disk Space        | Temporary: 0.022 %                                        |
| Addresses         | Total disk space: 95.44 GB                                |
|                   | System disk pool<br>Capacity: 95.44 GB<br>Usage: 79.118 % |
|                   | System Resources Health Indicators                        |
|                   |                                                           |
|                   |                                                           |

|            | Last refresh: | 3/8/13 12:46:53 PM                   |
|------------|---------------|--------------------------------------|
|            | General       | CPU usage (elapsed):                 |
|            | Jobs          | Type of processors:                  |
| Drocossors |               | Processing power:                    |
|            | 100003003     | Virtual processors:                  |
|            | Memory        | Interactive performance:             |
|            | Disk Space    | Shared processor pool usage (elapsed |

System Status

Addresses

Interactive performance: 0 % Shared processor pool usage (elapsed): 0.0 % Uncapped CPU capacity pool usage (elapsed): 0.0 %

0.0 %

2

Shared - uncapped 0.20 processing units

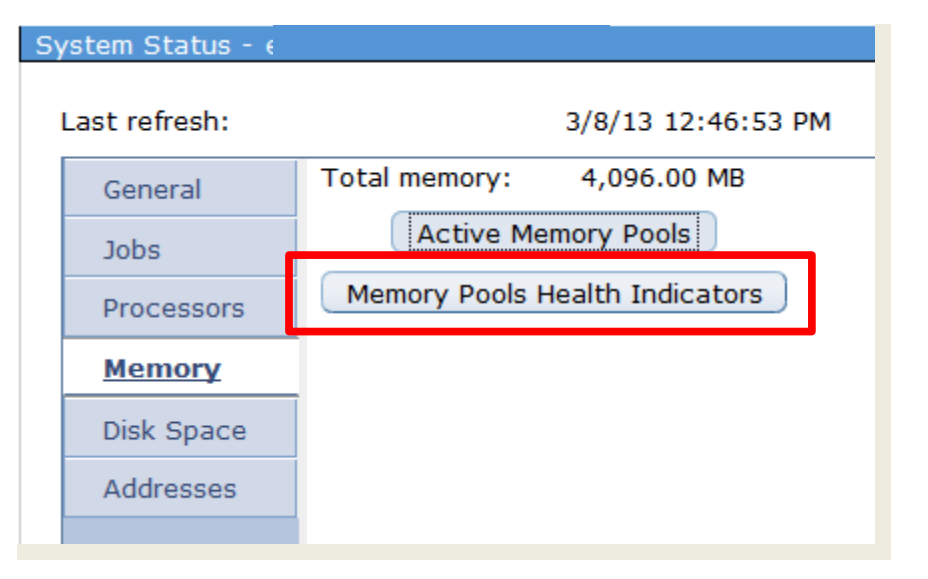

| System Status - 🤅 |                          |                      |  |  |  |  |
|-------------------|--------------------------|----------------------|--|--|--|--|
| Last refresh:     | 3/8/13 12:46:53 PM       |                      |  |  |  |  |
| General           | Total disk space:        | 95.44 GB             |  |  |  |  |
| Jobs              | System disk pool         |                      |  |  |  |  |
| Processors        | Usage: 79.118 %          |                      |  |  |  |  |
| Memory            | Temporary storage us     | ed                   |  |  |  |  |
| Disk Space        | Current:                 | 8,407 MB             |  |  |  |  |
| Addresses         | Maximum since last syste | em restart: 8,435 MB |  |  |  |  |
|                   | Disk Status              |                      |  |  |  |  |
|                   | Storage System Values    |                      |  |  |  |  |
|                   | Disk Health Indicators   |                      |  |  |  |  |
|                   |                          |                      |  |  |  |  |

# **Integration with Disk Status**

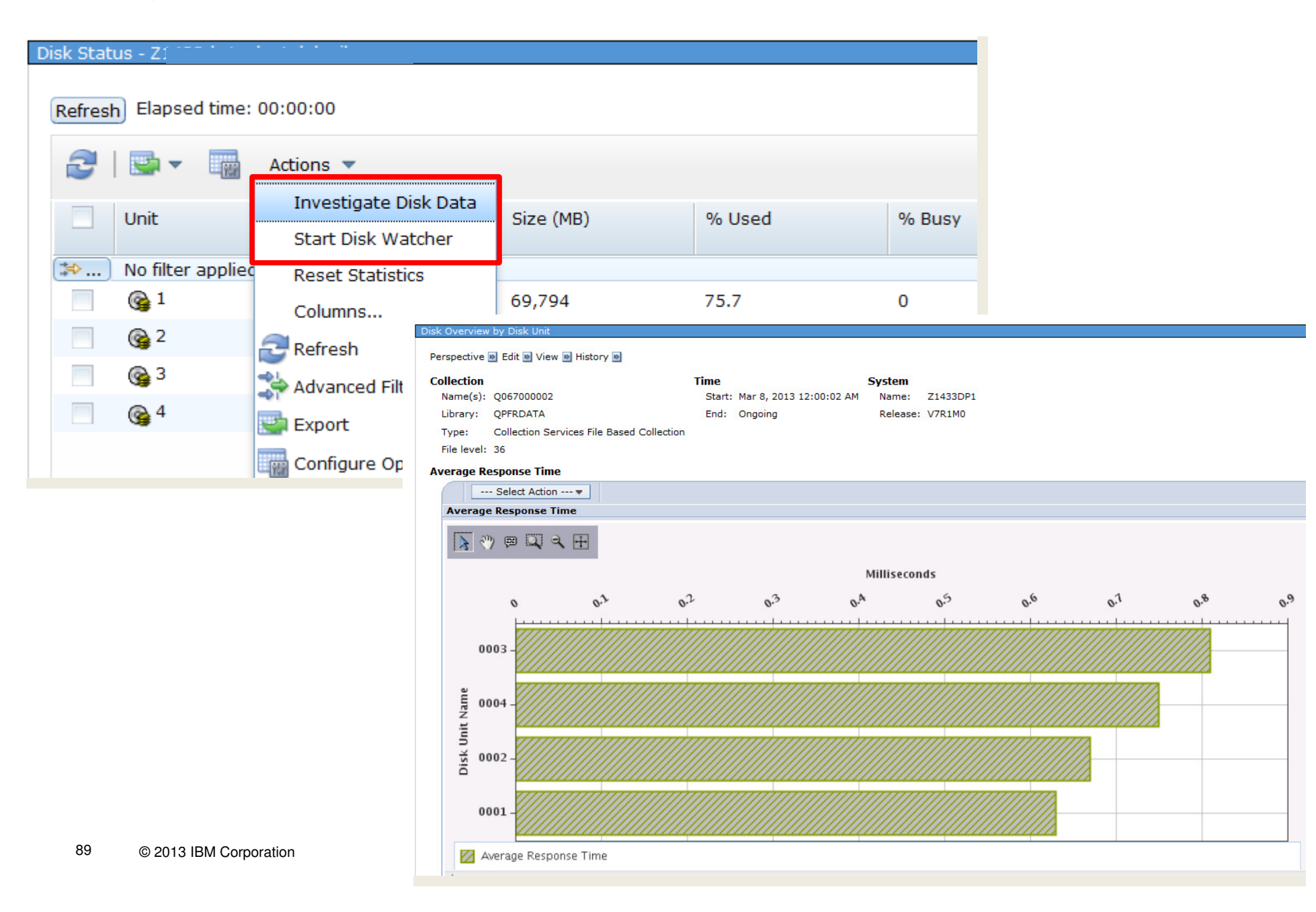

#### IBM.

#### TRM Target system: Welcome dmmay Set Target System ctcweb54.rchland.ibm.com Mysystem Target system: localhost IBM<sup>®</sup> Navigator for i You can now connect to one partition, but Welcome manage a different partition. C IBM i Management Set Target System Allows you to manage 5.4 and 6.1 partitions. • System Set Target System X Welcome X Set Target System 2 \_ 🗆 Your target system can be the local system where you are running IBM Navigator for i, or you can specify a different system to manage. Select the system you want to manage, then press OK. Select System Name Release User Add 0 🛃 Etta Staduret taendaibm.com v6r1m0 Dmmay Remove 0 Eta3st/stehhanthilam.com v7r1m0 Dmmay Change Otoseeb5ehschaladfd.ibm.com ۲ v5r4m0 Dmmay amost and the metal som com 0 v7r1m0 Dmmay $\bigtriangleup$ Page 1 of 1 1 Rows 4 Total: 4 Selected: 1 Go OK Cancel

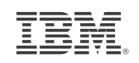

# **Investigate Data**

# Database

Need latest PTF groups, including the database group, for this support Must have the Performance Tools LPP, Manager feature, Installed

Available on both IBM i 6.1 and 7.1

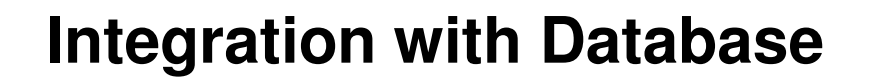

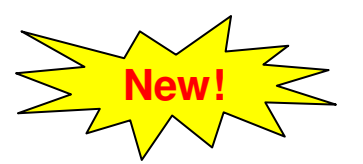

TEM

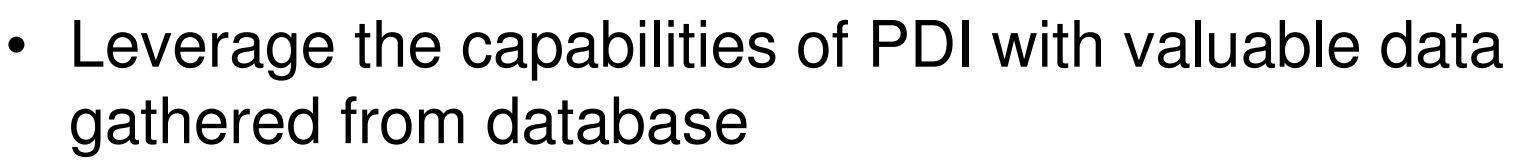

- PDI charting of
  - SQL Plan Cache Snapshots and Event Monitors
  - SQL Performance Monitor files
- Collection Services added collection of job-level SQL metrics
- Visual charts and/or tables in PDI that are focused on database related metrics
- Navigation between database and performance tasks

IBM.

#### **Database Perspectives**

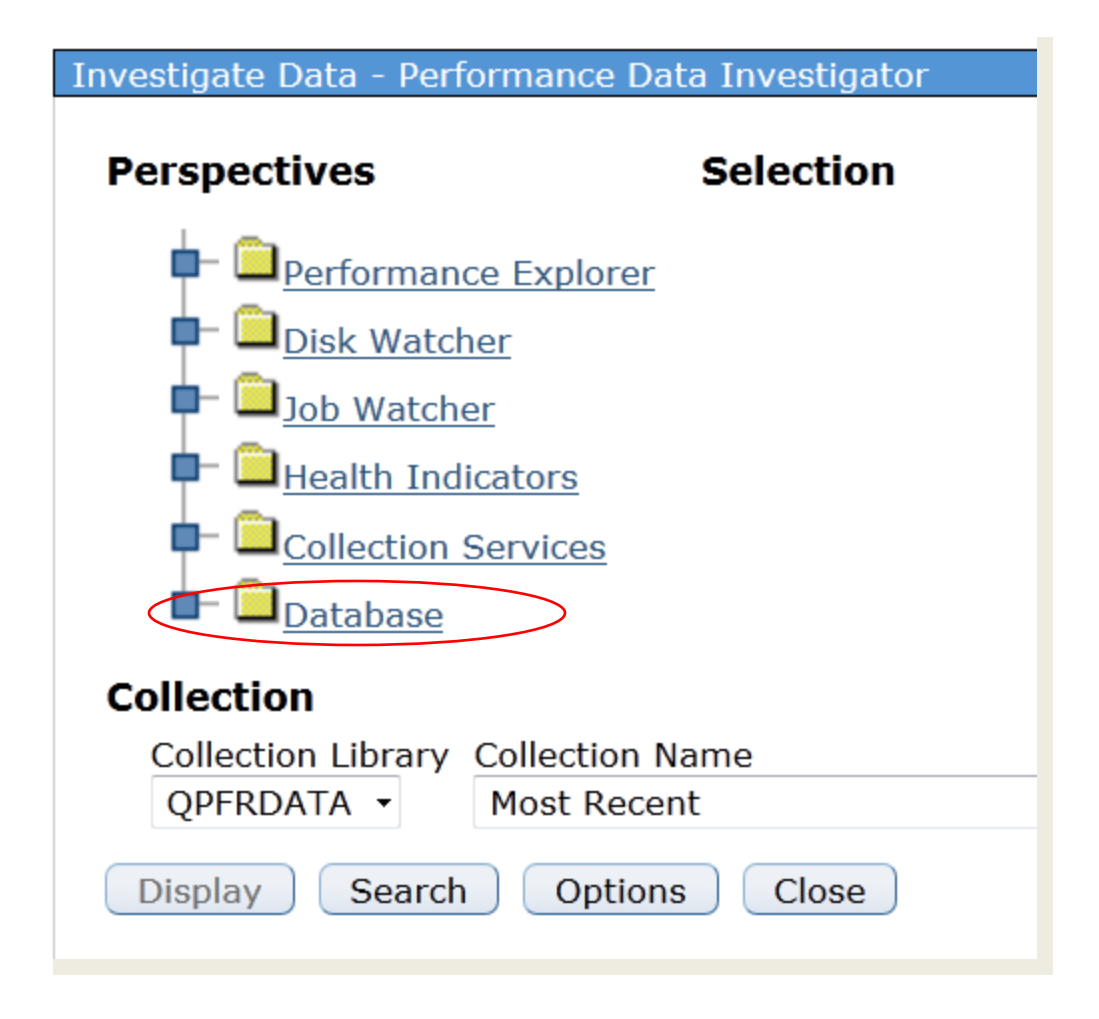

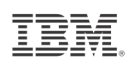

#### Integration with Database – package overview

#### Database Package for 6.1

- Database Locks Overview
- SQL Performance Data
  - SQL Plan Cache Snapshots and Event Monitors
  - SQL Performance Monitor

#### **Database Package for 7.1**

- Database Locks Overview
- Physical Database I/O
  - Utilizes Job Level SQL Metrics
- SQL Performance Data
  - SQL Plan Cache Snapshots and Event Monitors
  - SQL Performance Monitor

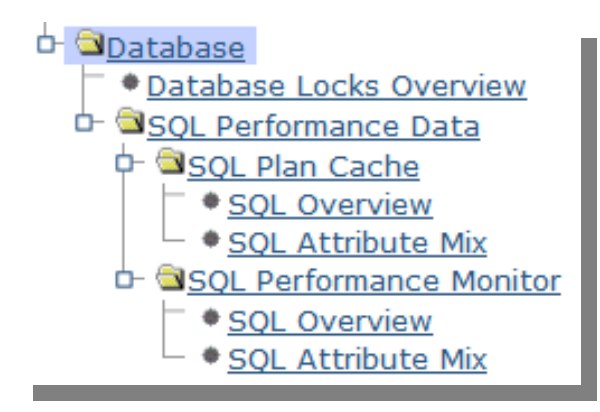

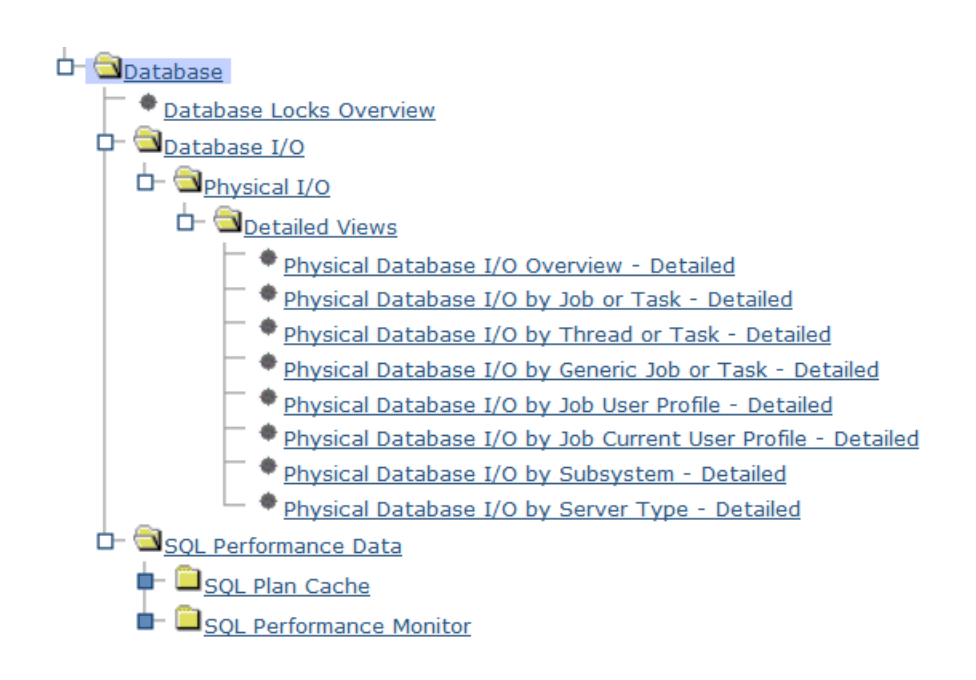

#### **Database Locks Overview**

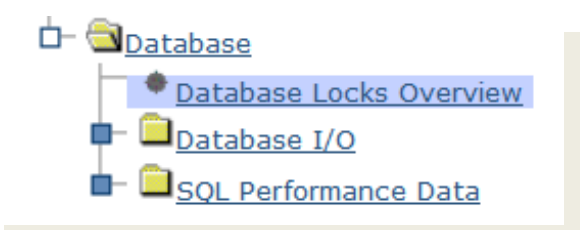

- The database locks overview gives you a graph of database record lock contention
- It is based on Collection Services data

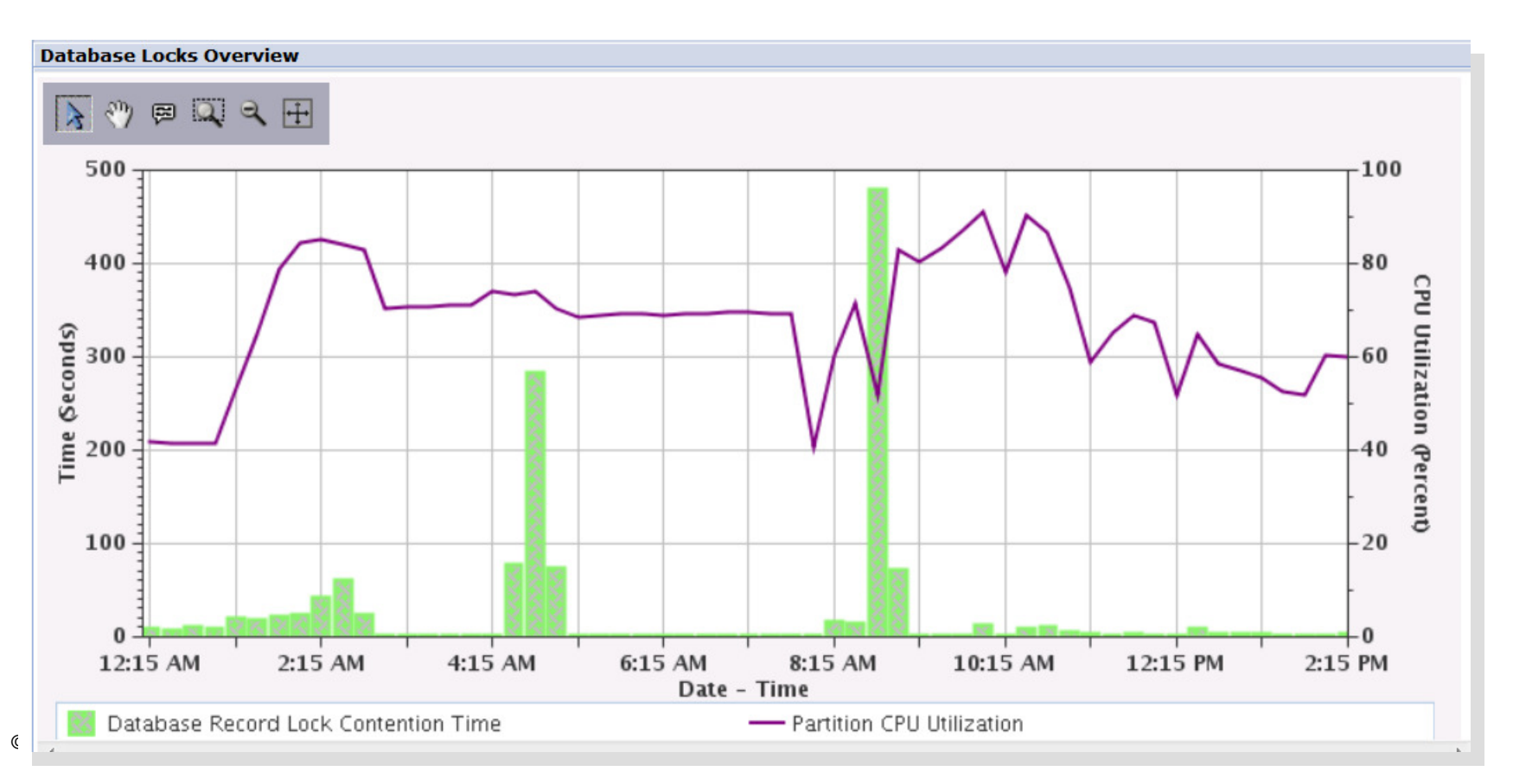

#### **Job-Level Database Statistics**

The following metrics have been added to the job performance data \*JOBMI category of Collection Services in 7.1

- SQL clock time (total time in SQ and below) per the second second
- SQL unscaled CPU per thread (microseconds)
- SQL scaled CPU per thread (microseconds)
- SQL synchronous database reads per thread
- SQL synchronous nondatabase reads per thread
- SQL synchronous database writes per thread
- SQL synchronous nondatabase writes per thread
- SQL asynchronous database reads per thread
- SQL asynchronous nondatabase reads per thread
- SQL asynchronous database writes per thread
- SQL asynchronous nondatabase writes per thread
- Number of high level SQL statements per thread
- Special instructions to activate the support <u>https://www.ibm.com/developerworks/mydeveloperworks/wikis/home?lang=en#/wiki/IBM%20i%20Technology%2</u> <u>0Updates/page/Job%20Level%20SQL%20Metrics</u>
- Error if you try to display one of these charts but have not activated the support:

#### Chart error

Chart is blank due to an SQL query error. [SQL0206] Column or global variable JBSQLADBW not found. To add the missing field to the collection, update the collection library files to the most recent version.

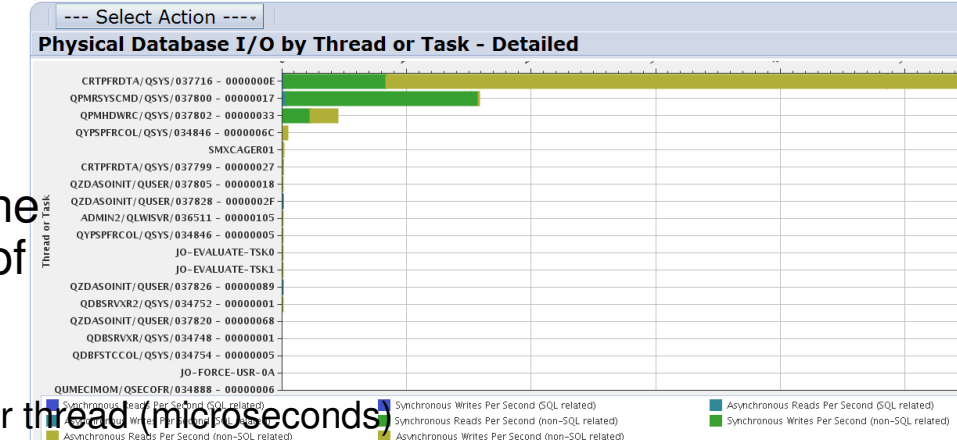

96

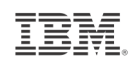

## **Database – Physical Database I/O**

#### Available on 7.1 only

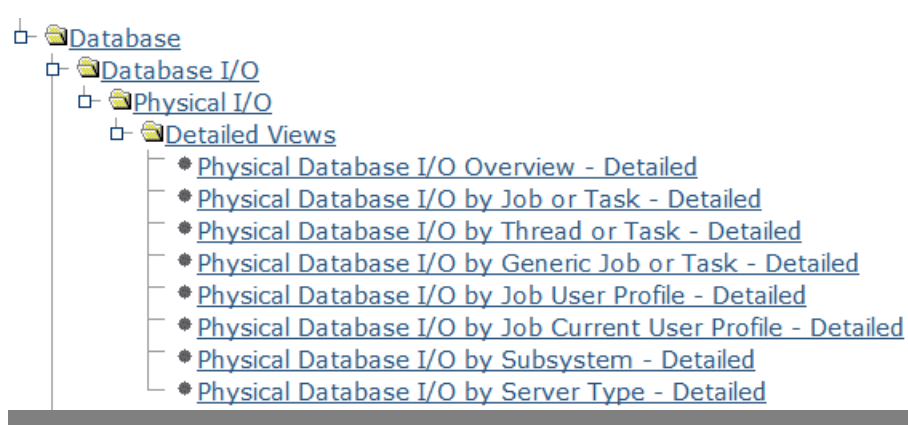

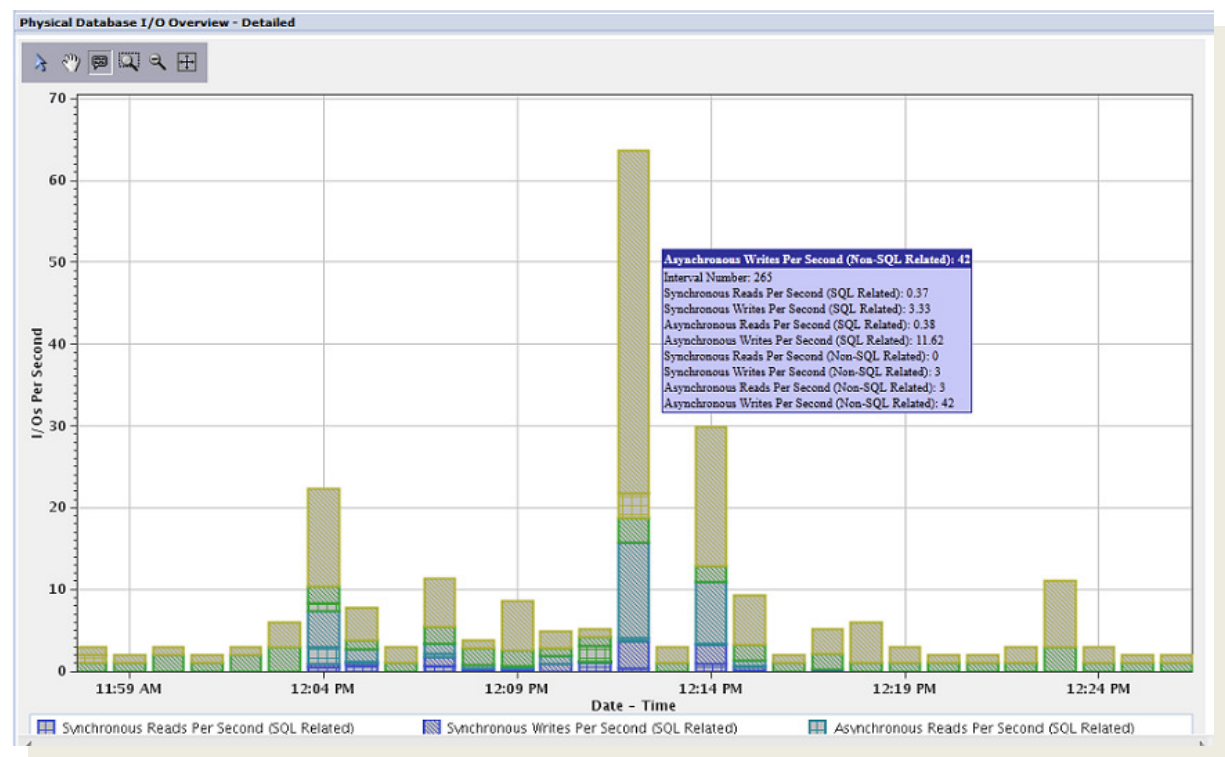

## **Job-Level Database Statistics**

- Ten new perspectives (8 on perspective list plus 2 drilldowns)
  - Physical Database I/O for Jobs or Tasks Detailed
  - Physical Database I/O for One Job or Task Detailed

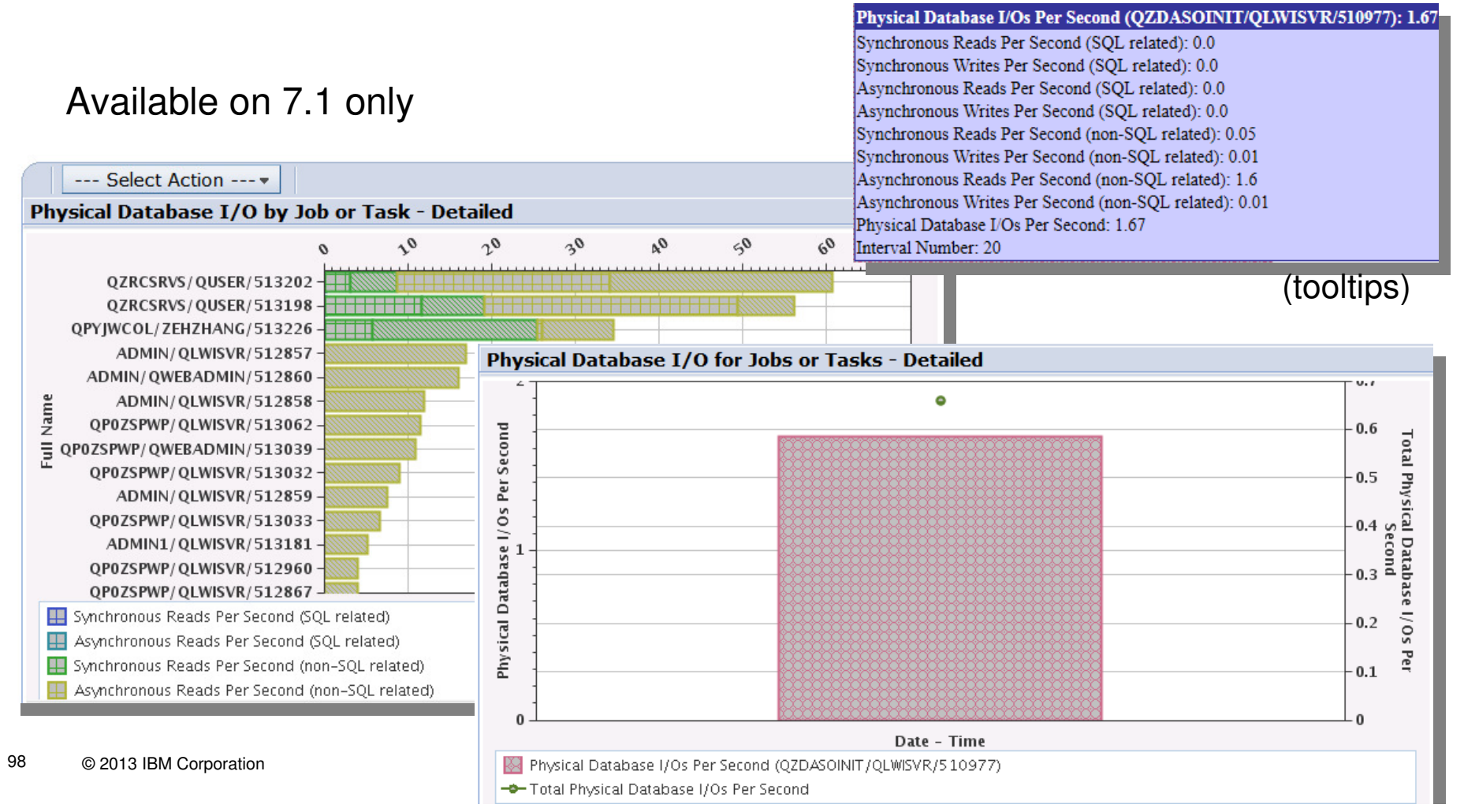

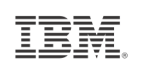

#### **Integration with Database**

Launch from the Database list with Investigate Performance Data

QL Plan Cache Event Monitors - Z1433dp1 Database: Zh22dp1 권 Filter Actions 🔻 SQL Performance Monitors - Z1433dp1  $\nabla$ Status Schema Name Database: Zh22dp1 No filter applied ⇒... 2 Filter Actions 🔻 🚟 myeventmon1  $\nabla$ Ended FLANAGAN SQL Plan Cache Event PDITESTLIB End Туре Status Name 🏭 SQL Plan Cache PDI ZZLIB ⇒... No filter applied Analyze... amonitor2 Ended Detailed Investigate Performance Data... amonitor3 Detailed Ended End 💼 as Imported asmalltest Analyze... E Welcome 🗶 SQL Plan Cache Snapshots Х Investigate Performance Data... 🖶 asum E SQL Plan Cache Snapshots - Z1433dp1 Database: Zh22dp1 Filter Actions 🔻  $\mathbf{\nabla}$ Schema Name No filter applied ⇒... asmalltest2 QGPL R kxkSnapshot ZZLIB Analyze... 👸 lrp1 LRP Investigate Performance Data... 👌 my snap1

#### Launch from iNav client

# **SQL** Overview

Several graphs:

- Query time summary
- Open summary
- Open type summary
- Statement usage summary
- Index used summary
- Index create summary
- Index advised
- Statistics advised
- MQT use
- Access plan use
- Parallel degree usage

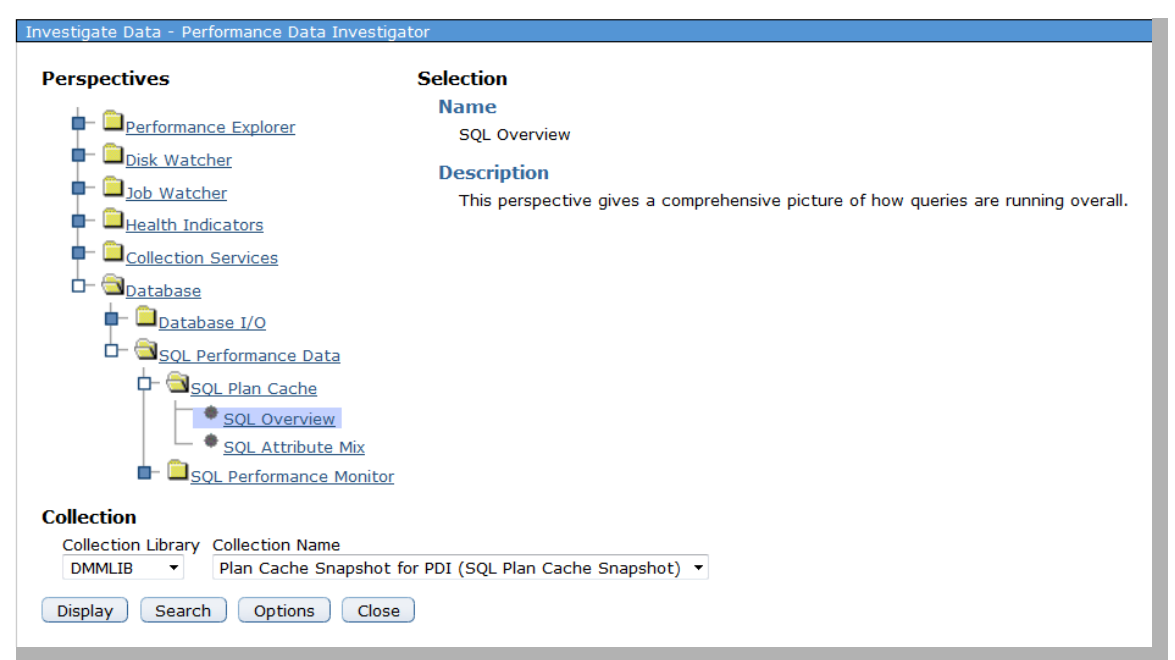

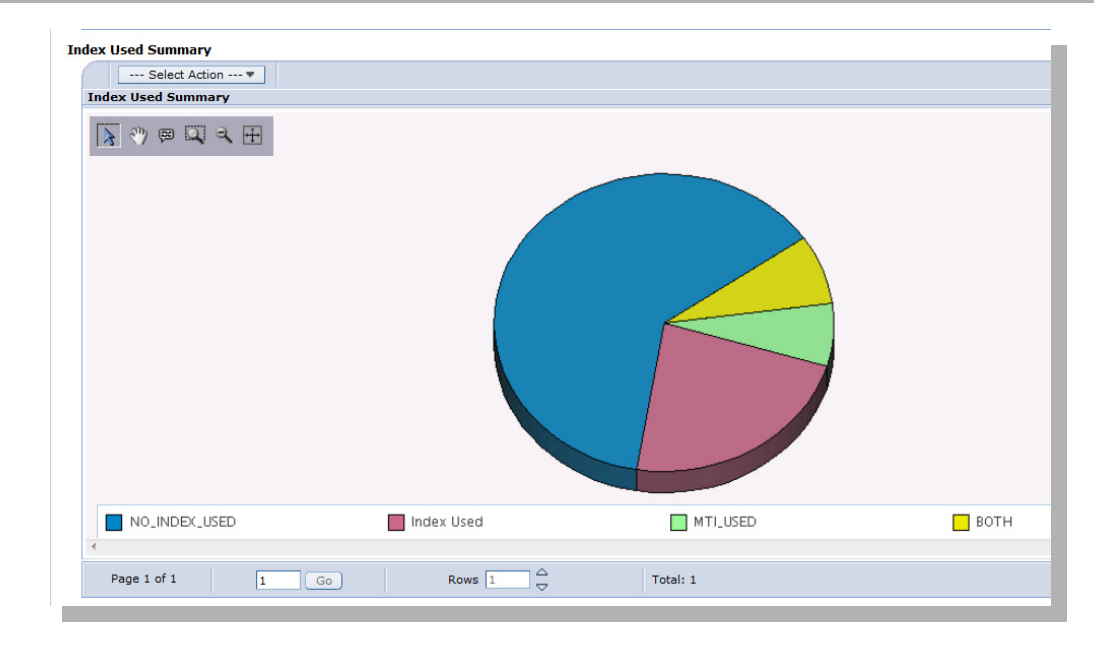

# **SQL Attribute Mix**

Several graphs:

- Statement summary
- Statement type summary
- Isolation level summary
- Allow copy data summary
- Sort sequence summary
- Close cursor summary
- Naming summary
- Optimization goal
- Blocking summary

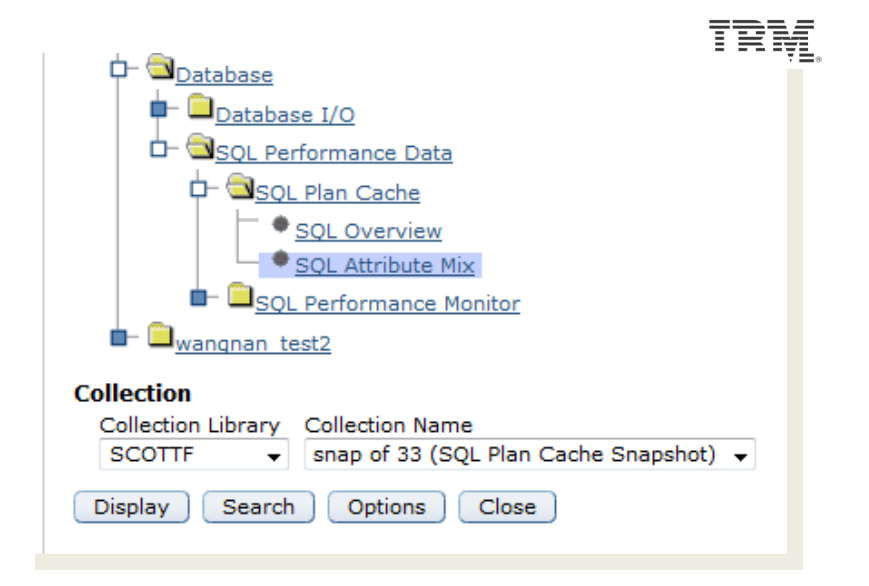

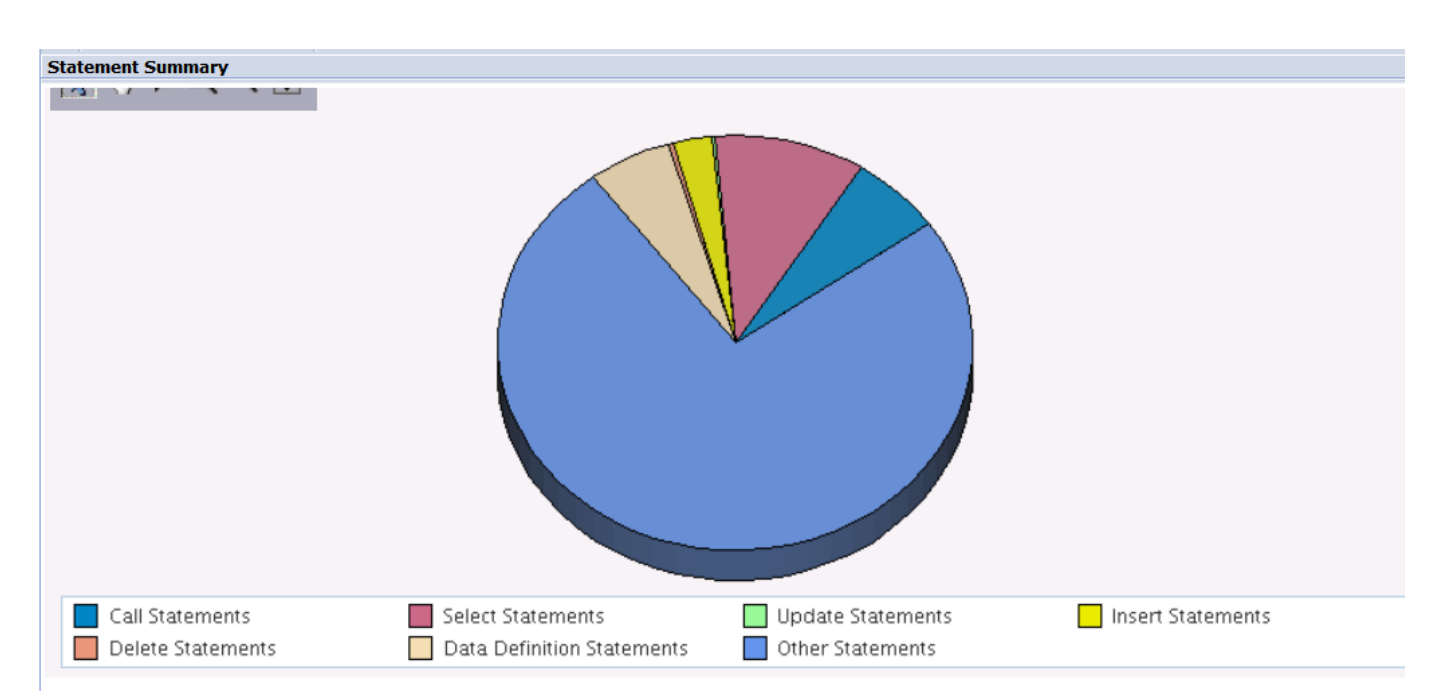

IBM.

# **Investigate Data**

# 7.1 Features (not available on 6.1)

102 © 2013 IBM Corporation

#### **Disk Response Time Charts**

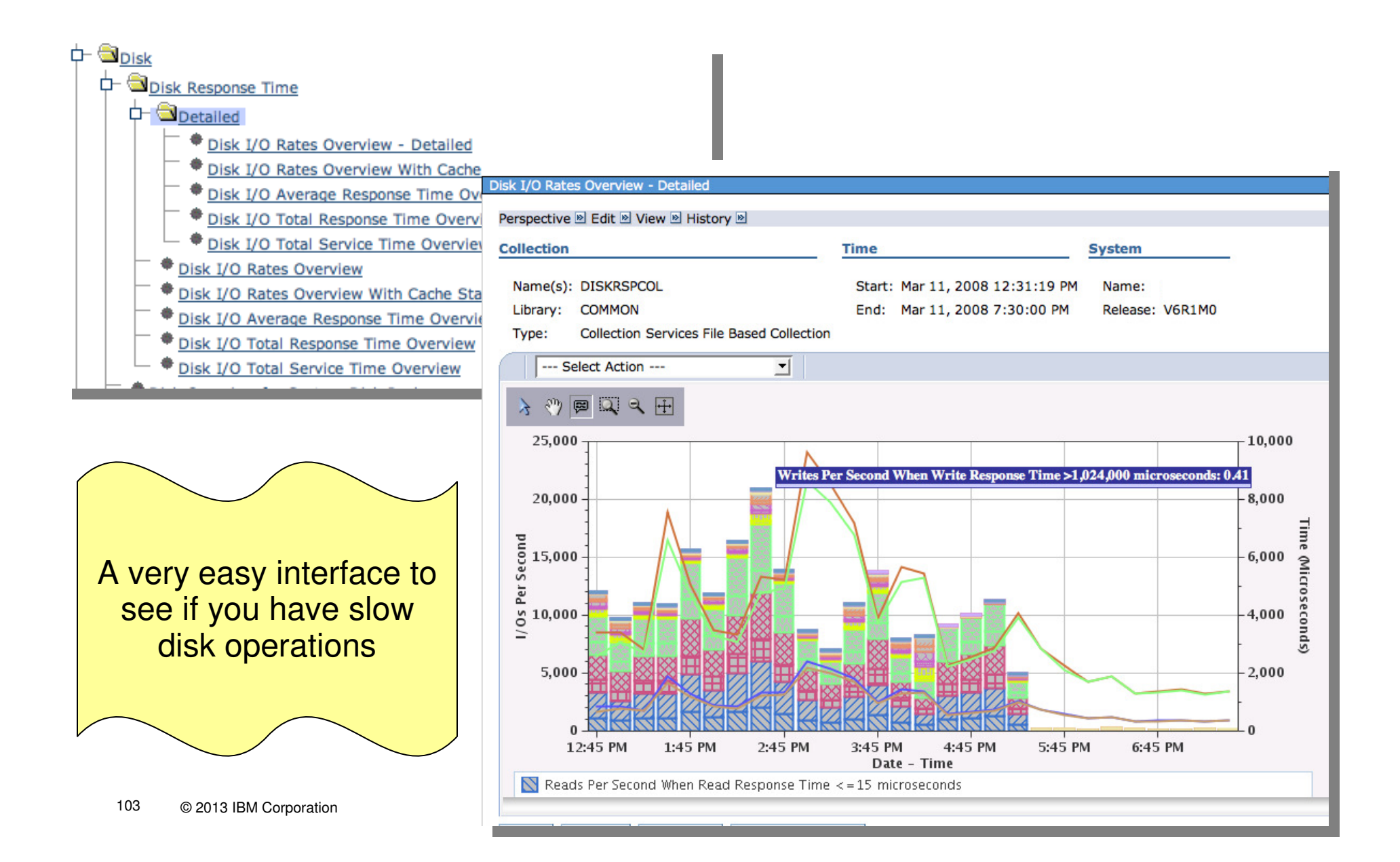

#### IBN.

#### **Java Perspectives**

Drilldown for one job - Look at the heap and memory usage over time for one selected job.

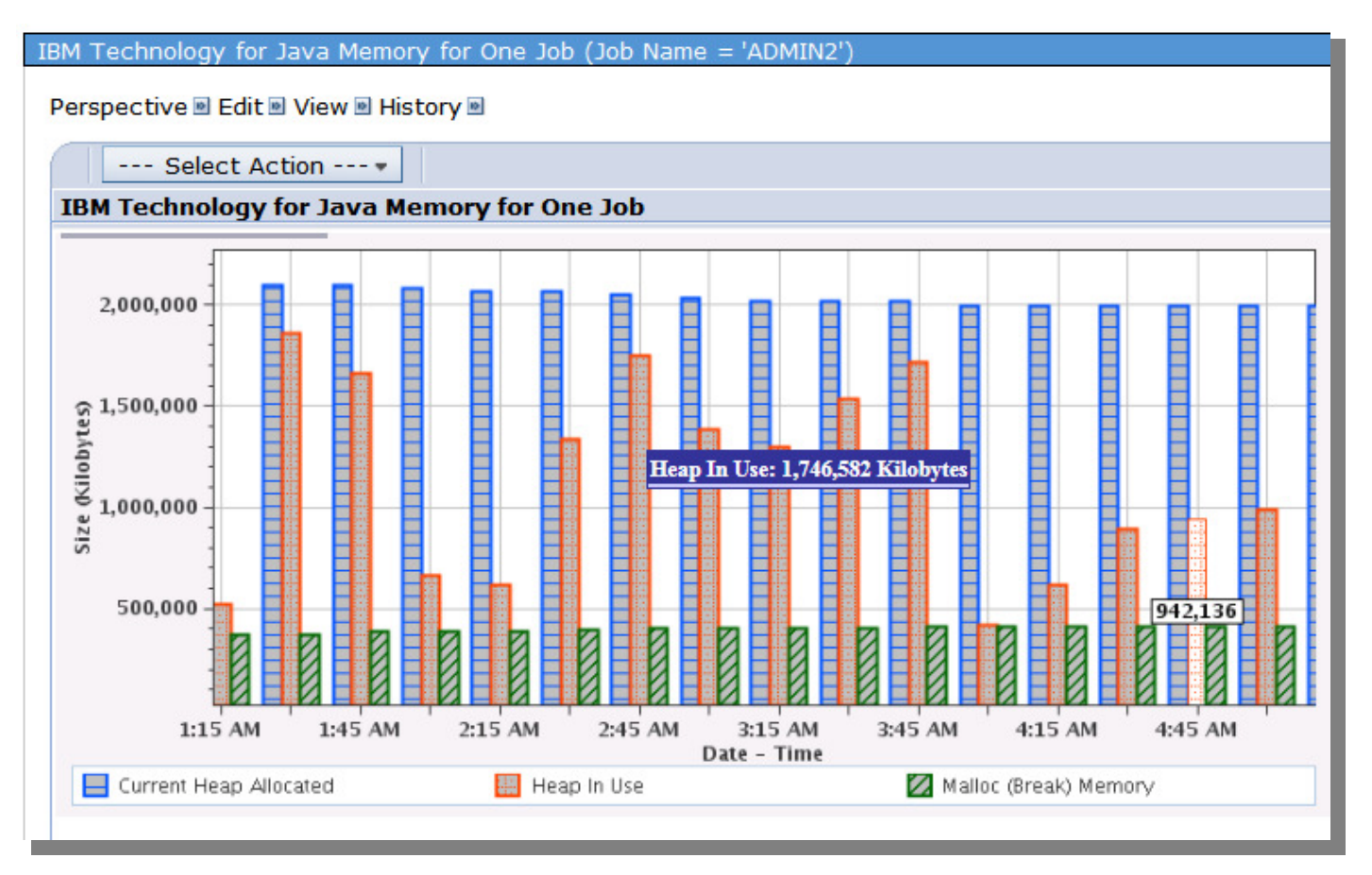

IBM Technology for Java Memory for One Job

#### **Java Perspectives**

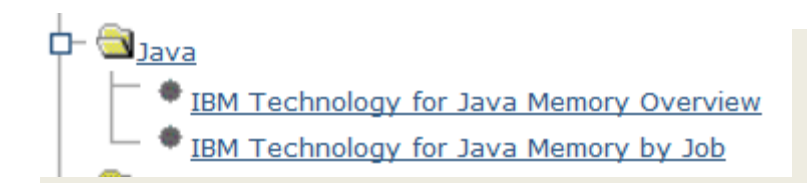

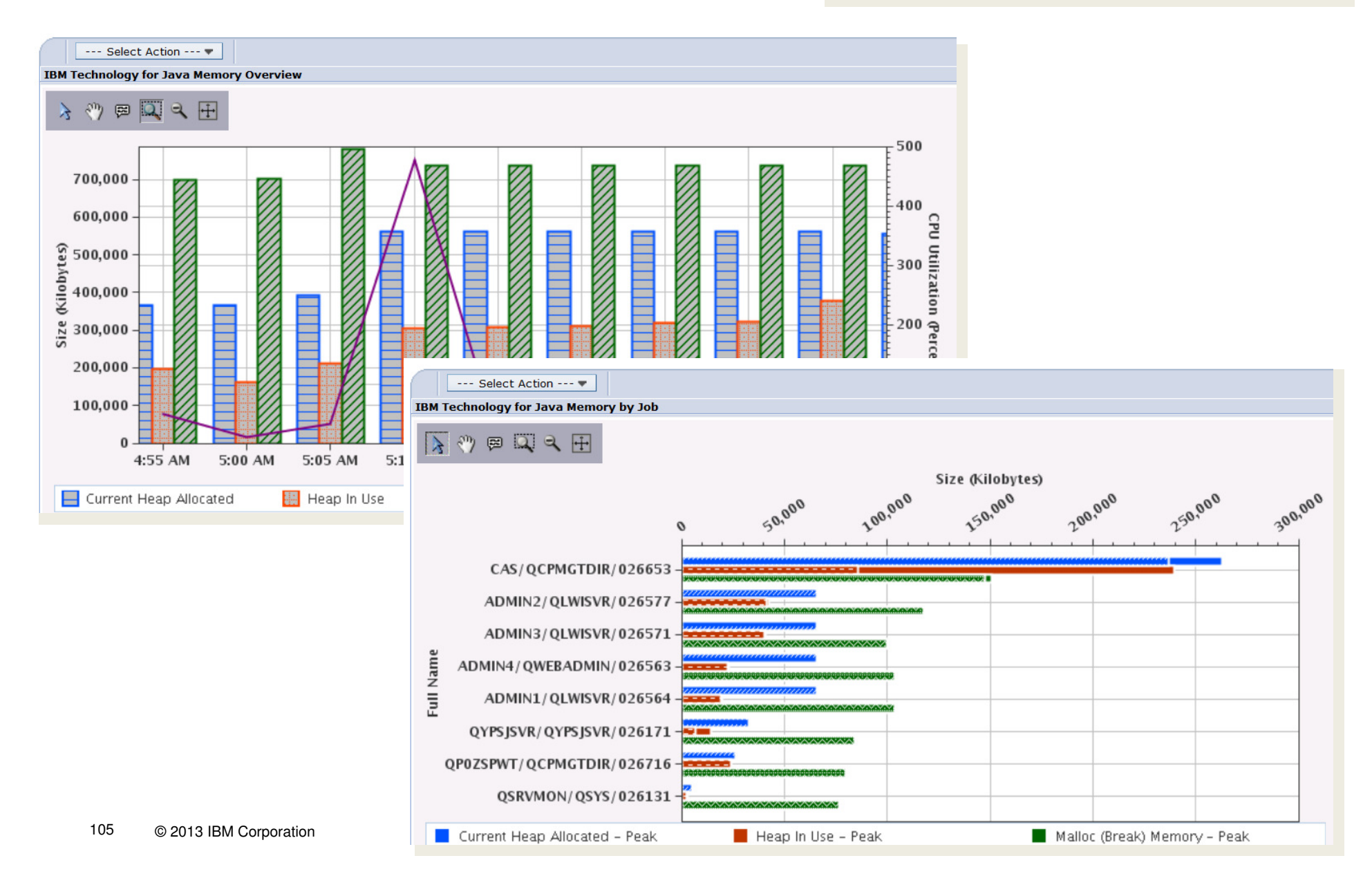

#### Memory

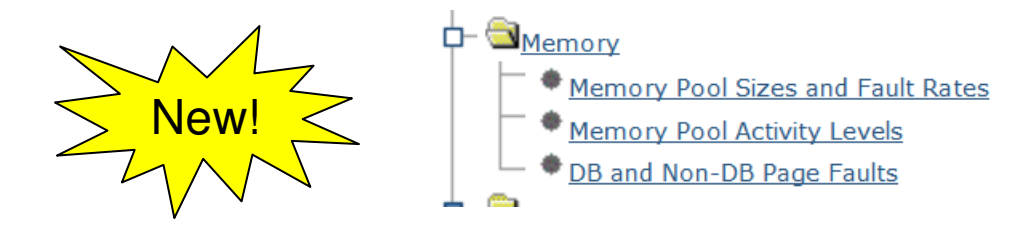

- Memory perspectives are now available
- Similar information from what you get on WRKSYSSTS....

| System | Pool     | Reserved | Max    | D     | В     | Non   | -DB   |
|--------|----------|----------|--------|-------|-------|-------|-------|
| Pool   | Size (M) | Size (M) | Active | Fault | Pages | Fault | Pages |
| 1      | 490.59   | 247.83   | +++++  | . 0   | O     | . 0   | Ū. 0  |
| 2      | 5344.71  | 6.07     | 149    | . 0   | . 0   | . 0   | . 0   |
| 3      | 2283.44  | . 00     | 203    | . 0   | . 0   | 12.3  | 29.0  |
| 4      | . 25     | . 00     | 5      | . 0   | . 0   | . 0   | . 0   |

## Memory

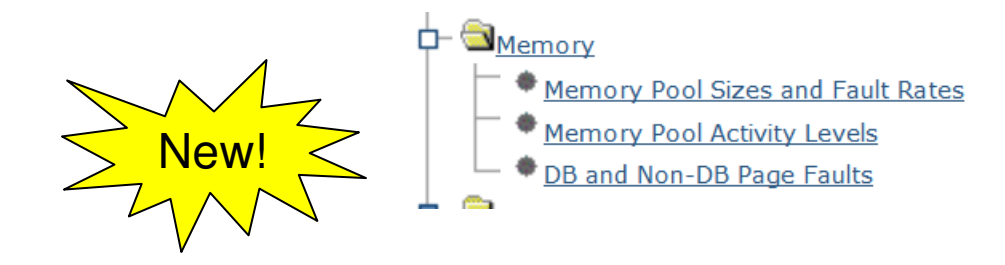

• In a graphical view!

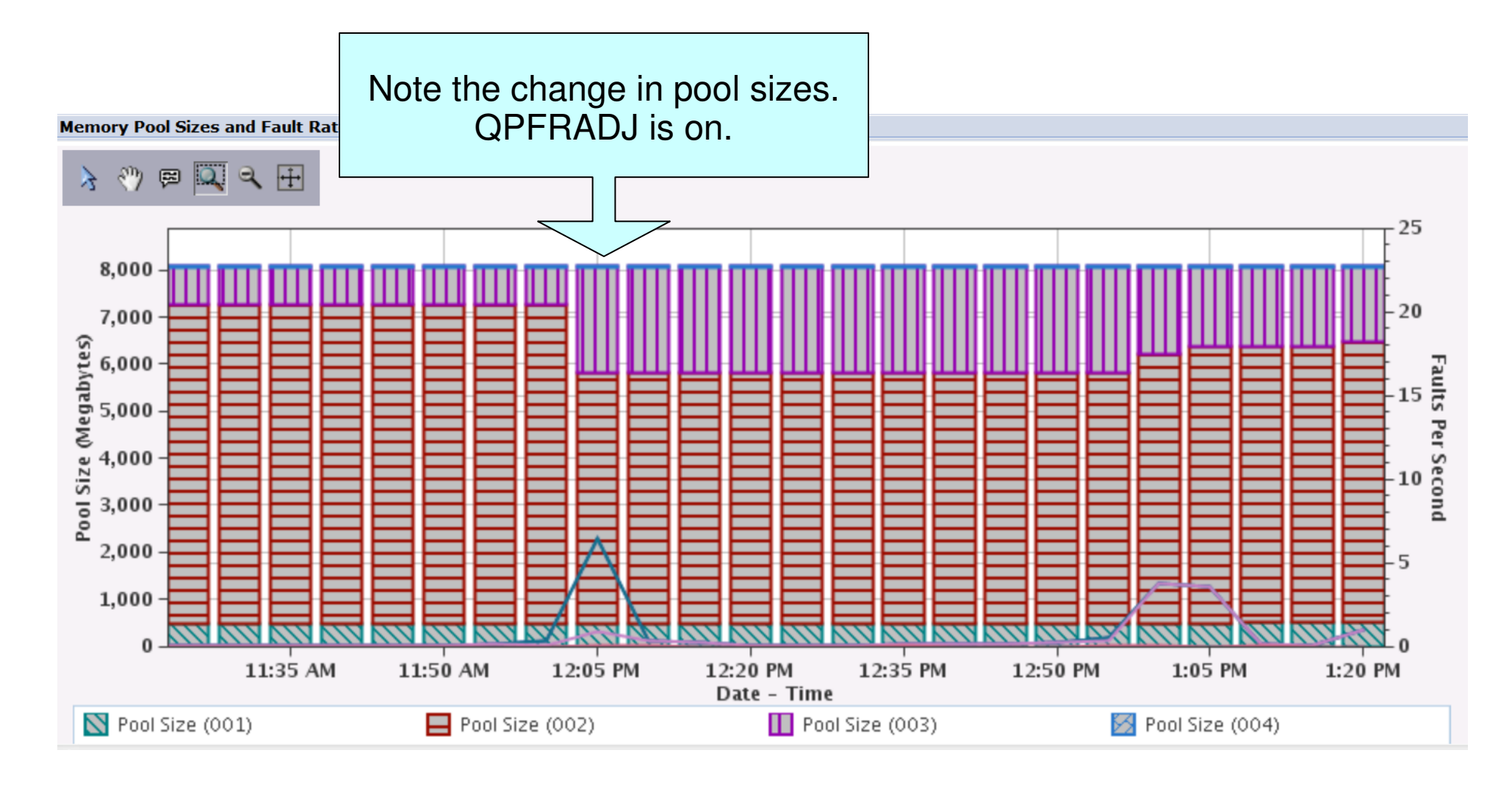

#### IBM.

3 views or charts in each perspective

# **Memory Charts**

Memory Pool Sizes and Fault Rates
 View 1: Memory Pool Sizes and Fault Rates (001-004)
 View 2: Memory Pool Sizes (All Pools)
 View 3: Fault Rates (All Pools)

#### Memory Pool Activity Levels

View 1: Memory Pool Activity Levels and Ineligible Transitions Per Second (001-004) View 2: Memory Pool Activity Levels (All Pools) View 3: Ineligible Transitions Per Second (All Pools)

#### • DB and Non-DB Page Faults

View 1: DB and Non-DB Page Faults Overview (All Pools) View 2: DB Page Faults (All Pools) View 3: Non-DB Page Faults (All Pools)

- Drilldown:
  - Memory Metrics for One Pool View 1: Memory Metrics Overview for One Pool View 2: DB and Non-DB Page Faults for One Pool
     View 3: DB and Non-DB Pages Read/Written for One Pool
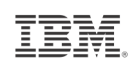

#### **Memory Perspectives**

Memory Pool Sizes and Fault Rates – View one: (Pools 001-004)

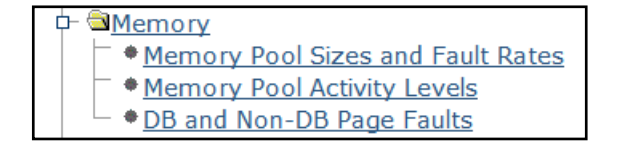

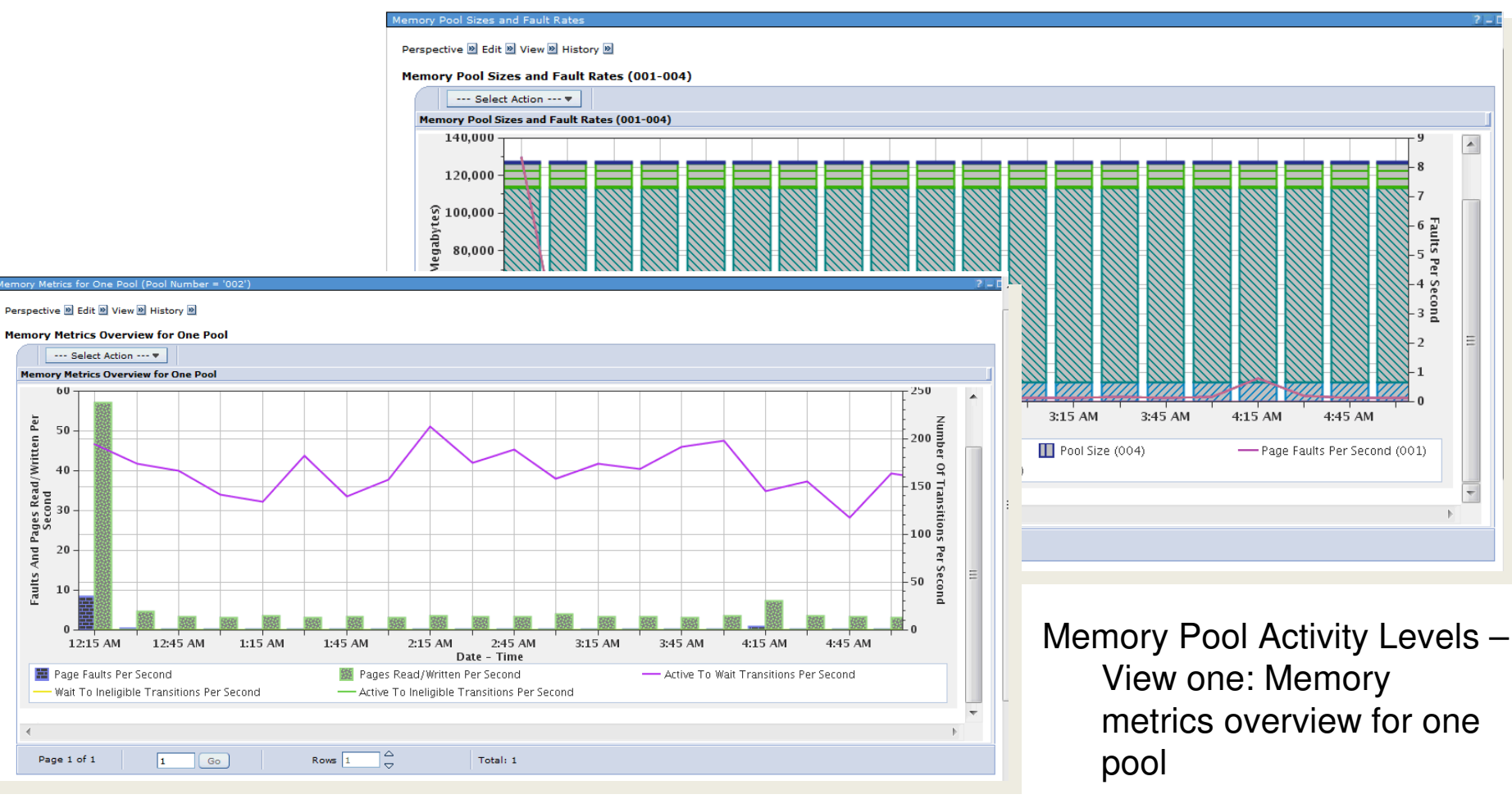

#### IBM.

#### Memory Perspectives – DB and non-DB Page Faults

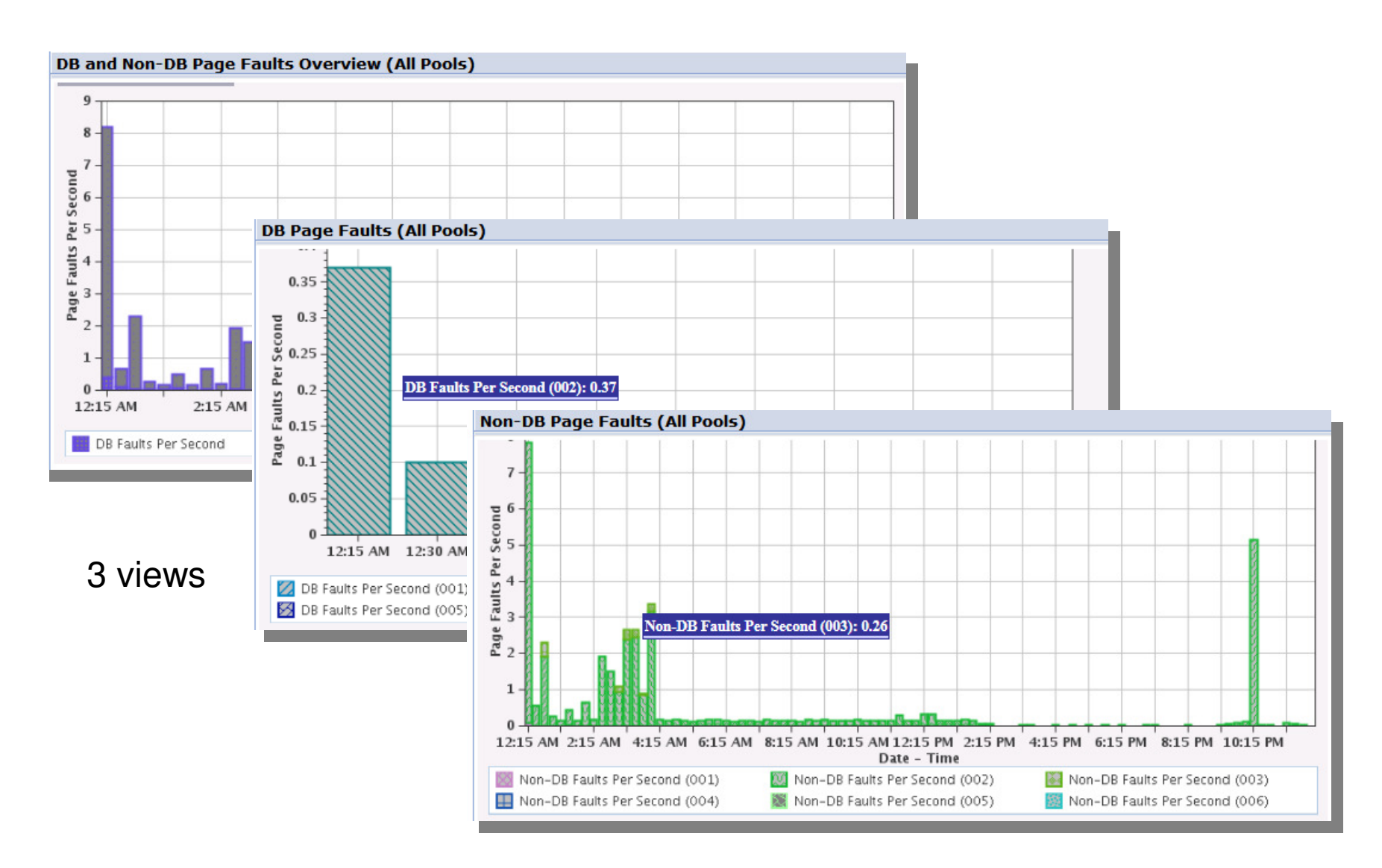

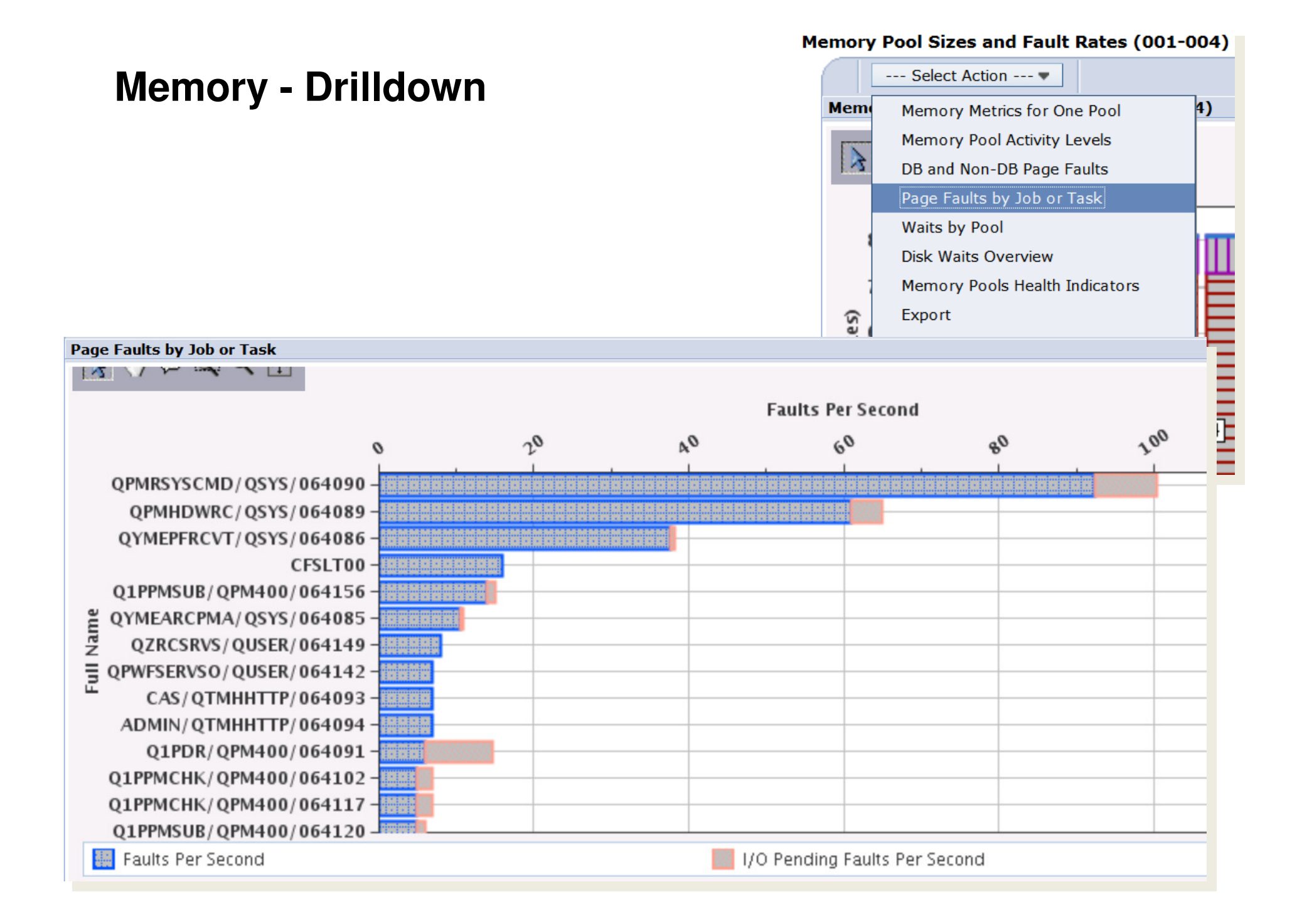

#### **12X Bus Utilization**

- Collection Services collects utilization data for 12X buses
  - QAPMBUSINT file
     <a href="http://pic.dhe.ibm.com/infocenter/iseries/v7r1m0/topic/rzahx/rzahxqapmbusint.htm">http://pic.dhe.ibm.com/infocenter/iseries/v7r1m0/topic/rzahx/rzahxqapmbusint.htm</a>

- Perspectives
- There are currently no graphs shipped with PDI to view this data
- But you can extend PDI with a custom content package to view this data <a href="http://www-03.ibm.com/support/techdocs/atsmastr.nsf/WebIndex/PRS4957">http://www-03.ibm.com/support/techdocs/atsmastr.nsf/WebIndex/PRS4957</a>
- Enable Performance information collection on the HMC
- Install the custom content package to enable additional graphs on the 12X utilization data

| FIUCESS | ors Mem          | nory I/O        |                     |     |
|---------|------------------|-----------------|---------------------|-----|
| Process | ing Units        |                 |                     |     |
| Minimum | : 0.10           | Sharing mode:   | Capped              |     |
| Assigne | : 3.00           |                 |                     |     |
| Maximur | : 3.00           | Shared processo | r pool: DefaultPool | (0) |
| dinimum | : 1.0            | 5               |                     |     |
| Assigne | : 3.0            |                 |                     |     |
| Assigne | i: 3.0<br>1: 3.0 |                 |                     |     |
| Assigne | 1: 3.0<br>1: 3.0 | tibility Mode   |                     |     |

## Display Collection Services DB Files

#### .... QAPMCONF

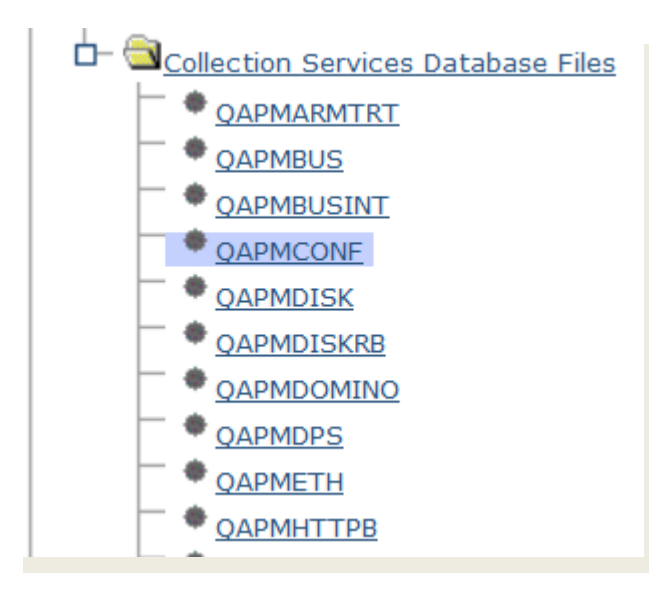

#### Collection Time System Name(s): 0067000002 Start: Mar 8, 2013 12:00:02 AM Name: ETC3T1 Library: OPERDATA End: Ongoing Release: V7R1M0 Collection Services File Based Collection Type: File level: 36 OAPMCONE Panel View **OPFRDATA** Processor Firmware Time: Library Name: No Member Name: 0067000002 Task Threshold Value (ms): 1,000 Start Time: Mar 8, 2013 12:00:02 Secondary Thread Thresh (ms): 1.000 ΔM Disk Response Time Boundary 1 (us): 15 Model Number: 61X Disk Response Time Boundary 2 (us): 250 System Type: 7008 Disk Response Time Boundary 3 (us): 1,000 Partition Memory (KB): 4194304 Disk Response Time Boundary 4 (us): 4,000 Comm Data Collected: Y Disk Response Time Boundary 5 (us): 8,000 Machine Serial Number: 10-065FA Disk Response Time Boundary 6 (us): 16,000 Response Time Boundary 1 (ms): 1000 Disk Response Time Boundary 7 (us): 64,000 Response Time Boundary 2 (ms): 2000 Disk Response Time Boundary 8 (us): 256.000 Response Time Boundary 3 (ms): 4000 Disk Response Time Boundary 9 (us): 500,000 Response Time Boundary 4 (ms): 8000 Disk Response Time Boundary 10 1.024.000 System ASP Capacity (KB): 93,206,752 (us): Checksum Protection On: 640 Ν Hypervisor Memory (MB): Virtual Processors: SMT Hardware Threads: 0 2 Installed Processors: 4 Time Interval (minutes): 5 Remote Response Boundary 1 Interactive Limit (%): 100.00 (ms): Time Interval (seconds): 300 Remote Response Boundary 2 100.00 Interactive Threshold (%): (ms): Processor Multi-tasking Capability: System Remote Response Boundary 3 Controlled (ms): Output File System: ETC3T1 System ASP Capacity (KB): 93.206.752 Partition Count: З 274.848.547.584 Perm 16MB Addr Remaining: Processor Folding Support: No Temp 16MB Addr Remaining 274.814.995.200 Partition ID: 2 Disk Resp Time Boundary 1 (ms): 1 Primary Partition ID: 0 Disk Resp Time Boundary 2 (ms): 16 Processor Units: 0.2 Disk Resp Time Boundary 3 (ms): 64 System Version: 7 Disk Resp Time Boundary 4 (ms): 256 System Release: 1.0 Disk Resp Time Boundary 5 (ms): 1.024 ETC3T1 System Name: Consistent with \*SYS Collection Data: Performance Monitor Select Job: Collect Internal Data: N Shared Processor Pool: Yes \*CSMGTCOL Collection Library: OPFRDATA Partition Sharing Capped: Uncapped \*CSMGTCOL Collection Name: Q067000002 Variable Processor Speed Capability: 1 Database Consistency:

OPFRADJ System Value:

2

Perspective B Edit W View B History B

Database Limit (% of CPU):

100.0

113 © 2013 IBM Corporation

# Considerations for Viewing Prior Release Performance data

- Performance data from earlier releases can be viewed with the Performance Data Investigator at the latest release
  - Note: Not all graphs and charts will be available after conversion due to changes in data content and format
- If prior release data has not been converted, you may get errors when trying to display charts

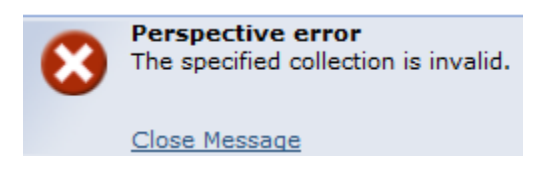

- Use the Convert Performance Collection (CVTPFRCOL) command
  - Collection Services data from 5.4 can be converted and viewed with PDI on 6.1 or 7.1
  - Collection Services data from 6.1 can be converted and viewed with PDI on 7.1
  - Performance Explorer data from 6.1 can be converted and viewed with PDI on 7.1
  - Job Watcher data from 6.1 can be converted and viewed with PDI on 7.1
  - Disk Watcher data from 6.1 can be converted and viewed with PDI on 7.1

# Considerations for Viewing Prior Release Performance data

Convert the performance data to the current release format (commands)

#### - For Collection Services data

- The preferred approach is to save the Management Collection object to a save file
  - SAVOBJ OBJ(MYMGTCOL) LIB(MYLIB) DEV(\*SAVF) SAVF(MYLIB/MYSAVF)
  - FTP the save file to the 6.1 or 7.1 partition
  - Use the Restore Performance Collection command (RSTPFRCOL) to restore the \*CSMGTCOL collection
  - Use the Create Performance Data (CRTPFRDTA) command to get the data into database files
  - Create Performance Data will create the data at the current release format
  - Note: the library in which the performance data is restored into needs to be at the current release level

#### - For Job Watcher, Disk Watcher, or Performance Explorer collections

- Save the performance data using the Save Performance Collection (SAVPFRCOL) command
- FTP the save file to the 6.1 or 7.1 partition
- Use the Restore Performance Collection (RSTPFRCOL) command to restore the data on the 6.1 or 7.1 partition. The TYPE parameter will vary between 6.1 and 7.1 releases.
- Use the Convert Performance Collection (CVTPFRCOL) command to convert the prior release database files to the current release.

# Considerations for Viewing Prior Release Performance data

- Convert the performance data to the current release format via the GUI
  - The steps are similar to the prior slide:
    - Save the performance collection
    - FTP the save file to the desired 6.1 or 7.1 partition
    - Restore the collection via the Collection Manager
    - Convert the collection to the current release format

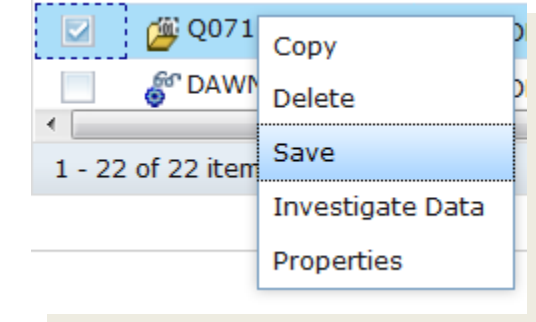

| Manage Collections - Etc3t1.rchland.ibm.com |                        |                            |  |  |  |  |  |
|---------------------------------------------|------------------------|----------------------------|--|--|--|--|--|
|                                             |                        |                            |  |  |  |  |  |
| 2   💁 🗸 🖷                                   | Actions 🔻              |                            |  |  |  |  |  |
| Name                                        | Maintain Collections 🕨 | Rebuild Collection Table   |  |  |  |  |  |
| No filter applie                            | Columns                | Restore                    |  |  |  |  |  |
| Q0660000                                    | Refresh                | Convert 3                  |  |  |  |  |  |
| Q0680000                                    | Advanced Filter        | Collection Services File B |  |  |  |  |  |
| Q0690000                                    | Export 🕨               | Collection Services File B |  |  |  |  |  |
| Q0700000                                    | Configure Options      | Collection Services File B |  |  |  |  |  |
|                                             |                        |                            |  |  |  |  |  |

#### **Disk Watcher**

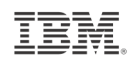

| Investigate Data                                                                                                    |                                                                                                    |
|----------------------------------------------------------------------------------------------------|----------------------------------------------------------------------------------------------------|
| Perspectives                                                                                                    | Selection                                                                                                    |
| Disk Watcher      Statistical Overviews      Disk Statistical Overview      Disk Statistical Overview by Disk Pool      Disk Statistical Overview by Disk Unit      Disk Statistical Overview by Disk Path      Disk Statistical Details      Disk Statistical Details      Disk Statistical Details | Statistical Overviews Description Charts that show a variety of performance statistics from Disk Watcher statistical data.                                                                                     |
| <ul> <li>Disk Statistical Details by Disk Pool</li> <li>Disk Statistical Details by Disk Unit</li> <li>Disk Statistical Details by Disk Path</li> <li>Trace</li> <li>Disk Watcher Database Files</li> <li>Job Watcher</li> <li>Collection Services</li> </ul>                                        | Default Perspective Disk Statistical Overview                                                                                                    |
|                                                                                                    | Collection                                                                                                    |
| Display Close                                                                                                    | Collection Library Collection Name          COMMON       Most Recent         Most Recent       All         DAWNDW (*DWFILE)         DAWNDWFULL (*DWFILE)         DAWNFULL (*DWFILE)         DAWNFULL (*DWFILE) |

#### **Disk Watcher – Statistical Overviews**

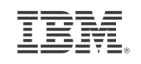

Disk Statistical Overview Perspective 🕑 Edit 🕑 View 🕑 History 🕑 Collection Time System Name(s): DAWNFULL Start: Mar 12, 2008 8:02:48 AM Name: Release: V6R1M0 Library: COMMON End: Mar 12, 2008 8:08:36 AM Disk Watcher File Based Collection Type: File level: 1 --- Select Action --- \* **Disk Statistical Overview** 3 3 3,500 120 Average 3,000 100 2,500 **Response Time (Milliseconds)** 2,500 2,000 1,500 1,500 80 60 40 1,000 20 500 -0 1 0 8:05 AM 8:06 AM 8:07 AM 8:03 AM 8:04 AM 8:08 AM Date - Time 💹 Reads Per Second 🔜 Other I/Os Per Second Writes Per Second

#### **Job Watcher**

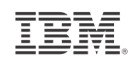

| Investigate Data                                                                                           |                                                                                                    |
|----------------------------------------------------------------------------------------------------|----------------------------------------------------------------------------------------------------|
| Perspectives                                                                                               | Selection                                                                                                    |
|                                                                                                    | Job Watcher                                                                                                    |
| CPU Utilization and Waits Overview     CPU Utilization by Thread or Task     Bessures Utilization Overview | Description                                                                                                    |
| <u>Resource Offiziation Overviews</u> <u>Job Statistics Overviews</u> <u>Waits</u>                         | Chart and table views over a variety of performance statistics from Job Watcher performance data.                          |
| <ul> <li><u>CPU</u></li> <li><u>Physical Disk I/O</u></li> <li><u>Synchronous Disk I/O</u></li> </ul>      | Default Perspective                                                                                                    |
| <ul> <li>Page Faults</li> <li>Cogical Database I/O</li> <li>S250 Display Transactions</li> </ul>           | Resource Utilization Overview                                                                                              |
| <ul> <li><u>Job Watcher Database Files</u></li> <li><u>Collection Services</u></li> </ul>                  | Collection                                                                                                    |
| Display Close                                                                                              | Collection Library Collection Name          COMMON       I         DAWNJW2 (*JWFILE)       I         Most Recent       All |
|                                                                                                    | JWOBJLOCKC (*JWFILE)<br>DAWNJW229 (*JWFILE)<br>DAWNJW2 (*JWFILE)                                                           |

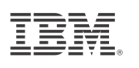

### Job Watcher - CPU Utilization and Waits Overview

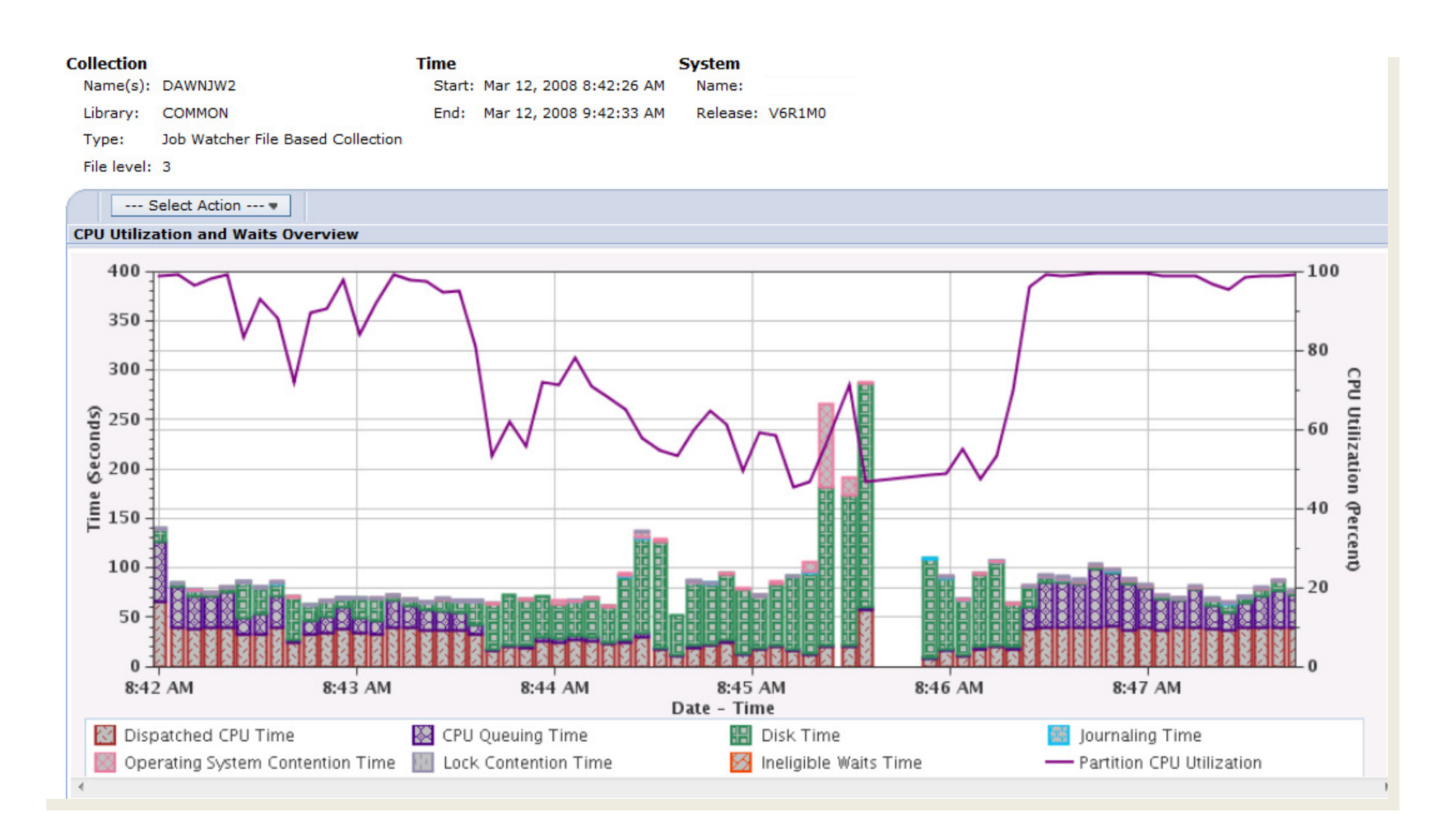

#### Job Watcher – Show Holder

If there is a holding job or task for the current thread or task, the "Show Holder" • button will be displayed

| Interval Details for One Thread or Task (Inte       | erval Number =   | · '41', Initial Thread Task | Count = '3217 | 80')                       |                                    |          |
|-----------------------------------------------------|------------------|-----------------------------|---------------|----------------------------|------------------------------------|----------|
| Perspective 🝺 Edit 🖻 View 颵 History 🖻               |                  |                             |               |                            |                                    |          |
| Collection                                          | Time             |                             | System        |                            |                                    |          |
| Name(s): DAWNJW2                                    | Start:           | Mar 12, 2008 8:42:26 Al     | M Name:       | Γ                          |                                    |          |
| Library: COMMON                                     | End:             | Mar 12, 2008 9:42:33 Al     | M Release:    | V6R1M0                     |                                    |          |
| Type: Job Watcher File Based Collec                 | tion             |                             |               |                            |                                    |          |
| File level: 3                                       |                  |                             |               |                            |                                    |          |
| Thread or Task Details                              |                  |                             |               |                            |                                    |          |
| Job information: BEIJINGA/QTMHHT<br>000000000000000 | TP/351486 -<br>8 | Interv                      | al:           | 41                         |                                    |          |
| Current user QTMHHTP1<br>profile:                   |                  | Priorit                     | y:            | 25                         |                                    |          |
| Object waited on: None detected this                | interval         | Pool:                       |               | 2                          |                                    |          |
| Holding job or task: BEIJINGA/QTMHHT                | TP/351495        | Interv<br>timest            | al<br>amp:    | Mar 12, 2008 8:45:59<br>AM |                                    |          |
| Show Holder                                         |                  |                             |               |                            |                                    |          |
| Call Stack                                          |                  |                             |               |                            |                                    |          |
| Select Action are                                   |                  |                             |               |                            |                                    |          |
| Call Level                                          | Drogram          |                             | Module        |                            | Procedure                          | Offcet   |
| 1                                                   | riogram          |                             | House         |                            | autde block trace                  | 000000E4 |
| 2                                                   |                  |                             |               |                            | slowLockSys 100uGateCodeE02 20ut   | 00000370 |
| 3                                                   |                  |                             |               |                            | aurouter no kill                   | 00000038 |
| 4                                                   |                  |                             |               |                            | checki ockTable 178msHoldHashTable | 000004AC |
| 5                                                   |                  |                             |               |                            | rmslLockCheck FR11RmslPImpSRPUtU   | 000000BC |
| 6                                                   |                  |                             |               |                            | #cfochkr                           | 00000338 |
| 7                                                   |                  |                             |               |                            | #mnressp                           | 00000614 |
| 8                                                   |                  |                             |               |                            | #mnressp                           | 000002B8 |

#### 9 #cfmir 000000E8 10 syscall\_A\_portal 0000012C QLIRPLL 11 000072DC 12 cblabranch 000001D0

T-1-1- 22

IRM

#### **Job Watcher – Show Holder**

• When clicking the "Show Holder" button, the holding job or task info will be

TRM

Interval Details for One Thread or Task (Interval Number = '41', Initial Thread Task Count = '323590')

Perspective D Edit D View D History D Collection Time System Name(s): DAWNJW2 Start: Mar 12, 2008 8:42:26 AM Name: Library: COMMON End: Mar 12, 2008 9:42:33 AM Release: V6R1M0 Job Watcher File Based Collection Type: File level: 3 **Thread or Task Details** BEIJINGA/QTMHHTTP/351495 -Job information: Interval: 41 Current user QTMHHTP1 25 Priority: profile: Object waited on: None detected this interval 2 Pool: Holding job or task: None detected this interval Interval Mar 12, 2008 8:45:59 timestamp: AM

#### Call Stack

| Select Action 🔻 |  |          |           |          |                                   |          |  |
|-----------------|--|----------|-----------|----------|-----------------------------------|----------|--|
| Call Level      |  | Program  |           | Module   | Procedure                         | Offset   |  |
| 1               |  |          |           |          | qutde_stackless_block             | 00000C4  |  |
| 2               |  |          |           |          | qu_dasd_fault_on_res_stack        | 0000026C |  |
| 3               |  |          |           |          | findEquals8IxRadix3FRPcRIT1T2RCQ2 | 00000308 |  |
| 4               |  |          |           |          | findLowestOfEquals8IxRadix3FRC12I | 00000148 |  |
| 5               |  |          |           |          | retrieveEntry22MaKeyedMchObjDirec | 000000BC |  |
| 6               |  |          |           |          | machineObjPtr22MaKeyedMchObjDire  | 00000020 |  |
| 7               |  |          |           |          | masoOpenConditionFRUtUI           | 0000009C |  |
| 8               |  |          |           |          | #cfmir                            | 000000E8 |  |
| 9               |  |          |           |          | syscall_A_portal                  | 0000012C |  |
| 10              |  | QP0LLFS1 |           | QP0LTM2S | holdLock_19P0lLfsPpcoAssistantFi  | 0000084  |  |
| 11              |  | QP0LLFS1 |           | QP0LTM2S | qp0l_lookupvFP13qp0l_pathnameiP14 | 00000208 |  |
| 12              |  | QP0LLFS1 |           | QPOLTMSY | qp0lts_chdirFPiT1P13qp0l_pathname | 000005FC |  |
|                 |  |          | Total: 33 |          |                                   |          |  |

#### IBM.

#### **Manage Collections**

- The Manager Collections tasks allows you to see and manage all of your performance data from one central location
- Various tasks can be launched from the Manage Collections task, including the Performance Data Investigator

| anage Collections - Isz1lp13.rch.stglabs.ibm.com |                                                                                                    |                                            |          |                      |                     |          |           |          |
|--------------------------------------------------|----------------------------------------------------------------------------------------------------|--------------------------------------------|----------|----------------------|---------------------|----------|-----------|----------|
|                                                  |                                                                                                    |                                            |          |                      |                     |          |           |          |
|                                                  |                                                                                                    |                                            |          |                      |                     |          |           |          |
|                                                  | The second second secon |                                            |          |                      |                     |          |           |          |
| Name                                             | Library                                                                                                    | Туре                                       | Status   | Started              | Ended               | Size MB  | System    | Version  |
| 🖈 No filter applied                              |                                                                                                    |                                            |          |                      |                     |          |           |          |
| Q311025028                                       | ZZTEST                                                                                                    | Disk Watcher File Based Collection         | Complete | 11/6/12 2:50:28 AM   | 11/6/12 2:51:20 AM  | 2.766    | ISZ1LP13  | V7R1M0   |
| Conv                                             | DFLADP                                                                                                    | Collection Services File Based Collection  | Complete | 6/11/12 4:25:07 PM   | 7/15/12 4:28:35 PM  | 1.754    | ASWC      | V7R1M0   |
| Delete                                           | RAKLIB                                                                                                    | Job Watcher File Based Collection          | Complete | 1/9/13 3:56:07 PM    | 1/9/13 4:12:10 PM   | 0.004    | ISZ1LP13  | V7R1M0   |
| Save                                             | RAKLIB                                                                                                    | Collection Services *MGTCOL Obj Based Co   | Complete | 6/11/12 4:25:07 PM   | 7/15/12 4:28:35 PM  | 3.684    | ASWC      | V7R1M0   |
| Investigate Data                                 | ZZTESTR                                                                                                    | Collection Services File Based Collection  | Complete | 11/1/12 12:00:06 AM  | 11/1/12 12:03:25 PM | 380.464  | ISZ1LP13  | V7R1M0   |
| Properties                                       | ZZTESTR                                                                                                    | Collection Services *MGTCOL Obj Based Co   | Complete | 11/2/12 12:00:06 AM  | 11/3/12 12:00:04 AM | 428.644  | ISZ1LP13  | V7R1M0   |
| Q307000005                                       | ZZTESTR                                                                                                    | Collection Services File Based Collection  | Complete | 11/2/12 12:00:06 AM  | 11/3/12 12:00:00 AM | 401.808  | ISZ1LP13  | V7R1M0   |
| Q25400002                                        | ZZTESTR                                                                                                    | Collection Services File Based Collection  | Complete | 9/10/12 12:00:02 AM  | 9/10/12 10:20:00 PM | 42.375   | ISZ1LP13  | V7R1M0   |
| Q306121500                                       | ZZTESTR                                                                                                    | Collection Services File Based Collection  | Complete | 11/1/12 12:15:03 PM  | 11/2/12 12:00:05 AM | 344.484  | ISZ1LP13  | V7R1M0   |
| Q309010017                                       | RONSNA1210                                                                                                    | Collection Services File Based Collection  | Complete | 11/4/12 1:00:17 AM   | 11/4/12 11:01:04 PM | 90.836   | OCC01XX4  | V7R1M0   |
| Q313000005                                       | DFLTEST1                                                                                                    | Collection Services File Based Collection  | Complete | 11/8/12 12:00:05 AM  | 11/8/12 2:06:30 PM  | 506.066  | ISZ1LP13  | V7R1M0   |
| B NORMAL                                         | QPEXDATA                                                                                                    | Performance Explorer *MGTCOL Obj Based     | Complete | 1/7/13 3:37:10 PM    | 1/7/13 3:37:21 PM   | 4.039    | ISZ1LP13  | V7R1M0   |
| CSPFR0225                                        | CRSS_MON                                                                                                    | Collection Services File Based Collection  | Complete | 2/25/13 12:01:03 AM  | 2/26/13 12:00:00 AM | 729.32   | LDPROD    | V6R1M0   |
| Q078110401                                       | QPFRDATA                                                                                                    | Collection Services File Based Collection  | Complete | 3/19/13 11:04:04 AM  | 3/20/13 12:00:04 AM | 76.016   | ISZ1LP13  | V7R1M0   |
| BMPEX0002                                        | DFLBUGNN1                                                                                                    | Performance Explorer File Based Collection | Complete | 12/12/12 8:09:41 PM  | 12/12/12 9:10:28 PM | 2,459.21 | FOHC2E    | V7R1M0   |
| ▲ D100                                           | ODEVDATA                                                                                                    | Desfermence Fundamentile Deservice         | C        | 1/0/10 0:00:00 DM    | 1/0/10 0:01:01 014  | 0.001    | 10711 010 | 1/2011/0 |
| 1 - 100 of 312 items                             |                                                                                                    | 5   10                                     | 0 25 50  | )   <b>100</b>   All |                     |          |           |          |

#### **Manage Collections**

- If you restore performance data without using the Restore Performance Collection interface, collections may not display in the Manage Collections view.
- The "Rebuild Collection Table" option will rebuild the meta-data used for the Manage Collections task and then your performance data should be visible.

| Manage Collections - Isz1lp13.rch.stglabs.ibm.com |                        |                             |  |  |  |  |  |
|---------------------------------------------------|------------------------|-----------------------------|--|--|--|--|--|
|                                                   |                        |                             |  |  |  |  |  |
| 2   💌 🗸 📷                                         | Actions 🔻              |                             |  |  |  |  |  |
| Namo                                              | Maintain Collections > | Rebuild Collection Table    |  |  |  |  |  |
| No filter applie                                  | Columns                | Restore                     |  |  |  |  |  |
| Q31102502                                         | Refresh                | Convert                     |  |  |  |  |  |
| CPYCS05                                           | 幹 Advanced Filter      | Collection Services File Ba |  |  |  |  |  |
| OIFFERENT                                         | Export 🕨               | Job Watcher File Based C    |  |  |  |  |  |
| DIFFERENT                                         | Configure Options      | Collection Services *MGT    |  |  |  |  |  |
|                                                   |                        |                             |  |  |  |  |  |

## Performance Data - Analysis

# Art of Performance Diagnostics with the Performance Data Investigator

## **Analyzing Performance Data Using PDI**

IBN.

- Now that you know all that PDI can do....
  - How do you really use it to analyze performance data?
  - There are no specific steps it all depends upon what you see in the performance data
  - If you look at your performance data on a regular basis, you will learn your "normal" pattern which makes it easier to identify something unusual
  - Experience is the best teacher.

#### IBN.

### **Analyzing Performance Data Using PDI**

- Start by asking some questions:
  - What was the symptom of the problem?
  - Who reported the problem?
  - What time did it occur?
  - How long did it last?
  - Have there been any recent changes?
    - New or changed workload?
    - Any application changes?
    - Any recent hardware configuration changes?
  - What was the scope?
    - Did it impact the entire system?
    - Did it impact some subset of work?
      - Specific users?
      - Specific applications?
- 127 © 2013 IBM Corporation

## **CPU Utilization and Waits Overview**

I generally start with CPU Utilization and Waits Overview and look for *interesting* points Next steps will depend upon the answer to the prior questions, along with what you see.

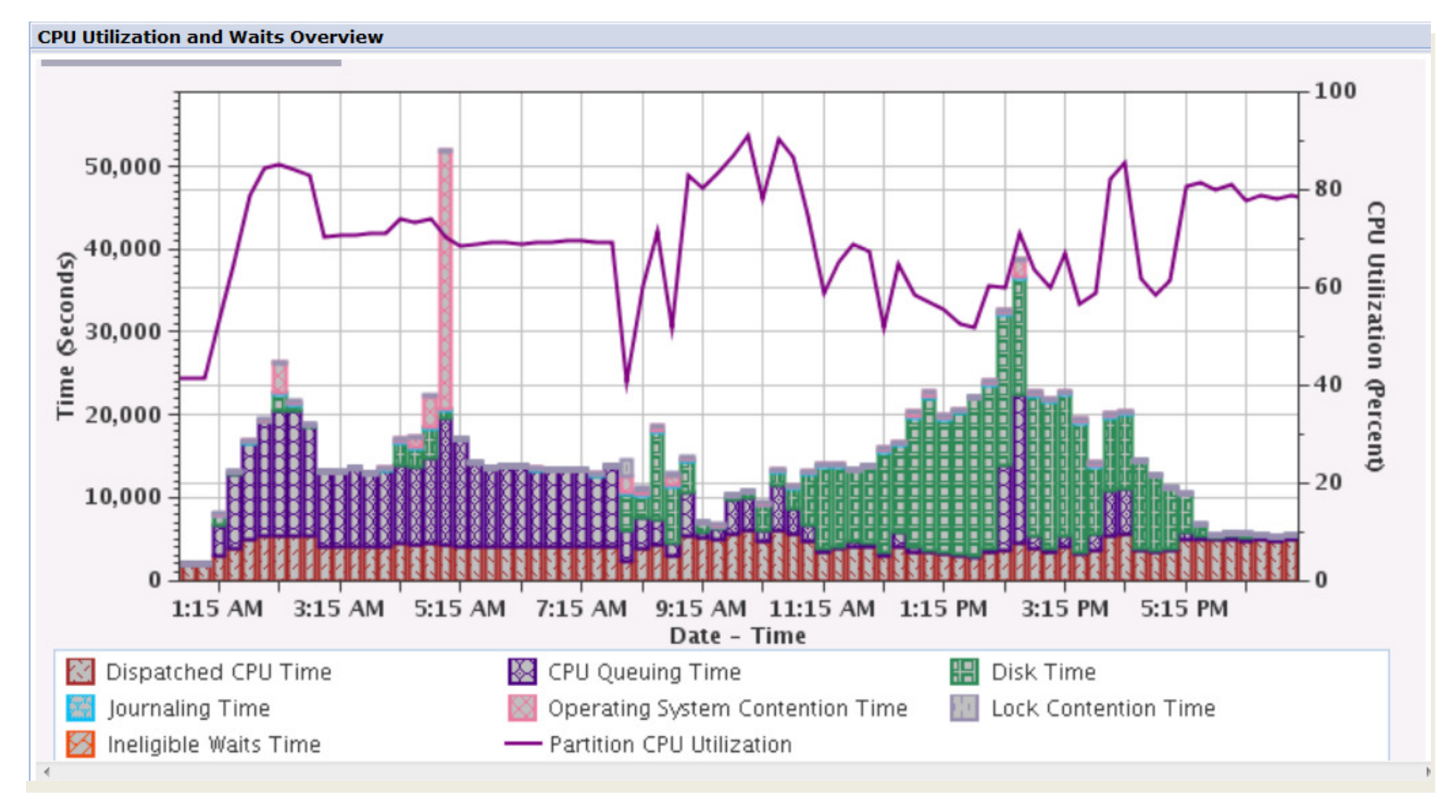

IRM

# Using PDI, you can learn how to navigate through yourded data

 Collection Services data may not be able to resolve your problem, but it may very well help to identify areas where more detailed analysis is needed.

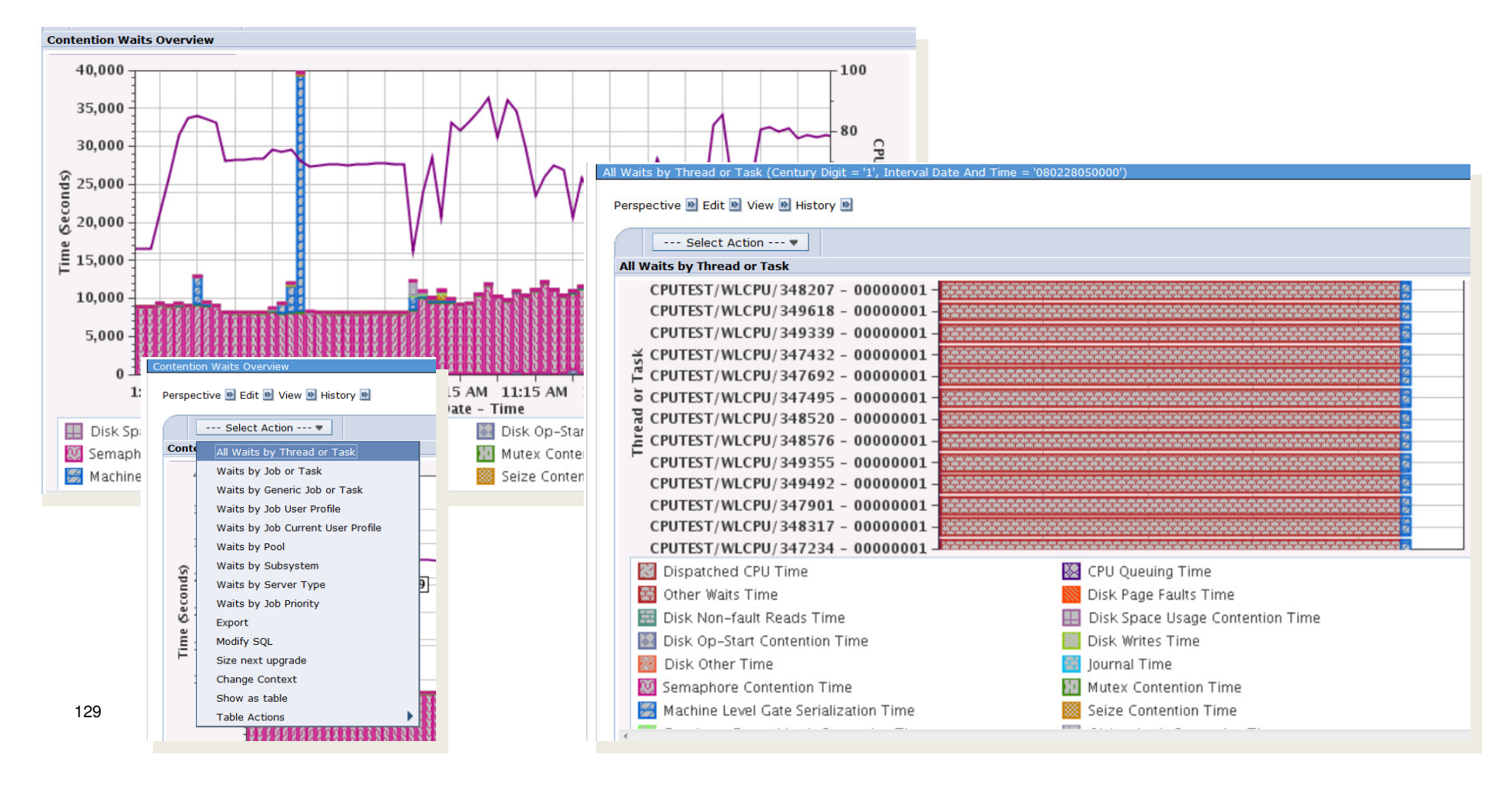

#### Drill-down based upon what you see

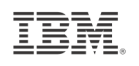

- While no one job was causing the spike in contention, we can find out many jobs were affected during that interval.
- This is an example where Collection Services can show us something is going on, but Job Watcher data is necessary to identify the root cause.

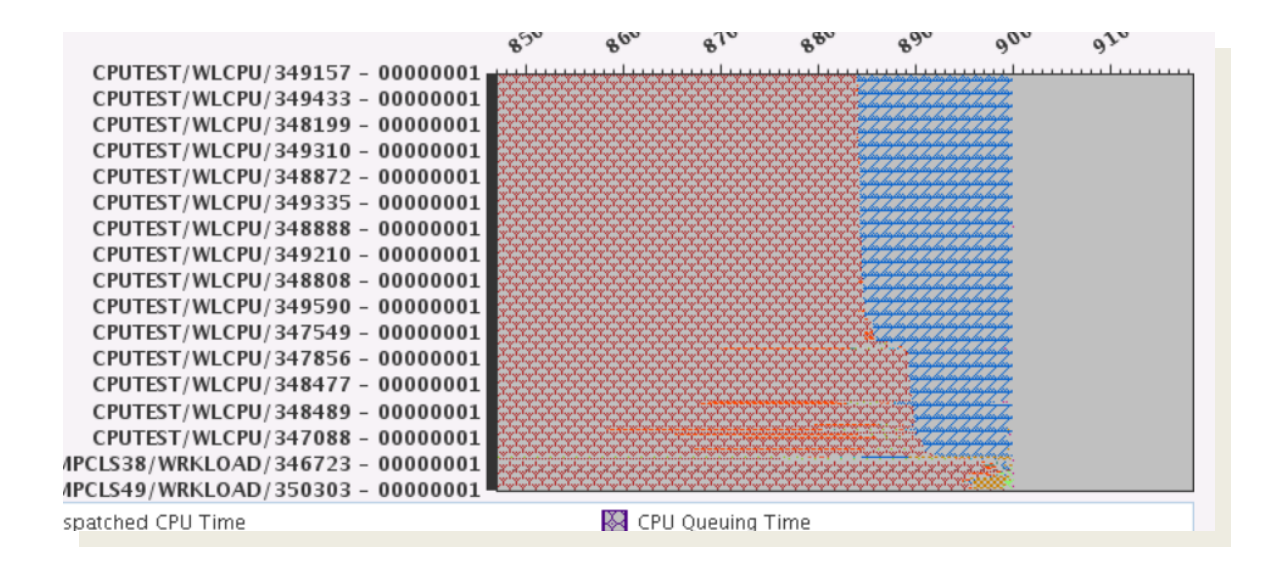

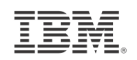

### What is causing disk wait time?

#### Now Let's Look at the Disk Waits

#### CPU Utilization and Waits Overview

#### Perspective 🖻 Edit 🖻 View 🖻 History 🖻

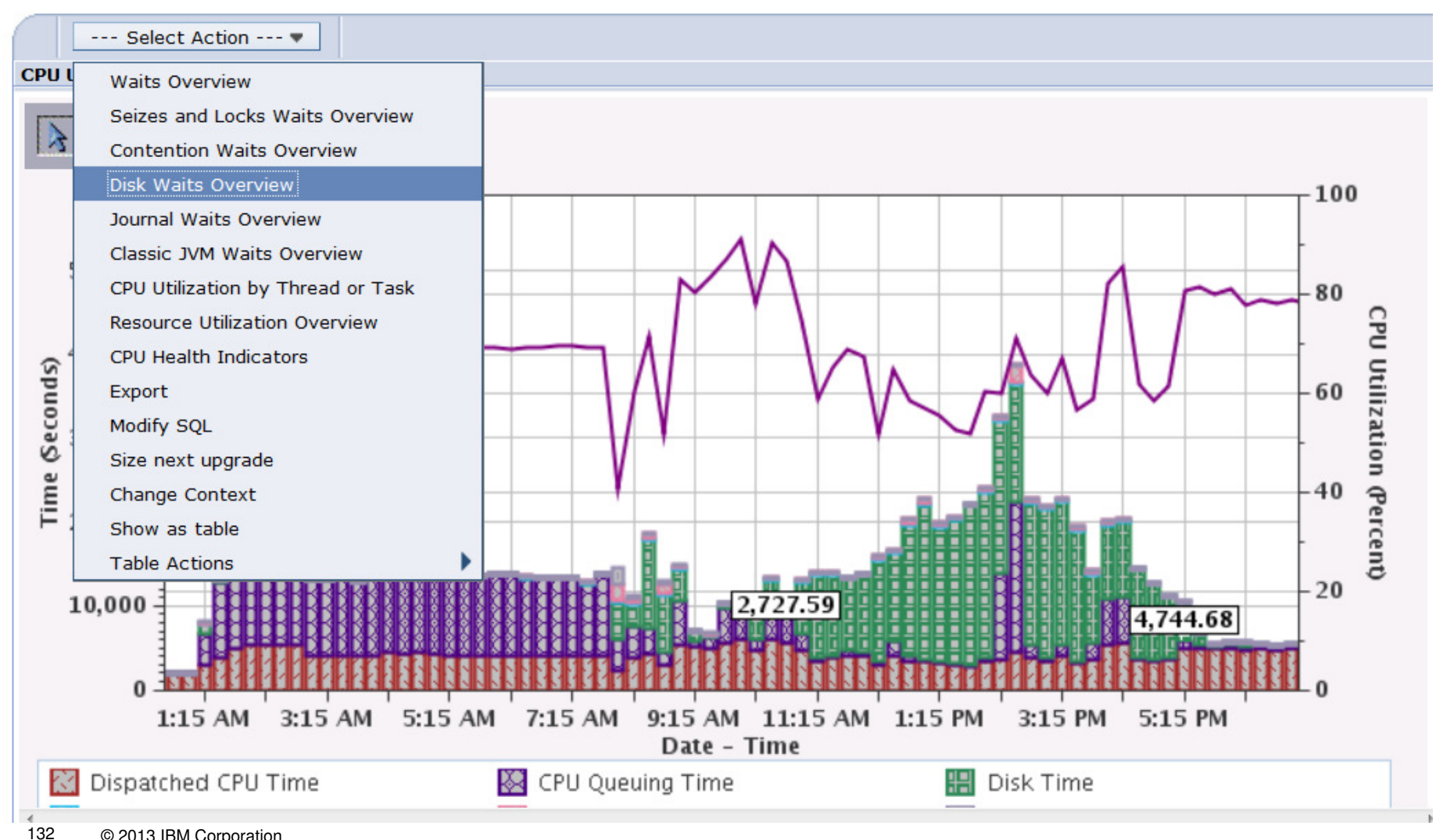

TEM

© 2013 IBM Corporation

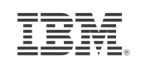

# We see it's faulting.... So let's view Waits by Job or Task

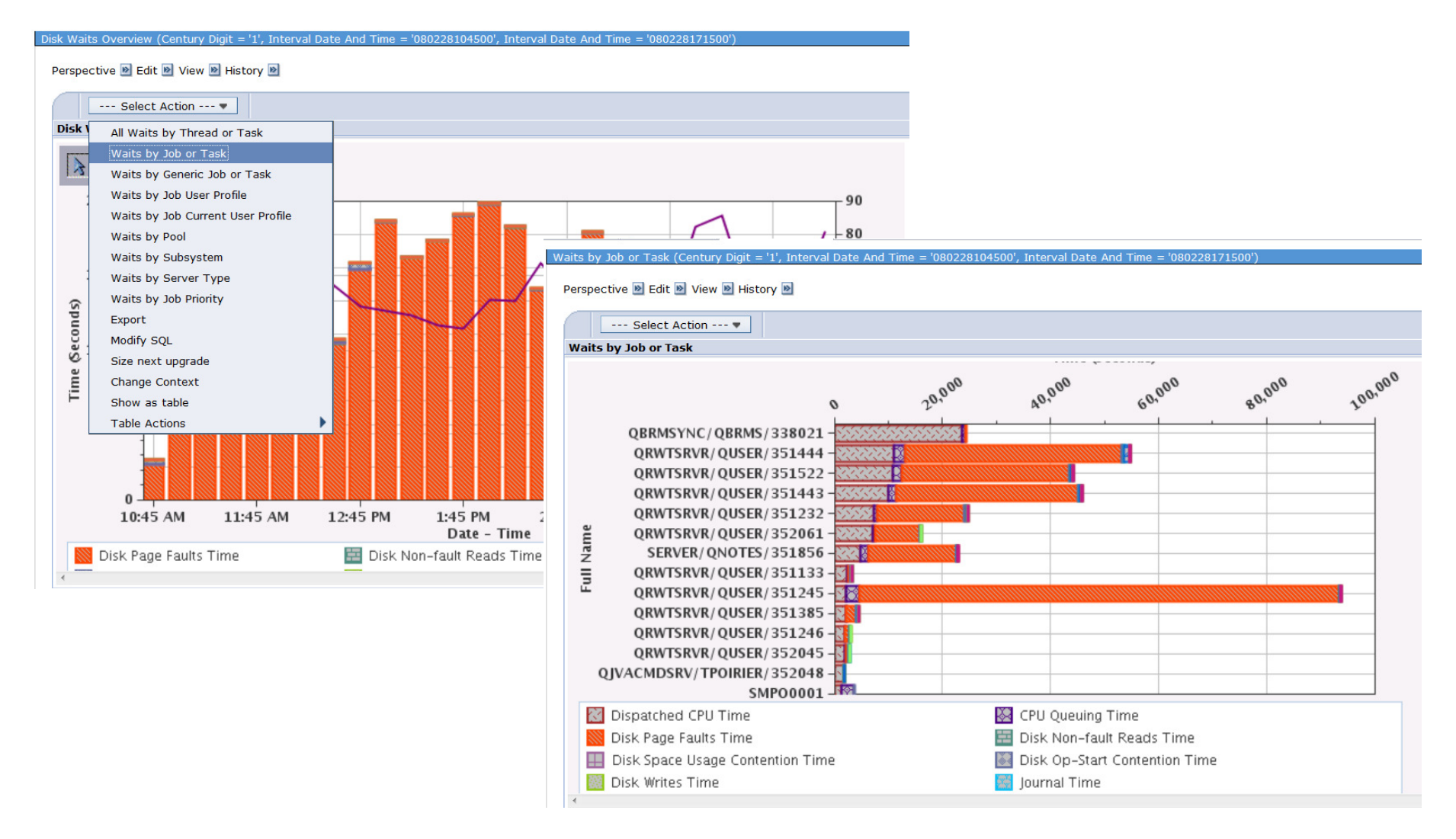

#### So let's find out who the user is...

#### We now have several clues:

We know the jobs We know the time We know the user profile Disk Waits Overview (Century Digit = '1', Interval Date , Perspective Edit View History ---- Select Action ---- ---Disk All Waits by Thread or Task Waits by Job or Task Waits by Generic Job or Task Waits by Job User Profile Waits by Job Current User Profile Waits by Pool

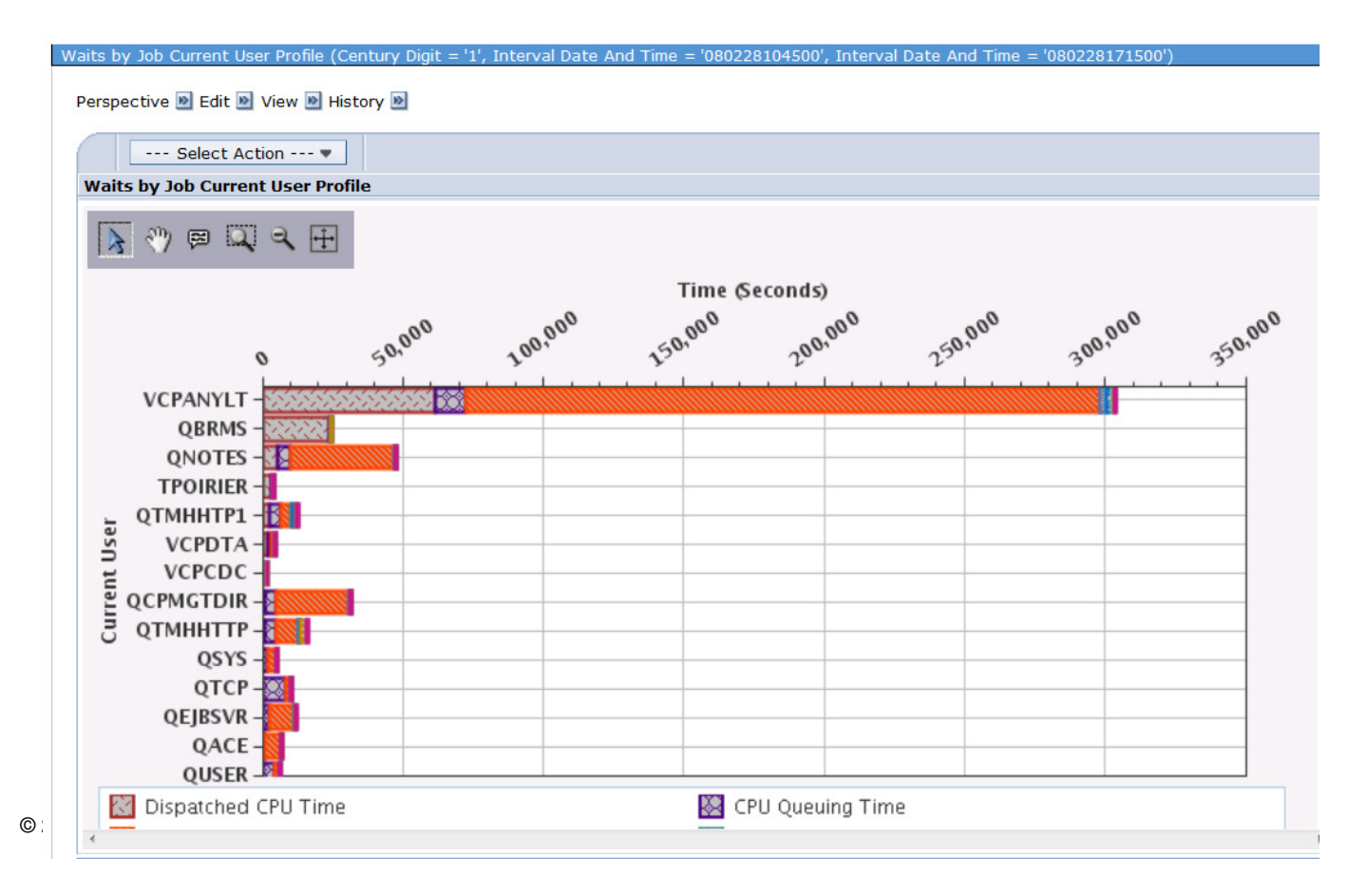

134

IBM.

#### How do I analyze Job Watcher data?

IBM.

- Scope the problem
  - What time?
  - What users or jobs?
- Look for trends in the data
- Look for presence of waits
  - Drill down into wait details
- Display call stacks for running or waiting jobs

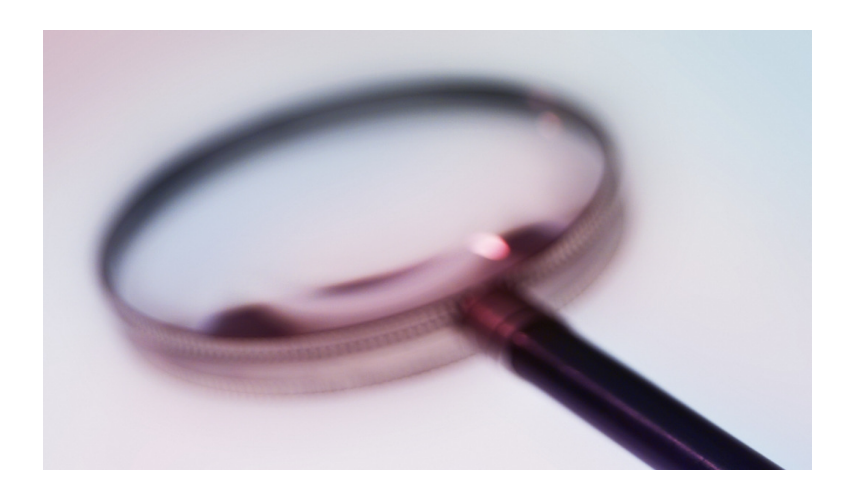

IBM.

### **Machine Gate Serialization**

### **Investigate Data - Job Watcher**

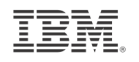

| estigate Data - Performance Data Investigator | 1                                                                                                    |
|-----------------------------------------------|----------------------------------------------------------------------------------------------------|
| erspectives                                   | Selection                                                                                                    |
|                                               | Name                                                                                                    |
| Performance Explorer                          | CPU Utilization and Waits Overview                                                                                      |
| 🗗 🛄 <u>Disk Watcher</u>                       | Description                                                                                                    |
| ф– 🖻 Job Watcher                              | Description                                                                                                    |
| CPU Utilization and Waits Overview            | tasks over time for the selected collections. Use this chart to select a time frame for further detailed investigation. |
| CPU Utilization by Thread or Task             |                                                                                                    |
| Resource Utilization Overview                 |                                                                                                    |
| - Job Statistics Overviews                    |                                                                                                    |
| - 🖨 Waits                                     |                                                                                                    |
|                                               |                                                                                                    |
| - Disk I/O                                    |                                                                                                    |
| - Synchronous Disk I/O                        |                                                                                                    |
| - Dage Faults                                 |                                                                                                    |
| - Logical Database I/O                        |                                                                                                    |
| - <u>5250 Display Transactions</u>            |                                                                                                    |
| - Job Watcher Database Files                  |                                                                                                    |
| Health Indicators                             |                                                                                                    |
| - Collection Services                         |                                                                                                    |
|                                               |                                                                                                    |

## **CPU Utilization and Waits Overview**

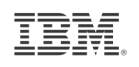

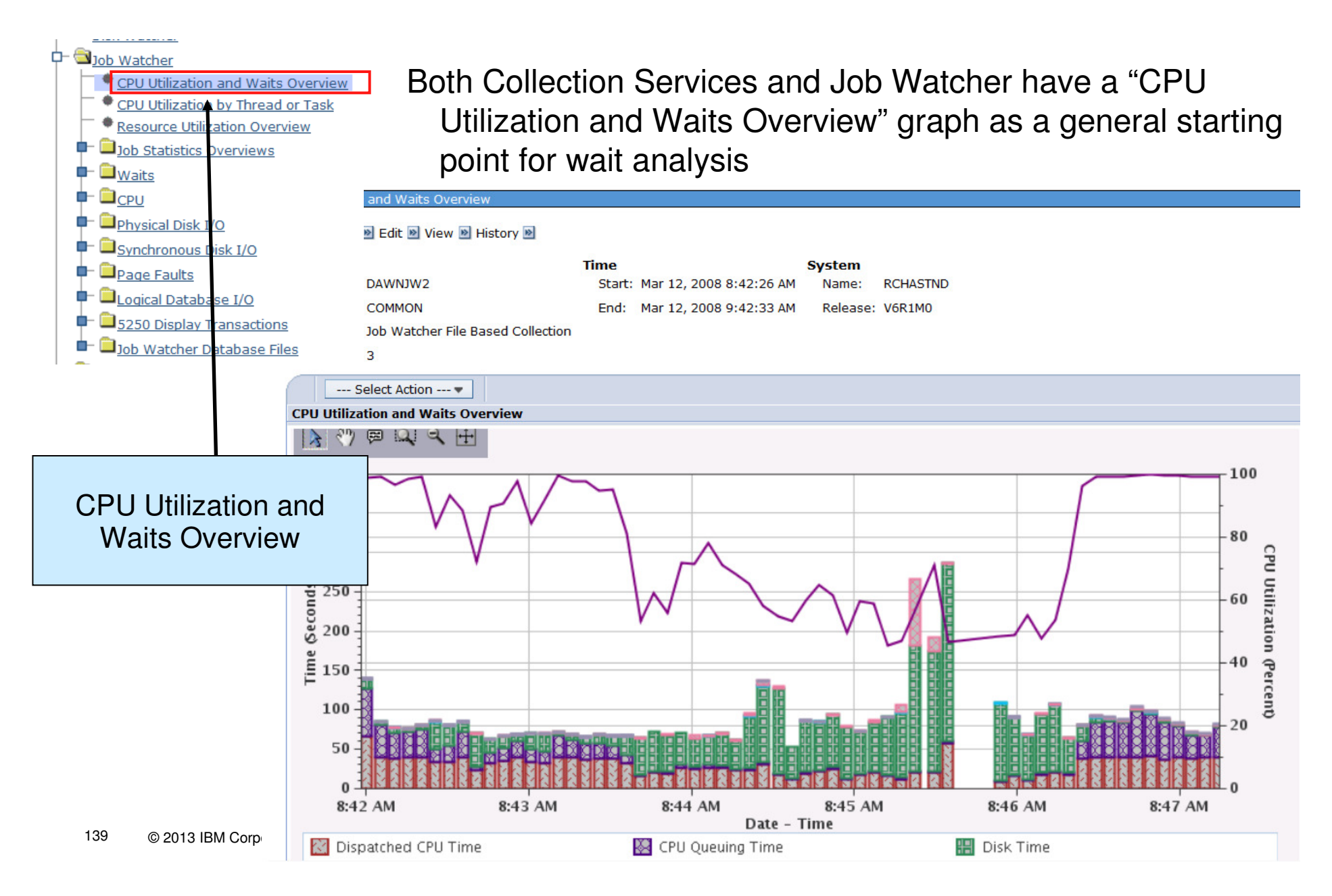

## Let's look at the entire collection. Full zoom out...

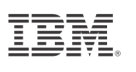

• There are a lot of interesting things to investigate here.....

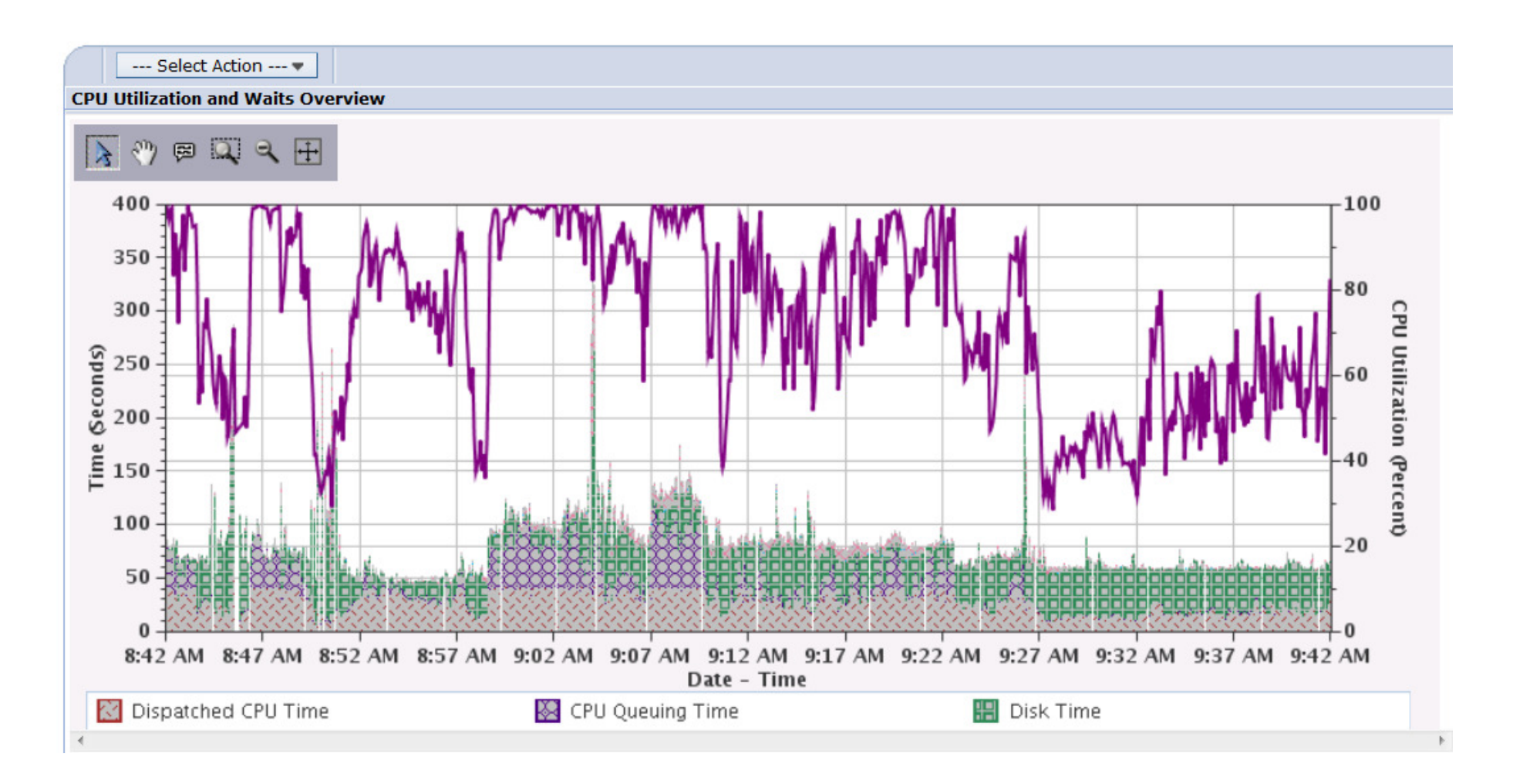

#### Let's zoom into the time where we see the large drop in CPU

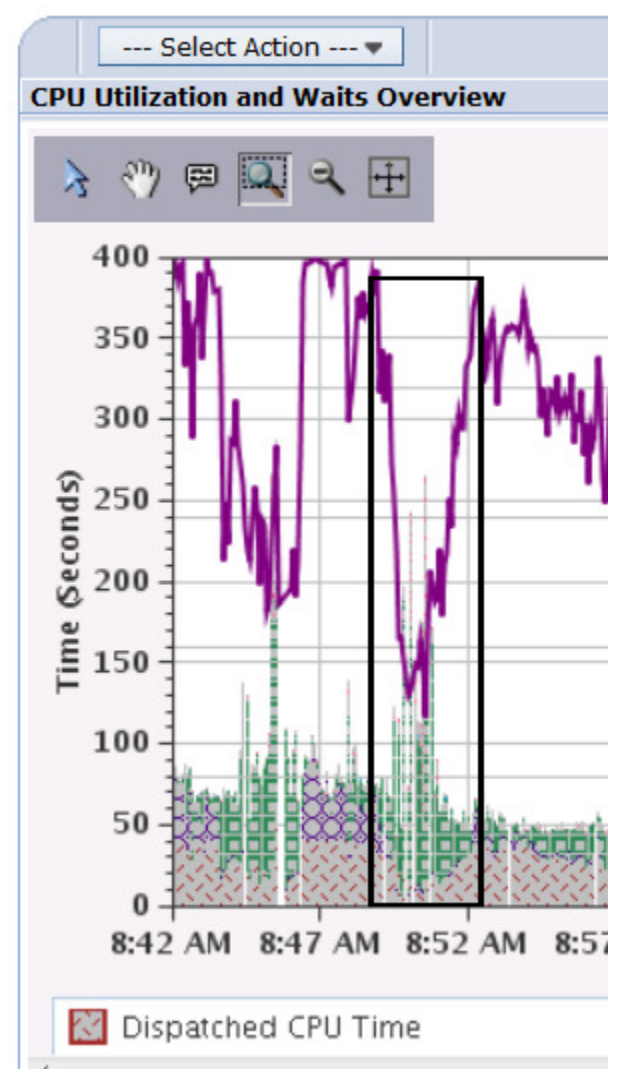

We can see operating system contention occurred during the time when the CPU Utilization dropped.

Select the beginning and ending intervals to investigate and then drill into Contention Waits Overview

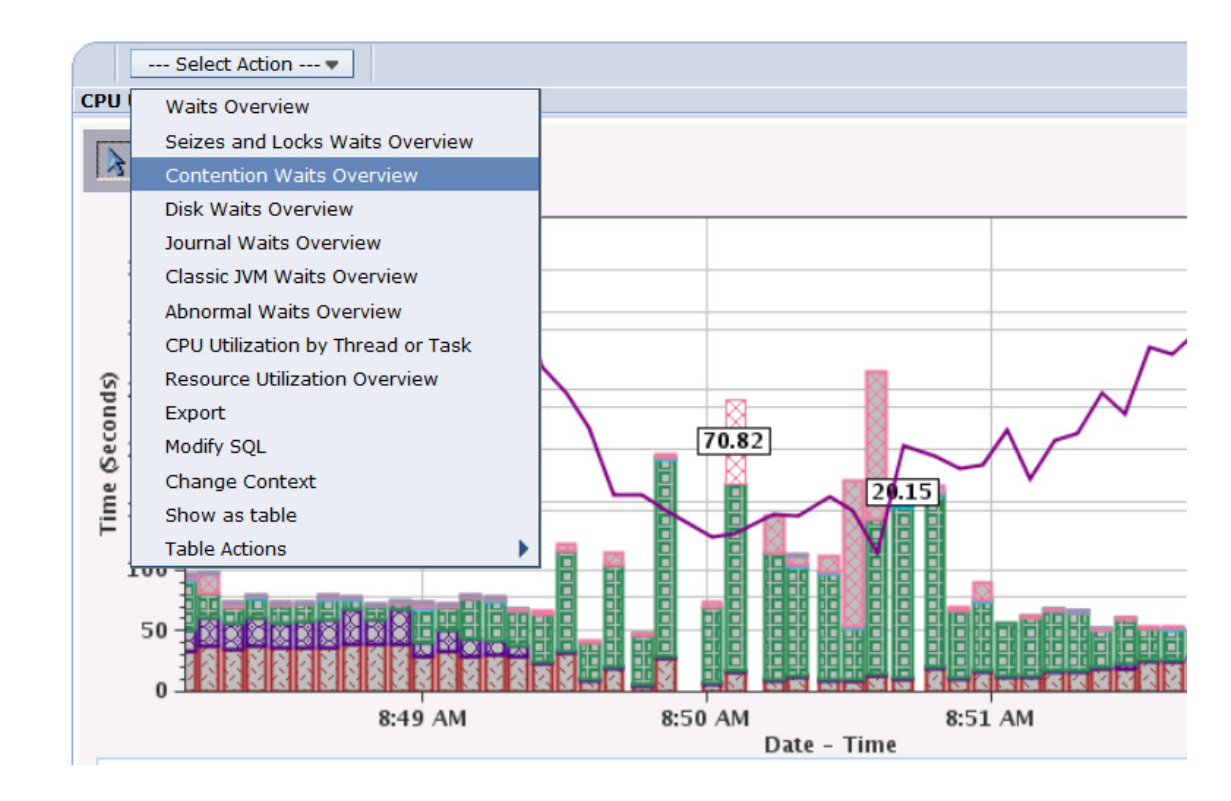

Machine level gate serialization is a major reason for the contention waits.

We want to see if we can figure out who might be causing the contention. Drill into All Waits by Thread or Task Sorted by Machine Level Gate Serialization so we can see the jobs/threads/tasks that are all waiting.

Note: Drilling into waits by thread or task can take some time.... be patient.

1

|       | Select Action 🔻             |                                   |                              |                                                                     |       |
|-------|-----------------------------|-----------------------------------|------------------------------|---------------------------------------------------------------------|-------|
| Conte | All Waits by Thread or Task | Sorted by Contention Waits        |                              |                                                                     |       |
| 3     | All Waits by Thread or Task | Sorted by Disk Space Usage Cont   | ention                       |                                                                     |       |
|       | All Waits by Thread or Task | Sorted by Disk Op-start Contentio | 'n                           |                                                                     | 60    |
| 1     | All Waits by Thread or Task | Sorted by Semaphore Contention    |                              |                                                                     |       |
|       | All Waits by Thread or Task | Sorted by Mutex Contention        |                              |                                                                     |       |
|       | All Waits by Thread or Task | Sorted by Machine Level Gate Ser  | ialization                   |                                                                     | - 50  |
|       | All Waits by Thread or Task | Sorted by Seize Contention        |                              |                                                                     | CP    |
| ŝ     | All Waits by Thread or Task | Sorted by Database Record Lock (  | Contention                   |                                                                     | 40 2  |
| pu    | All Waits by Thread or Task | Sorted by Object Lock Contention  |                              | na na sa ta la la la la la la la la la la la la la                  |       |
| eco   | All Waits by Thread or Task | Sorted by Ineligible Waits        |                              |                                                                     | 30 2  |
| e C   | All Waits by Thread or Task | Sorted by Main Storage Pool Over  | commitment                   | na kan kan kan kan kan<br>San kan kan kan kan kan kan kan kan kan k | on on |
| E.    | All Waits by Thread or Task | Sorted by Abnormal Contention     |                              |                                                                     | Pe    |
| -     | Export                      |                                   |                              |                                                                     | 20 2  |
|       | Modify SQL                  |                                   |                              |                                                                     | 5     |
|       | Change Context              |                                   |                              |                                                                     | -10   |
|       | Show as table               |                                   |                              |                                                                     | 8     |
|       | Table Actions               |                                   |                              |                                                                     | δ. o  |
|       | 8:50:40 AM                  | 8:50:50 AM                        | 8:51:00 AM                   | 8:51:10 AM                                                          | °     |
|       | -                           |                                   | Date - Time                  |                                                                     |       |
|       | Disk Space Usage Contenti   | on Time 🛛 📓 Disk Op-S             | Start Contention Time        | 💹 Semaphore Contention Time                                         |       |
| X     | Mutex Contention Time       | 🧾 Machine L                       | evel Gate Serialization Time | 🧱 Seize Contention Time                                             |       |

#### Zoom into see more detail

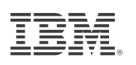

We can't see the machine level gate serialization

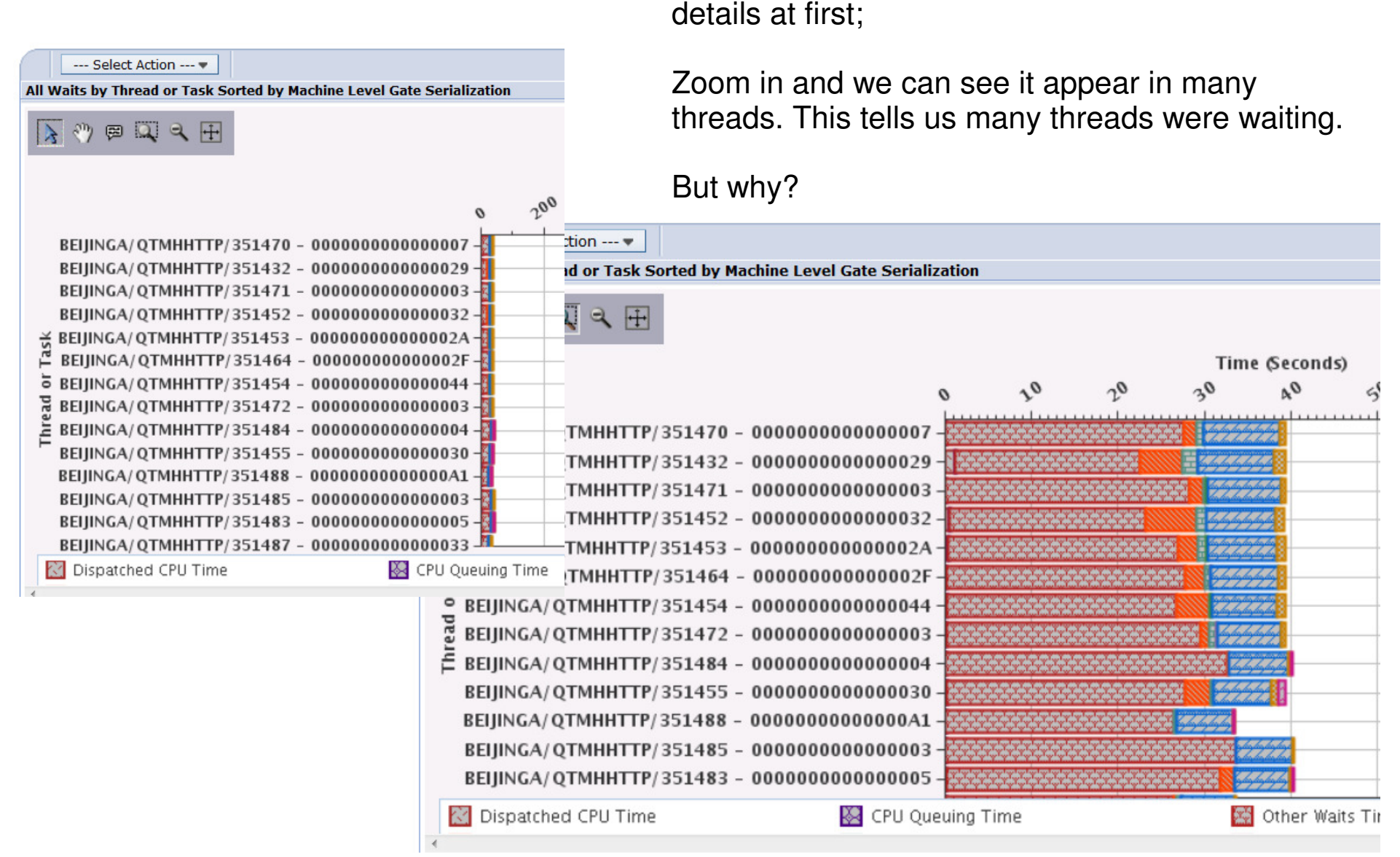

Select a thread and look at the waits for that one thread.

# It may be necessary to drill down into **interval details** for several threads to find the one with the information we need...

File level: 3

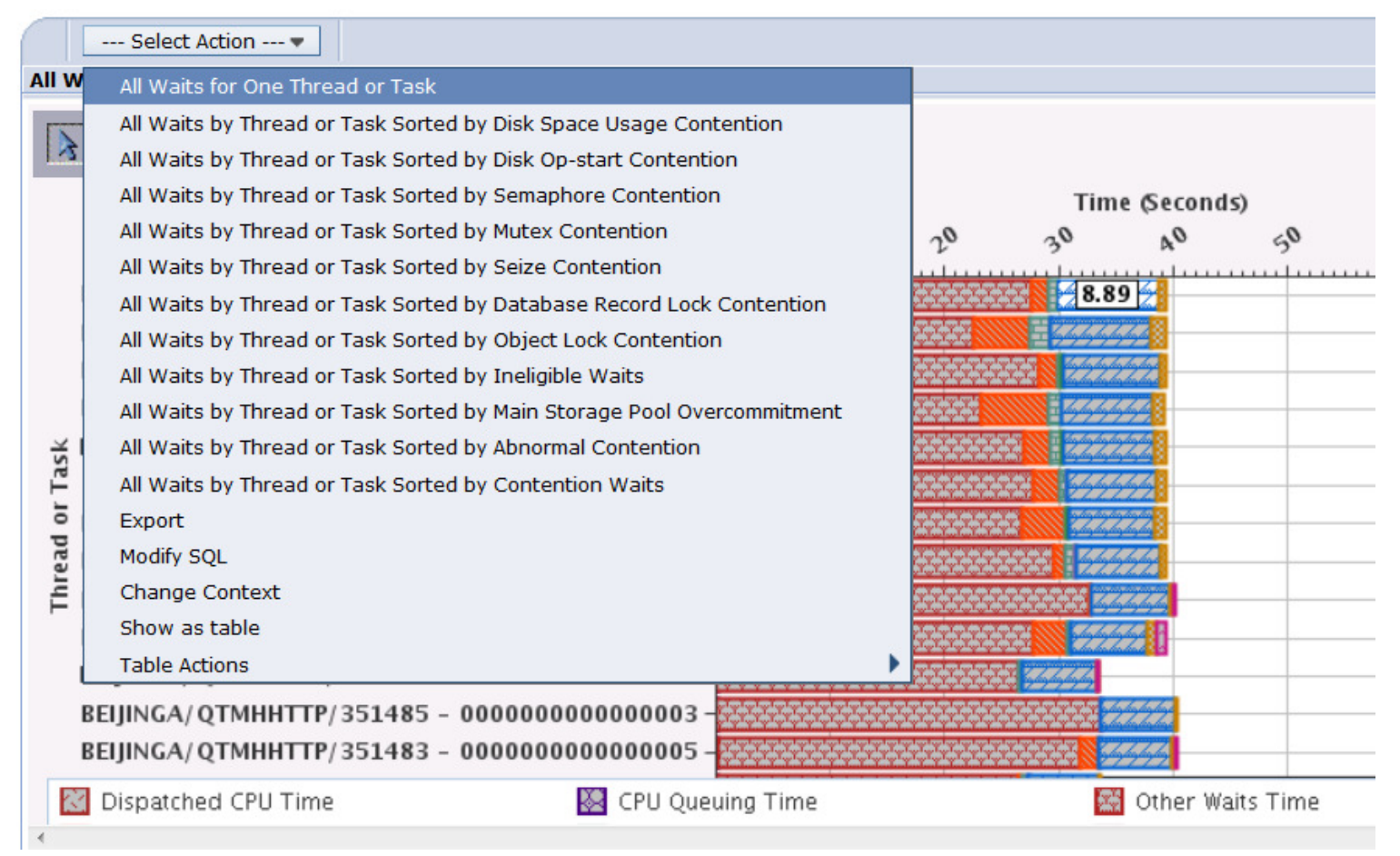
## Select an interval

## View Interval details for one thread or task

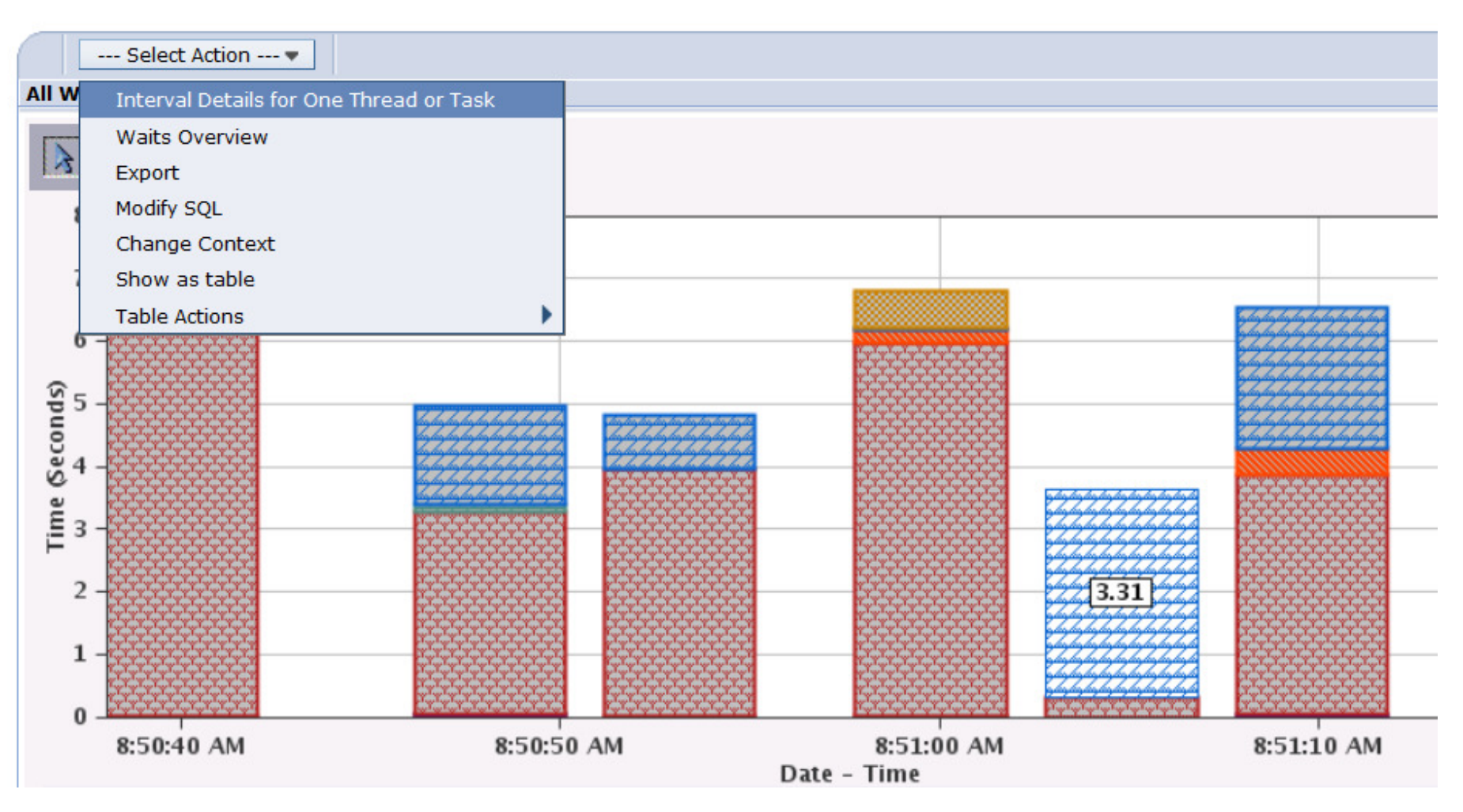

## And here is where we discover Job Watcher's power....

Interval Details for One Thread or Task (Interval Number = '97', Initial Thread Task Count = '319696')

### Perspective 🖻 Edit 🖻 View 🖻 History 🖻

| Collection               | Time                                           |                            | System     |                            |
|--------------------------|------------------------------------------------|----------------------------|------------|----------------------------|
| Name(s): DAWNJW2         | 2 Star                                         | t: Mar 12, 2008 8:42:26 AM | Name:      | RCHASTND                   |
| Library: COMMON          | End                                            | : Mar 12, 2008 9:42:33 AM  | Release:   | V6R1M0                     |
| Type: Job Watch          | er File Based Collection                       |                            |            |                            |
| File level: 3            |                                                |                            |            |                            |
| Thread or Task Detai     | ils                                            |                            |            |                            |
| Job information:         | BEIJINGA/QTMHHTTP/351470 -<br>0000000000000007 | Interv                     | al:        | 97                         |
| Current user<br>profile: | QTMHHTP1                                       | Priorit                    | /:         | 25                         |
| Object waited on:        | QAUDJRN                                        | Pool:                      |            | 2                          |
| Holding job or task:     | QDBSRV02/QSYS/345313                           | Interv<br>timest           | al<br>amp: | Mar 12, 2008 8:51:05<br>AM |
| Show Holder              |                                                |                            |            |                            |
| Call Stack               |                                                |                            |            |                            |

## We can see the call stack to see how we got to this wait point

This thread is waiting for the QAUDJRN journal at 8:51:05.

In the call stack you will see an entry that shows the job is creating an audit journal entry.

Note that access to the audit journal is serialized by a "gate". So why is this job blocked and waiting to create the audit record?

| Procedure                                          |            | Offset   |   |
|----------------------------------------------------|------------|----------|---|
| qutde_block_trace                                  |            | 000000E4 |   |
| slowLock10QuGateCodeFQ2_2Qu8LockModeUlN32Q2        | _8TDQSEnu  | 000003F0 |   |
| #journal                                           |            | 00000660 | , |
| auditIt19CfCreateAuditRecordFv                     |            | 00000444 |   |
| validateDescQueue11LoDescEntryFRtPt                |            | 00000390 |   |
| recvDescriptors12LoSocketUnixFR15LoSocketManager   | 000002B8   |          |   |
| recv19LoReceiveStreamUnixFR15LoSocketManagerRiP    | 6msghdrtPt | 000006A0 |   |
| recvmsg8LoSocketFR15LoSocketManagerP6msghdrtPt     | tUI        | 00000180 | , |
| recvmsgFtP6msghdrT1PtP7timeval15LoAddressFormation | t          | 00000680 |   |
| recvMsgHandlerFP19LoSocketRecvMsgData              |            | 00000448 |   |
| LoSocketOpFUtP13LoSocketOpHdr                      | 00000254   |          |   |
| socketop                                           |            | 000001DC | : |

IBM.

## We can easily go look at the thread that is holding the resource

| Thread or Task Det       | ails                                      |                        |                            |
|--------------------------|-------------------------------------------|------------------------|----------------------------|
| Job information:         | QDBSRV02/QSYS/345313 -<br>000000000000001 | Interval:              | 97                         |
| Current user<br>profile: | QSYS                                      | Priority:              | 16                         |
| Object waited on:        | QAUDJRN                                   | Pool:                  | 2                          |
| Holding job or task      | None detected this interval               | Interval<br>timestamp: | Mar 12, 2008 8:51:06<br>AM |

### Call Stack

increased of

| Select     | Action 🔻  |        |                            |          |  |  |
|------------|-----------|--------|----------------------------|----------|--|--|
| Call Level | Program   | Module | Procedure                  | Offset   |  |  |
| 1          |           |        | qutde_stackless_block      | 00000C4  |  |  |
| 2          |           |        | qu_dasd_fault_on_res_stack | 0000026C |  |  |
| 3          |           |        | #jomodjp                   | 00009944 |  |  |
| 4          |           |        | #cfmir                     | 00000E8  |  |  |
| 5          |           |        | syscall_A_portal           | 0000012C |  |  |
| 6          | QJOCHGJN  |        |                            | 00009238 |  |  |
| 7          |           |        | cblabranch                 | 000001D0 |  |  |
| 8          |           |        | aiuser_program_call_portal | 00000C4  |  |  |
| 9          | QJORETRY  |        |                            | 00004188 |  |  |
| 10         |           |        | cblabranch                 | 000001D0 |  |  |
| 11         |           |        | aiuser_program_call_portal | 000000C4 |  |  |
| 12         | QDBSERVE  |        |                            | 000009BC |  |  |
|            | Total: 15 |        |                            |          |  |  |

Show Holder

If the audit journal information was still available, you could look at it.

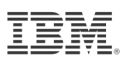

This screen capture shows the audit journal entries from the matching time period.

### NR is Next Receiver PR is Previous Receiver

| Display Journal Entries                                                                                                    |           |      |      |        |         |          |         |
|----------------------------------------------------------------------------------------------------|-----------|------|------|--------|---------|----------|---------|
| Journal : QAUDJRN Library : QSYS<br>Largest sequence number on this screen : 0000000000088885894<br>Type options, press Enter.<br>5=Display entire entry |           |      |      |        |         |          |         |
| Opt                                                                                                    | Sequence  | Code | Type | Object | Library | Job      | Time    |
| T                                                                                                    | 88885883  | Т    | GS   |        | 4       | BEIJINGA | 8:51:02 |
|                                                                                                    | 88885884  | Т    | SK   |        |         | OSYSARB  | 8:51:02 |
|                                                                                                    | 88885885  | J    | NR   |        |         | QDBSRV02 | 8:51:02 |
|                                                                                                    | 88885886  | J    | PR   |        |         | QDBSRV02 | 8:51:06 |
|                                                                                                    | 88885887  | Т    | GS   |        |         | BEIJINGA | 8:51:07 |
|                                                                                                    | 88885888  | Т    | GS   |        |         | BEIJINGA | 8:51:07 |
|                                                                                                    | 88885889  | Т    | GS   |        |         | BEIJINGA | 8:51:07 |
|                                                                                                    | 88885890  | Т    | SK   |        |         | QSYSARB  | 8:51:07 |
|                                                                                                    | 88885891  | Т    | GS   |        |         | BEIJINGA | 8:51:07 |
|                                                                                                    | 88885892  | Т    | GS   |        |         | BEIJINGA | 8:51:07 |
|                                                                                                    | 88885893  | Т    | GS   |        |         | BEIJINGA | 8:51:07 |
|                                                                                                    | 88885894  | Т    | GS   |        |         | BEIJINGA | 8:51:07 |
|                                                                                                    |           |      |      |        |         |          | More    |
| F3=Fx                                                                                                    | it F12=Ca | ncel |      |        |         |          |         |

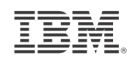

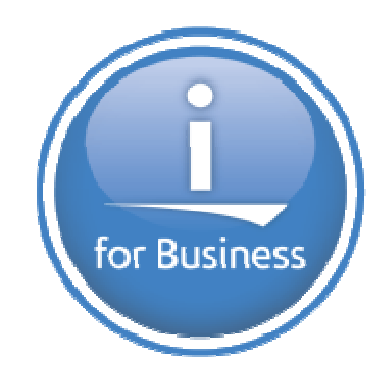

# ithankyou

www.ibm.com/power/i

150 © 2013 IBM Corporation

IBM.

# References

151 © 2013 IBM Corporation

## iDoctor versus Performance Data Investigator

There are two graphical interfaces for performance data analysis...which should you use?

| Feature                         | iDoctor                          | PDI                                                                                                    |
|---------------------------------|----------------------------------|----------------------------------------------------------------------------------------------------|
| Interface                       | Windows client                   | Browser                                                                                                    |
| Wait Analysis                   | Yes                              | Yes                                                                                                    |
| Collection Services             | Yes                              | Yes                                                                                                    |
| Job Watcher                     | Yes                              | Yes                                                                                                    |
| Disk Watcher                    | Yes                              | Yes                                                                                                    |
| Performance Explorer            | Yes                              | Profile collections only                                                                                                    |
| Database                        | Yes                              | Yes                                                                                                    |
| Job Watcher Monitors            | Yes                              | No                                                                                                    |
| Customizable                    | Yes                              | Yes                                                                                                    |
| User Defined graphs and queries | Yes                              | Yes                                                                                                    |
| Update Frequency                | Monthly<br>Experimental features | Twice Yearly                                                                                                    |
| Support                         | Defect only                      | Standard SWMA                                                                                                    |
| Chargeable                      | Yearly license                   | <ul> <li>Collection Services at no additional charge with i</li> <li>Disk Watcher, Database, and Performance Explorer included with base PT1 product</li> <li>Job Watcher is an additional option of PT1 and has an additional charge</li> </ul> |
| Experimental Features           | Yes (e.g., VIOS Investigator)    | No                                                                                                    |
| Multinational language support  | No                               | Yes                                                                                                    |

## IBM i Performance on developerWorks

## developerWorks.

- developerWorks <u>http://www.ibm.com/developerworks/ibmi/</u>
- Performance Tools
   <u>https://www.ibm.com/developerworks/mydeveloperworks/wikis/home?lang=en#/wiki/IBM%20i%20Technology%20Updates/page/Performance%20Tools</u>
  - Additional performance tools resources <u>https://www.ibm.com/developerworks/mydeveloperworks/wikis/home/wiki/IBM%20i%20Technology%20Updates/page</u>/<u>Resources</u>
  - Performance on the Web <u>https://www.ibm.com/developerworks/mydeveloperworks/wikis/home/wiki/IBM%20i%20Technology%20Updates/page</u> /Performance%20on%20the%20web
  - Performance Data Collectors
     <u>https://www.ibm.com/developerworks/mydeveloperworks/wikis/home/wiki/IBM%20i%20Technology%20Updates/page</u>/Performance%20Data%20Collectors
- Forum <u>https://www.ibm.com/developerworks/forums/forum.jspa?forumID=2751</u>
- IBM i Performance Data Investigator <u>http://www.ibm.com/developerworks/ibmi/library/i-pdi/index.html</u>
- IBM i Performance Data Investigator Edit Perspectives <u>http://www.ibm.com/developerworks/ibmi/library/i-pdiedit/index.html</u>
- IBM i Wait Accounting
   <u>1bittp://www.bitom.com/developerworks/ibmi/library/i-ibmi-wait-accounting/SNew!</u>

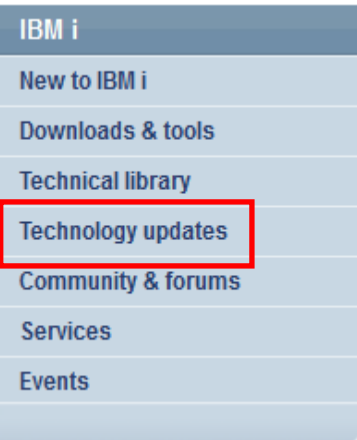

### IBM.

## IBM i Performance FAQ – a "Must Read"

http://www.ibm.com/common/ssi/cgi-

bin/ssialias?subtype=WH&infotype=SA&appname=STGE\_PO\_PO\_USEN&htmlfid=POW03102USEN&attachment=POW031

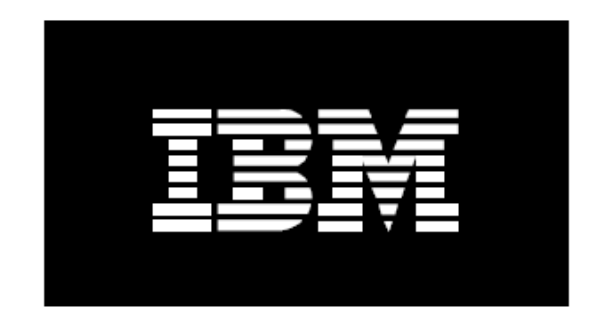

## IBM i on Power - Performance FAQ

February 5, 2013

**Updated version available in October 2013** 

154 © 2013 IBM Corporation

## **Performance Management Web Page**

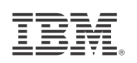

http://www-03.ibm.com/systems/power/software/i/management/performance/index.html

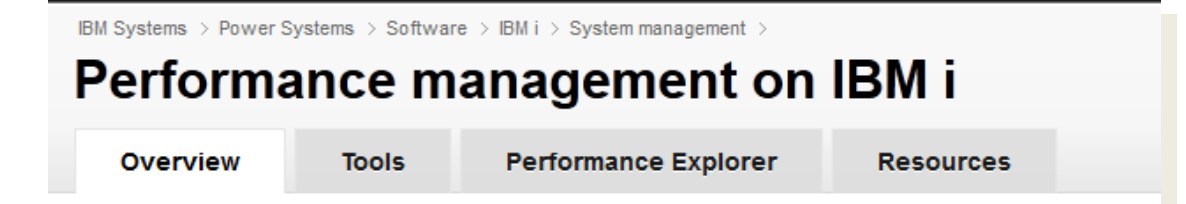

#### Find what you need

#### Performance Data Collectors

There are four collectors on IBM i that collect performance related data and store the information in database files, each having their own unique characteristics: Collection Services, IBM i Job Watcher, IBM i Disk Watcher, and Performance Explorer.

### Performance Data Investigator (PDI)

Use the Investigate Data task found in the web-based IBM Systems Director Navigator for i to view and analyze the data collected from any of the four data collectors found on IBM i. This powerful tool allows you the ability to work with the data interactively in chart or table form.

### iDoctor for IBM i

A family of products (including Job Watcher, PEX Analyzer, and Heap Analysis Tools for Java) focused on assessing the overall health of a system by providing automated analysis on a variety of performance related data.

### PM for Power Systems

A tool that can automatically collect system utilization information and can produce regular reports which show the utilization and growth trends of your system.

### Performance and Scalability Services

Plan and prepare for changes in the data center when using the IBM i operating system on Power Systems hardware with help from IBM Systems Lab Services and Training. Whether assessing how an application performs when moving to the next release, determining the impact of application changes or understanding the benefits of new hardware, our team

155

© 2013 IBM Cc

## A Redbooks publication!

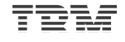

IBM

## End to End Performance Management on IBM i

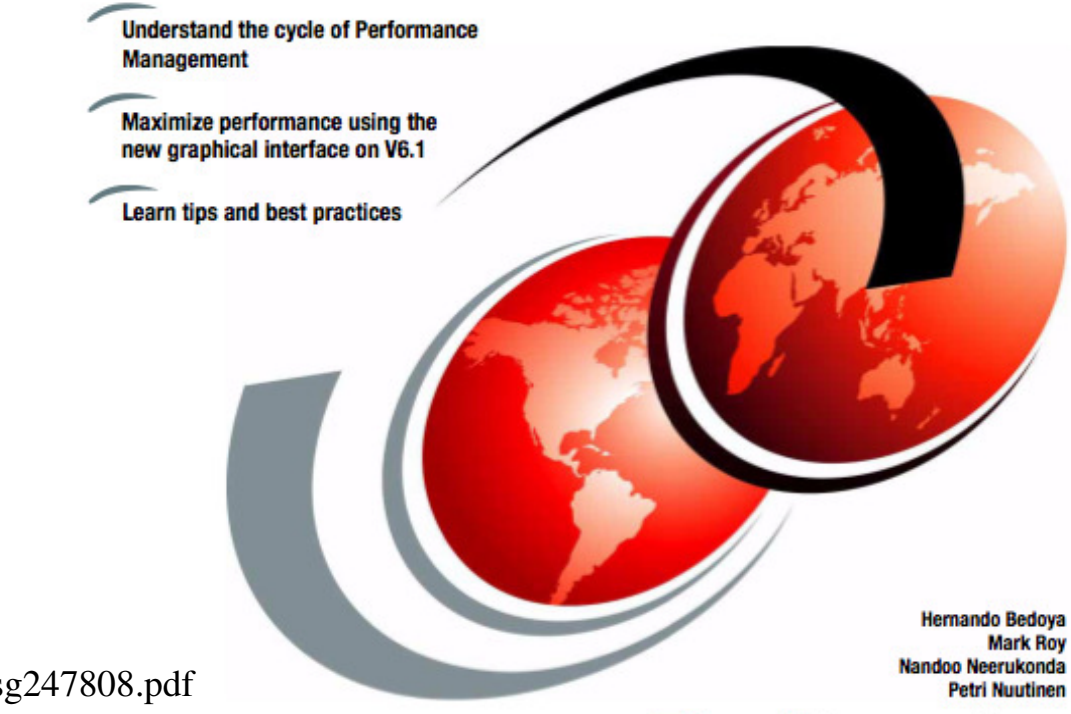

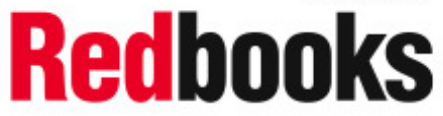

http://www.redbooks.ibm.com/redbooks/pdfs/sg247808.pdf

156 © 2013 IBM Corporation

ibm.com/redbooks

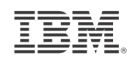

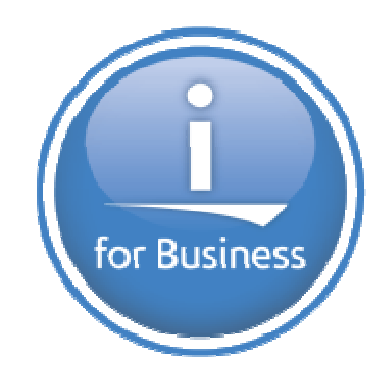

# ithankyou

www.ibm.com/power/i

### IBM.

## **IBM Navigator for i Redbook**

- Released December 2009
- Chapter 9 focuses on Performance tasks
- Redbook number: SG24-7789-00
- This Redbook is a bit outdated with all the enhancements over the past two years.

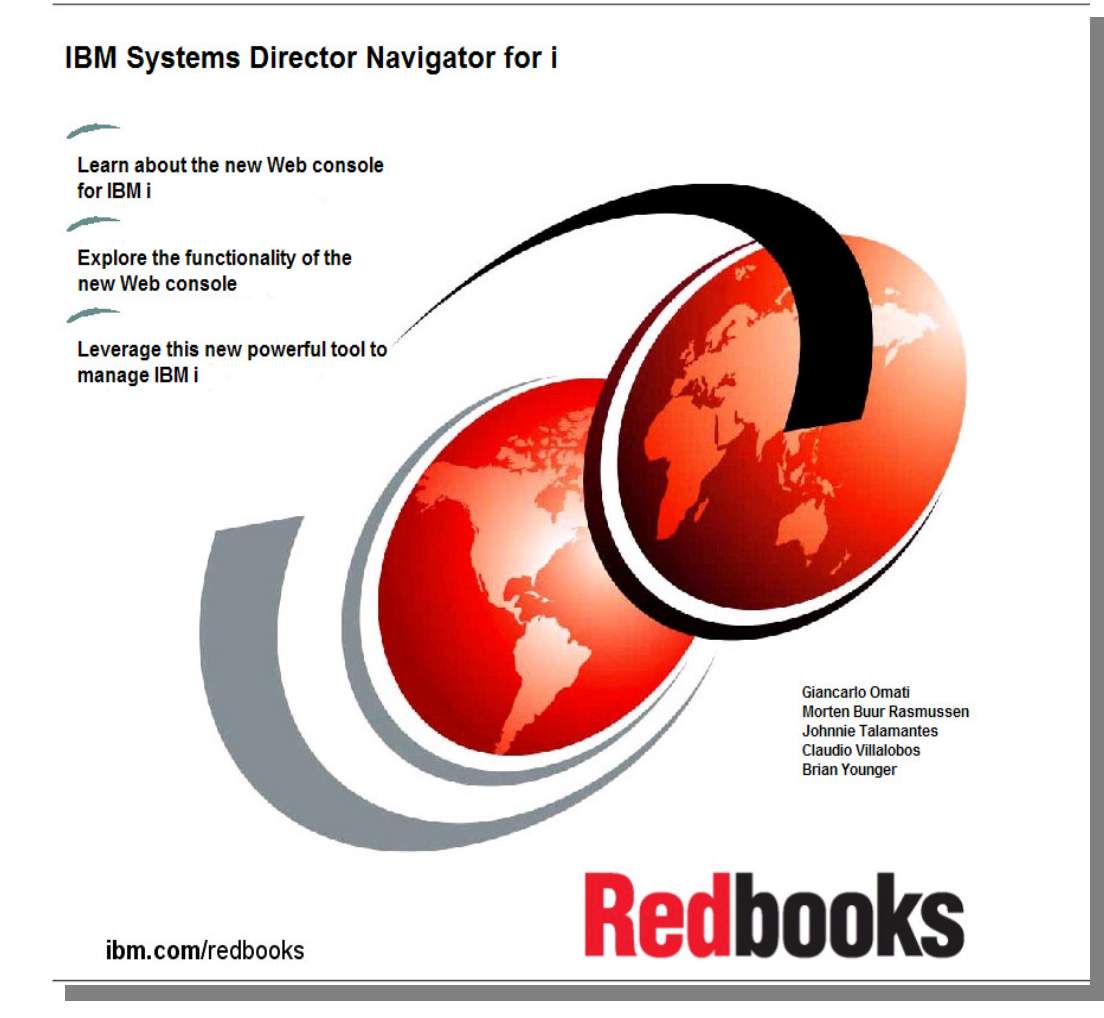

http://www.redbooks.ibm.com/abstracts/sg247789.html

158 © 2013 IBM Corporation

## IBM i Performance and Optimization Services

IBM.

The IBM i Performance and Optimization team specializes in resolving a wide variety of performance problems. Our team of experts can help you tune your partition and applications, including:

Reducing batch processing times

Resolving SQL query and native IO performance problems

Tuning RPG, COBOL, C, and Java (including WebSphere Application Server) programs

Removing bottlenecks, resolving intermittent issues

Resolving memory leaks, temporary storage growth problems, etc.

Tuning memory pools, disk subsystems, system values, and LPAR settings for best performance

Optimizing Solid State Drive (SSD) performance

Tuning client interfaces such as ODBC, JDBC, .Net and more

Skills transfer and training for performance tools and analysis also available!

Contact Eric Barsness at <u>ericbar@us.ibm.com</u> for more details.

www.ibm.com/systems/services/labservices

159

## Performance and Scalability Services

- The IBM i Performance and Scalability Services Center can provide facilities and hardware IN ROCHESTER to assist you in testing hardware or software changes
  - "Traditional" benchmarks
  - Release-to-release upgrades
  - Assess and tune application and database performance
  - Stress test your system
  - Determine impact of application changes
  - Proofs of Concept (e.g. HA alternatives; SSD analysis, external storage, etc.)
  - Evaluate application scalability
  - Capacity planning
- ... all with the availability of Lab Services IBM i experts and development personnel
- To request any of these services, submit at: <u>http://www-03.ibm.com/systems/services/labservices/psscontact.html</u>

## **IBM i Solid State Drive Performance Services**

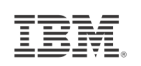

**Evaluate the benefits of SSD technologies with IBM i based applications** 

### Features

- Three options to best meet client needs:
  - 1. Data collection on the client system with analytical services to determine the benefit SSDs will provide. The analysis also identifies which specific objects should be stored on SSDs to optimize benefits.
  - Remote access to a fixed Power IBM i configuration to load and test client workloads on both SSDs and traditional disk drives (HDDs). Assessment is made of the delta between workload performance on SSDs and HDDs.
  - 3. Hardware configured to client specifications with client workloads run on a system in the Performance and Scalability Services Center in Rochester, MN. Client has onsite access to state of the art test center. Optimal SSD configuration for current and future workload requirements is determined from analysis of workload runs.

## **Typical Benefits**

- "Real data" available to assess if SSDs are for you.
- Multiple offerings provide flexibility in the scope and depth of the analysis you choose to perform.
- With the assistance of our Lab Services experts, clients will learn how to optimize the use of SSDs to meet their processing and business requirements.

### Contact

To initiate these services, submit a request form at url:

http://www.ibm.com/systems/services/labservices/psscontact.html

### Why IBM<sup>®</sup> Rochester?

- Deep skills in IBM i implementation and integration
- Experience in system, database, and application performance gleaned from hundreds of engagements with clients across most industries
- Ability to deliver skills transfer as part of your service engagement

IBM, the IBM logo, and ibm.com are trademarks of IBM Corp., registered in many jurisdictions worldwide. Other product and service names might be trademarks of IBM or other companies. A current list of IBM trademarks is available on the Web at "Copyright and trademark information" at www.ibm.com/legal/copytrade.shtml.

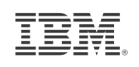

## **IBM Systems Lab Services and Training**

Leverage the skills and expertise of IBM's technical consultants to implement projects that achieve faster business value

- Ensure a smooth upgrade
- Improve your availability
- Design for efficient virtualization
- Reduce management complexity
- Assess your system security
- Optimize database performance
- Modernize applications for iPad
- Deliver training classes & conferences

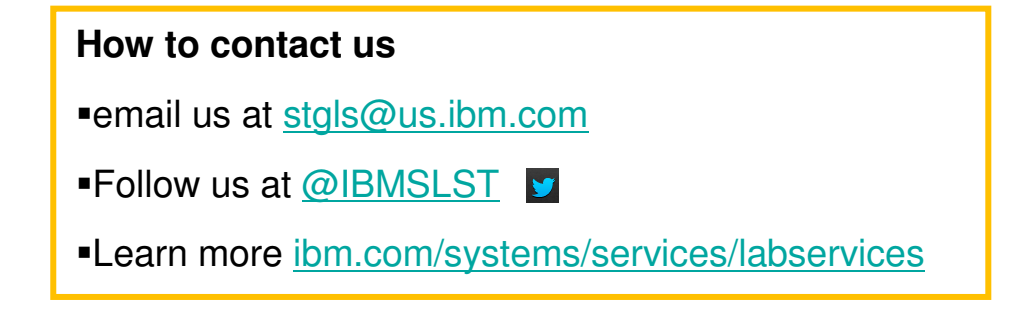

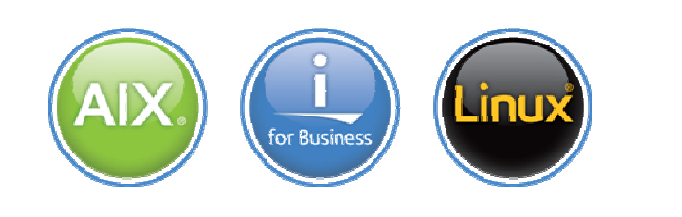

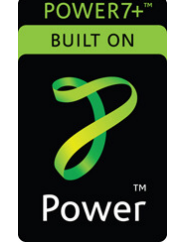

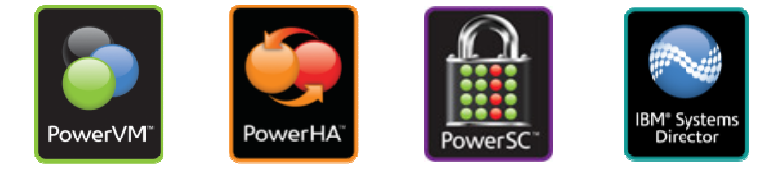

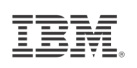

## **IBM i Web Sites with Performance Information**

- IBM i Information Center
  - http://publib.boulder.ibm.com/iseries/
    - Systems Management Performance

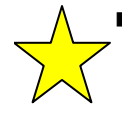

IBM i Performance Management This web site has a lot of GREAT references and papers – see the resources tab <u>http://www-03.ibm.com/systems/power/software/i/management/performance/index.html</u>

Performance Capabilities Reference

http://www-03.ibm.com/systems/resources/systems\_power\_software\_i\_perfmgmt\_pcrm\_feb2013.pdf

- Performance Management for Power Systems <u>http://www-03.ibm.com/systems/power/support/pm/index.html</u>
- IBM Workload Estimator <u>http://www.ibm.com/systems/support/tools/estimator</u>
- iDoctor <u>http://www-912.ibm.com/i\_dir/idoctor.nsf</u>
- Job Waits Whitepaper https://www-912.ibm.com/i\_dir/idoctor.nsf/3B3C112F7FBE774C86256F4000757A8F/\$FILE/Job\_Waits\_White\_Paper\_ 61\_71.pdf

## Redbooks and Redpapers on IBM i Performance Tools

- IBM i 7.1 Technical Overview with Technology Refresh Updates <u>http://publib-b.boulder.ibm.com/abstracts/sg247858.html?Open</u>
- IBM Systems Director Navigator for IBM i (Chapter 9) <u>http://www.redbooks.ibm.com/abstracts/sg247789.html?Open</u>
- IBM eServer iSeries Performance Management Tools <u>http://www.redbooks.ibm.com/Redbooks.nsf/RedbookAbstracts/redp4026.html?Open</u>
- A Systems Management Guide to Performance Management for System i and System p servers

http://www.redbooks.ibm.com/abstracts/sg247122.html?Open

- Sizing IBM i5/OS Work on IBM System i5 Partitions <u>http://www.redbooks.ibm.com/abstracts/sg246656.html?Open</u>
- Application and Program Performance Analysis Using PEX Statistics <u>http://www.redbooks.ibm.com/abstracts/sg247457.html?Open</u>
- Managing OS/400 with Operations Navigator V5R1 Volume 5: Performance Management <u>http://www.redbooks.ibm.com/abstracts/sg246565.html?Open</u>
- IBM iDoctor iSeries Job Watcher: Advanced Performance Tool (this is a bit outdated) <u>http://www.redbooks.ibm.com/abstracts/sg246474.html?Open</u>
- Best Practices for Managing IBM i Jobs and Output (and a few other special tips) <u>http://www.redbooks.ibm.com/Redbooks.nsf/RedbookAbstracts/redp4454.html?Open</u>
- i5/OS Diagnostic Tools for System Administrators: An A to Z Reference for Problem Determination <u>http://www.redbooks.ibm.com/Redbooks.nsf/RedbookAbstracts/sg248253.html?Open</u>
- IBM eServer iSeries Systems Management Handbook <u>http://www.redbooks.ibm.com/Redbooks.nsf/RedbookAbstracts/redp4070.html?Open</u>

- http://ibmsystemsmag.blogs.com/i\_can/
- http://ibmsystemsmag.blogs.com/i\_can/performance/

## i Can Technical Tips for i

- http://ibmsystemsmag.blogs.com/i\_can/2013/09/ibm-i-wait-accounting.html
- http://ibmsystemsmag.blogs.com/i\_can/2013/07/viewing-job-level-sql-metrics-with-the-performance-data-investigator.html
- http://ibmsystemsmag.blogs.com/i\_can/2013/07/anticipating-the-future.html
- http://ibmsystemsmag.blogs.com/i\_can/2013/06/job-level-sql-metrics-in-collection-services.html
- http://ibmsystemsmag.blogs.com/i\_can/2013/05/performance-reports-with-the-performance-data-investigator.html
- http://ibmsystemsmag.blogs.com/i\_can/2013/02/ibm-i-performance-frequently-asked-questions.html
- http://ibmsystemsmag.blogs.com/i\_can/2013/01/commands-to-manage-performance-collections.html
- http://ibmsystemsmag.blogs.com/i\_can/2013/01/performance-data-investigator.html
- http://ibmsystemsmag.blogs.com/i\_can/2012/12/performance-data-collectors-in-ibm-i.html
- http://ibmsystemsmag.blogs.com/i\_can/2012/10/performance-data-investigatorbetter-than-ever.html
- http://ibmsystemsmag.blogs.com/i\_can/2012/09/job-performance-information.html
- http://ibmsystemsmag.blogs.com/i\_can/2012/09/cpf1240-and-cpf1241-messages-contain-summary-performance-data-.html
- http://ibmsystemsmag.blogs.com/i\_can/2012/06/i-can-find-all-my-performance-collections-in-one-place.html
- http://ibmsystemsmag.blogs.com/i\_can/2012/04/lesser-known-features-of-work-with-system-activity-.html
- http://ibmsystemsmag.blogs.com/i\_can/2011/08/customizing-a-perspective-in-pdi.html
- http://ibmsystemsmag.blogs.com/i\_can/2011/05/new-systems-director-navigator-service-packs.html
- <u>http://ibmsystemsmag.blogs.com/i\_can/2011/02/ibm-systems-director-navigator-for-i-work-management-integration-with-performance-tasks.html</u>
- http://ibmsystemsmag.blogs.com/i\_can/2010/07/i-can-collect-more-performance-data-in-71.html
- http://ibmsystemsmag.blogs.com/i\_can/2010/05/-i-can-measure-disk-response-times.html
- http://ibmsystemsmag.blogs.com/i\_can/2010/03/i-can-understand-scaled-cpu-time.html
- http://ibmsystemsmag.blogs.com/i\_can/2010/02/i-can-use-power7-features-with-ibm-i-611.html
- http://ibmsystemsmag.blogs.com/i\_can/2010/01/i-can-analyze-command-performance.html
- http://ibmsystemsmag.blogs.com/i\_can/2009/11/i-can-tell-you-why-youre-waiting.html
- http://ibmsystemsmag.blogs.com/i\_can/2009/10/i-can-display-cpu-utilization-for-all-partitions.html
- http://ibmsystemsmag.blogs.com/i can/2009/10/i-can-investigate-performance-data.html

## Articles

- IBM Systems Magazine, IBM i "Sky High Performance ", Aug 2009 <u>http://www.ibmsystemsmag.com/ibmi/august09/coverstory/26021p1.aspx</u>
- SystemiNetwork "Performance Data Investigator Consolidates Functions in One Place", June 2009
   <a href="http://systeminetwork.com/article/performance-data-investigator-consolidates-functions-one-place">http://systeminetwork.com/article/performance-data-investigator-consolidates-functions-one-place</a>
- SystemiNetwork "IBM Systems Director Navigator for i: Performance Tasks Overview", June 2009
   <a href="http://systeminetwork.com/article/ibm-systems-director-navigator-i-performance-tasks-overview">http://systeminetwork.com/article/ibm-systems-director-navigator-i-performance-tasks-overview</a>

TRM

- IBM Systems Magazine, IBM i "A Command Performance", Nov 2008 <u>http://www.ibmsystemsmag.com/ibmi/november08/administrator/22426p1.aspx</u>
- IBM Systems Magazine, IBM i "Introducing IBM Systems Director Navigator for i5/OS", Aug 2008 http://www.ibmsystemsmag.com/ibmi/august08/administrator/21503p1.aspx
- IBM Systems Magazine, IBM i "A Collective Effort", Nov 2006 <u>http://www.ibmsystemsmag.com/ibmi/november06/trends/7201p1.aspx</u>
- IBM Systems Magazine, IBM i "Mission: Performance Management", Nov 2006 <u>http://www.ibmsystemsmag.com/ibmi/november06/features/7129p1.aspx</u>

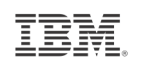

## **Articles on Job Watcher**

"Web Power"

http://www.ibmsystemsmag.com/i5/november08/administrator/22431p1.aspx

- Introduction to Job Watcher Green Screen Commands <a href="http://www.ibmsystemsmag.com/i5/november08/tipstechniques/22521p1.aspx">http://www.ibmsystemsmag.com/i5/november08/tipstechniques/22521p1.aspx</a>
- Top 10 Hidden iDoctor Gems http://www.ibmsystemsmag.com/ibmi/enewsletterexclusive/23868p1.aspx
- Using iDoctor for iSeries Job Watcher to Determine Why Jobs Wait <a href="http://www.ibmsystemsmag.com/ibmi/october05/technicalcorner/8896p1.aspx">http://www.ibmsystemsmag.com/ibmi/october05/technicalcorner/8896p1.aspx</a>

## **Articles on Disk Performance**

- A New Way to Look at Disk Performance
   <u>http://www.ibmsystemsmag.com/ibmi/administrator/performance/A-New-Way-to-Look-at-Disk-Performance/</u>
- Analyzing Disk Watcher Data
   <a href="http://www.ibmsystemsmag.com/ibmi/tipstechniques/systemsmanagement/Analyzing-Disk-Watcher-Data/">http://www.ibmsystemsmag.com/ibmi/tipstechniques/systemsmanagement/Analyzing-Disk-Watcher-Data/</a>
- Using Wait State Accounting to Determine Disk Performance
   <a href="http://iprodeveloper.com/systems-management/using-wait-state-accounting-determine-disk-performance">http://iprodeveloper.com/systems-management/using-wait-state-accounting-determine-disk-performance</a>
- Understanding Disk Performance, Part 2: Disk Operation on i5/OS

http://iprodeveloper.com/systems-management/understanding-disk-performance-part-2-disk-operation-i5os

Understanding Disk Performance Metrics

http://iprodeveloper.com/systems-management/understanding-disk-performance-metrics

- Planning for Solid State Drives
   http://ibmsystemsmag.blogs.com/i\_can/2012/01/planning-for-solid-state-drives.html
- Moving Data to Solid State Drives
   <u>http://ibmsystemsmag.blogs.com/i\_can/2013/03/moving-data-to-solid-state-drives.html</u> <u>http://www.ibmsystemsmag.com/ibmi/storage/disk/data\_ssd/</u>
- Customer use of SSDs <u>http://www-912.ibm.com/s\_dir/slkbase.NSF/DocNumber/592252201</u>
- A Look at System i Integrated DASD Configuration and Performance under i5/OS
  - Redpaper REDP-3919-00
     http://www.redbooks.ibm.com/abstracts/redp3919.html

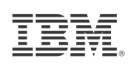

## **Systems Management References**

- Navigator for i on developerWorks <u>https://www.ibm.com/developerworks/mydeveloperworks/wikis/home?lang=en#/wiki/IBM%20i%20Technology%20</u> <u>Updates/page/IBM%20Navigator%20for%20i</u>
- IBM Application Runtime Expert <u>http://www-03.ibm.com/systems/power/software/i/are/index.html</u> <u>http://www.ibm.com/developerworks/ibmi/library/i-applicationruntime/index.html</u>
- Uncovering Application Runtime Expert IBM i 7.1
   <a href="http://www.redbooks.ibm.com/abstracts/redp4805.html?Open">http://www.redbooks.ibm.com/abstracts/redp4805.html?Open</a>
- Web Performance Advisor
   <u>http://www.ibmsystemsmag.com/ibmi/administrator/performance/Web-Performance-Advisor-Helps-Solve-Mysteries/</u>
- IBM Systems Director

http://www-03.ibm.com/systems/software/director/index.html http://pic.dhe.ibm.com/infocenter/director/pubs/index.jsp http://www.redbooks.ibm.com/redpieces/abstracts/redp4932.html https://www.ibm.com/developerworks/mydeveloperworks/wikis/home?lang=en#/wiki/W3e8d1c956c32\_416f\_a604\_ 4633cd375569/page/IBM%20Systems%20Director

- IBM Tivoli Monitoring
   <a href="http://publib.boulder.ibm.com/infocenter/tivihelp/v15r1/topic/com.ibm.itm.doc\_6.2.2fp2/welcome.htm">http://publib.boulder.ibm.com/infocenter/tivihelp/v15r1/topic/com.ibm.itm.doc\_6.2.2fp2/welcome.htm</a>
- IBM Tivoli Monitoring Agent for i5/OS <u>http://publib.boulder.ibm.com/infocenter/tivihelp/v15r1/topic/com.ibm.itm.doc\_6.2.2fp2/main\_os400.pdf</u>

## **Special notices**

This document was developed for IBM offerings in the United States as of the date of publication. IBM may not make these offerings available in other countries, and the information is subject to change without notice. Consult your local IBM business contact for information on the IBM offerings available in your area.

Information in this document concerning non-IBM products was obtained from the suppliers of these products or other public sources. Questions on the capabilities of non-IBM products should be addressed to the suppliers of those products.

IBM may have patents or pending patent applications covering subject matter in this document. The furnishing of this document does not give you any license to these patents. Send license inquires, in writing, to IBM Director of Licensing, IBM Corporation, New Castle Drive, Armonk, NY 10504-1785 USA.

All statements regarding IBM future direction and intent are subject to change or withdrawal without notice, and represent goals and objectives only.

The information contained in this document has not been submitted to any formal IBM test and is provided "AS IS" with no warranties or guarantees either expressed or implied.

All examples cited or described in this document are presented as illustrations of the manner in which some IBM products can be used and the results that may be achieved. Actual environmental costs and performance characteristics will vary depending on individual client configurations and conditions.

IBM Global Financing offerings are provided through IBM Credit Corporation in the United States and other IBM subsidiaries and divisions worldwide to qualified commercial and government clients. Rates are based on a client's credit rating, financing terms, offering type, equipment type and options, and may vary by country. Other restrictions may apply. Rates and offerings are subject to change, extension or withdrawal without notice.

IBM is not responsible for printing errors in this document that result in pricing or information inaccuracies.

All prices shown are IBM's United States suggested list prices and are subject to change without notice; reseller prices may vary.

IBM hardware products are manufactured from new parts, or new and serviceable used parts. Regardless, our warranty terms apply.

Any performance data contained in this document was determined in a controlled environment. Actual results may vary significantly and are dependent on many factors including system hardware configuration and software design and configuration. Some measurements quoted in this document may have been made on development-level systems. There is no guarantee these measurements will be the same on generally-available systems. Some measurements quoted in this document may have been estimated through extrapolation. Users of this document should verify the applicable data for their specific environment.

Revised September 26, 2006

## **Special notices (cont.)**

IBM, the IBM logo, ibm.com AIX, AIX (logo), AIX 6 (logo), AS/400, Active Memory, BladeCenter, Blue Gene, CacheFlow, ClusterProven, DB2, ESCON, i5/OS (logo), IBM Business Partner (logo), IntelliStation, LoadLeveler, Lotus, Lotus Notes, Notes, Operating System/400, OS/400, PartnerLink, PartnerWorld, PowerPC, pSeries, Rational, RISC System/6000, RS/6000, THINK, Tivoli, Tivoli (logo), Tivoli Management Environment, WebSphere, xSeries, z/OS, zSeries, AIX 5L, Chiphopper, Chipkill, Cloudscape, DB2 Universal Database, DS4000, DS6000, DS6000, EnergyScale, Enterprise Workload Manager, General Purpose File System, , GPFS, HACMP, HACMP/6000, HASM, IBM Systems Director Active Energy Manager, iSeries, Micro-Partitioning, POWER, PowerExecutive, PowerVM, PowerVM (logo), PowerHA, Power Architecture, Power Everywhere, Power Family, POWER Hypervisor, Power Systems, Power Systems (logo), PowerSystems Software, Power Systems Software (logo), POWER2, POWER3, POWER4, POWER4, POWER5, POWER5+, POWER6, POWER7, pureScale, System i, System p, System p5, System Storage, System z, Tivoli Enterprise, TME 10, TurboCore, Workload Partitions Manager and X-Architecture are trademarks or registered trademarks of International Business Machines Corporation in the United States, other countries, or both. If these and other IBM trademarked terms are marked on their first occurrence in this information with a trademark symbol (<sup>®</sup> or <sup>™</sup>), these symbols indicate U.S. registered or common law trademarks owned by IBM at the time this information was published. Such trademarks may also be registered or common law trademarks in other countries. A current list of IBM trademarks is available on the Web at "Copyright and trademark information" at www.ibm.com/legal/copytrade.shtml

The Power Architecture and Power.org wordmarks and the Power and Power.org logos and related marks are trademarks and service marks licensed by Power.org. UNIX is a registered trademark of The Open Group in the United States, other countries or both.

Linux is a registered trademark of Linus Torvalds in the United States, other countries or both.

Microsoft, Windows and the Windows logo are registered trademarks of Microsoft Corporation in the United States, other countries or both.

Intel, Itanium, Pentium are registered trademarks and Xeon is a trademark of Intel Corporation or its subsidiaries in the United States, other countries or both.

AMD Opteron is a trademark of Advanced Micro Devices, Inc.

Java and all Java-based trademarks and logos are trademarks of Sun Microsystems, Inc. in the United States, other countries or both.

TPC-C and TPC-H are trademarks of the Transaction Performance Processing Council (TPPC).

SPECint, SPECfp, SPECjbb, SPECweb, SPECjAppServer, SPEC OMP, SPECviewperf, SPECapc, SPEChpc, SPECjvm, SPECmail, SPECimap and SPECsfs are trademarks of the Standard Performance Evaluation Corp (SPEC).

NetBench is a registered trademark of Ziff Davis Media in the United States, other countries or both.

AltiVec is a trademark of Freescale Semiconductor, Inc.

Cell Broadband Engine is a trademark of Sony Computer Entertainment Inc.

InfiniBand, InfiniBand Trade Association and the InfiniBand design marks are trademarks and/or service marks of the InfiniBand Trade Association.

Other company, product and service names may be trademarks or service marks of others.